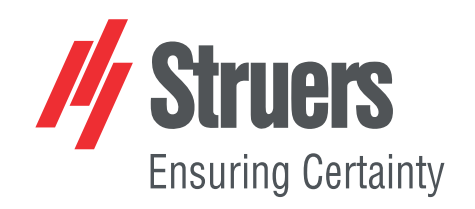

# StructureExpert Weld-6 StructureExpert Weld-12

Versão 3.30

### Manual de Instruções

Tradução das instruções originais

CE

N.º do documento: CLWE17177025-01\_A\_pt Data de publicação: 2025.05.22

#### Direitos de autor

Os conteúdos deste manual constituem propriedade da Struers ApS. A reprodução de qualquer parte deste manual sem a autorização escrita por parte da Struers ApS não é permitida.

Todos os direitos reservados. © Struers ApS.

# Índice

| 1  | Sobre este manual                                |                                           |    |  |  |
|----|--------------------------------------------------|-------------------------------------------|----|--|--|
| 2  | Sobre StructureExpert Weld-6/-12                 |                                           |    |  |  |
| 3  | Instalação                                       |                                           |    |  |  |
| 4  | 0 ec                                             | rã                                        | 7  |  |  |
|    | 4.1                                              | O painel do menu                          | 8  |  |  |
|    | 4.2                                              | A vista principal (vista da câmara)       | 8  |  |  |
|    | 4.3                                              | O painel de controlo – visão geral        | 9  |  |  |
|    | 4.4                                              | Painel de controlo                        | 9  |  |  |
|    |                                                  | 4.4.1 O separador Camera (Câmara)         | 9  |  |  |
|    |                                                  | 4.4.2 O separador Effects (Efeitos)       | 12 |  |  |
|    |                                                  | 4.4.3 O separador Plan (Plano)            | 14 |  |  |
|    |                                                  | 4.4.4 O separador Annotations (Anotações) | 14 |  |  |
|    | 4.5                                              | Menu para o modo de administração         | 14 |  |  |
|    | 4.6                                              | Menu do modo de medição                   | 15 |  |  |
| 5  | Con                                              | figurar o software                        | 16 |  |  |
|    | 5.1                                              | Criar uma nova configuração de software   | 17 |  |  |
| 6  | Inic                                             | iar o software                            | 22 |  |  |
| 7  | Cria                                             | r peças e soldaduras                      | 23 |  |  |
| 8  | Mod                                              | lificar peças e soldaduras                | 34 |  |  |
| 9  | Dup                                              | licar uma peça                            | 35 |  |  |
| 10 | Cria                                             | r e gerir operadores                      | 36 |  |  |
| 11 | Cali                                             | bração                                    | 37 |  |  |
|    | 11.1                                             | L Relatórios de calibração e calibração   | 39 |  |  |
| 12 | Ferr                                             | amentas de medição                        | 41 |  |  |
|    | 12.1                                             | L Linhas paralelas com várias medições    | 42 |  |  |
|    | 12.2                                             | 2 Linhas paralelas únicas                 | 43 |  |  |
|    | 12.3                                             | 3 Linha única                             | 43 |  |  |
|    | 12.4                                             | 4 Círculos concêntricos                   | 43 |  |  |
|    | 12.5                                             | 5 Largura de penetração                   | 44 |  |  |
|    | 12.6                                             | 6 Penetração – largura efetiva            | 45 |  |  |
|    | 12.7                                             | 7 Ângulo de união                         | 45 |  |  |
|    | 12.8                                             | 3 Garganta (círculo inscrito)             | 46 |  |  |
|    | 12.9                                             | 9 Linha (círculo de facto)                | 46 |  |  |
|    | 12.10 Triângulo (triângulo retangular isósceles) |                                           |    |  |  |

|    | 12.11 Esquadro                                                         |
|----|------------------------------------------------------------------------|
|    | 12.12 Caixa de verificação                                             |
|    | 12.13 Entrada de teclado                                               |
|    | 12.14 Porosity (Porosidade)                                            |
|    | 12.14.1 Medição da porosidade passo a passo                            |
|    | 12.15 Fórmula                                                          |
|    | 12.16 Linha livre                                                      |
|    | 12.17 Polilinha                                                        |
|    | 12.18 Comprimento do arco                                              |
|    | 12.19 Comprimento da perna                                             |
|    | 12.20 Raio do círculo                                                  |
| L3 | Medições do cordão de soldadura                                        |
|    | 13.1 Propriedades do desenho                                           |
| 14 | Formação de medição passo a passo                                      |
|    | 14.1 Selecionar uma peça                                               |
|    | 14.2 Selecione um cordão de soldadura                                  |
|    | 14.3 Selecione uma máquina                                             |
|    | 14.4 Selecione o tipo de medição                                       |
|    | 14.5 Capturar uma imagem                                               |
|    | 14.6 Configurações de câmara e luz                                     |
|    | 14.7 Tamanho da imagem                                                 |
|    | 14.8 Medição do cordão de soldadura com modelo predefinido             |
|    | 14.9 Informações adicionais                                            |
|    | 14.10 Adicionar comentários e caixas de verificação                    |
|    | 14.11 Adicionar texto e setas                                          |
|    | 14.12 Adicionar resultados de medição à imagem                         |
|    | 14.13 Guardar os resultados                                            |
| .5 | Ficheiros de resultados                                                |
| .6 | Relatórios                                                             |
|    | 16.1 Gerar um relatório HTML                                           |
|    | 16.2 Gerar um relatório Excel                                          |
|    | 16.3 Gerar um relatório de cordão de soldadura                         |
|    | 16.4 Trabalhar com modelos de relatório Excel e de cordão de soldadura |
|    | 16.5 Gerar um relatório de peças                                       |
|    | 16.6 Modificar um relatório de cordão de soldadura                     |
|    | 16.7 Visualizar um relatório de peças                                  |
|    | 16.8 Monitorização e acompanhamento de processos                       |
|    | 16.9 Guardar resultados e relatórios                                   |

| 17 O módulo DataView (opção)                                         | 92  |
|----------------------------------------------------------------------|-----|
| 17.1 Funcionalidades de DataView                                     | 95  |
| 18 O módulo Report Generator(Gerador de relatórios) (opcional)       | 97  |
| 19 O módulo QDas (opção)                                             | 97  |
| 19.1 Definições de SEW_QDas                                          | 99  |
| 19.2 Resultados de QDas                                              | 102 |
| 20 O módulo DXF (opção)                                              | 102 |
| 20.1 Modo de operação de DXF                                         | 102 |
| 21 O módulo XML/JSON (opção)                                         | 105 |
| 22 Apêndice 1: Alterar o caminho de gravação de rede                 | 106 |
| 23 Apêndice 2: Verificação visual dos cordões de soldadura           | 111 |
| 24 Apêndice 3: Limites de ação mín. e máx. (opção)                   | 117 |
| 25 Apêndice 4: Medições do ponto de soldadura de resistência         | 122 |
| 25.1 Medições e desenhos específicos                                 | 122 |
| 25.2 Configurações das medições do ponto de soldadura de resistência | 122 |
| 26 Fabricante                                                        | 128 |

## **1** Sobre este manual

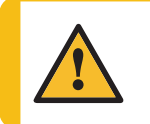

**CUIDADO** O equipamento Struers deve apenas ser utilizado em combinação com o – e conforme descrito no – manual de instruções fornecido com o equipamento.

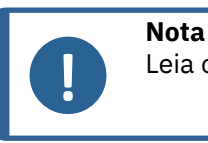

Leia o Manual de Instruções atentamente antes de utilizar.

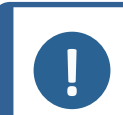

#### Nota

Se quiser visualizar informações específicas em detalhe, consulte a versão online deste manual.

# 2 Sobre StructureExpert Weld-6/-12

StructureExpert Weld é uma ferramenta de imagem concebida para o controlo de cordões de soldadura.

Funcionalidades:

- sistema ótico invertido
- câmara digital integrada
- iluminação automática
- foco
- calibração com ampliação definida
- ajuste de ampliação controlada por software
- StructureExpert Weld-6: sistema de iluminação interno com 4 rampas de LED que podem ser controladas simultaneamente ou individualmente
- StructureExpert Weld-12: Sistema de anel de luz e iluminação coaxial opcional

#### StructureExpert Weld-6

Campo de visão de ~ 82 a 1,8 mm (~ 3,2" a ~ 0,07") Equivalente a ~ 2.5x - ~ 120x ampliação ótica

#### StructureExpert Weld-12

Campo de visão de ~ 7,7 a ~ 0,71 mm (~ 0,3" a ~ 0,03") Equivalente a ~ 20x - ~ 240x ampliação

# 3 Instalação

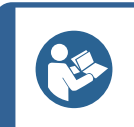

#### Sugestão

Para instalar o hardware e software, consulte o Manual de instalação separado que acompanha o sistema da sua máquina.

### 4 0 ecrã

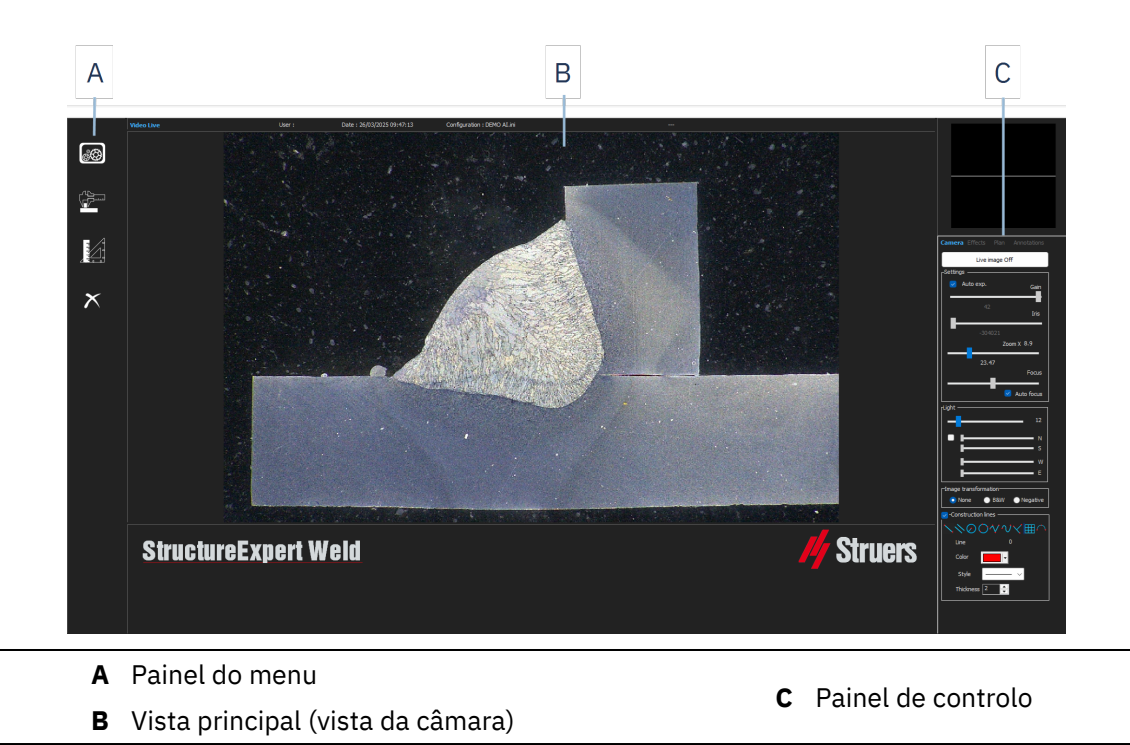

### 4.1 O painel do menu

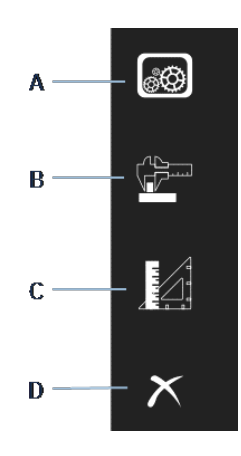

| A Administration (Administração)      | C General Measurements |
|---------------------------------------|------------------------|
| B Weld Bead Measurements (Medições de | (Medições gerais)      |
| cordões de soldadura)                 | <b>D Exit</b> (Saída)  |

### 4.2 A vista principal (vista da câmara)

A janela principal mostra a imagem com a qual pretende trabalhar. Aqui que pode ver os seus efeitos e trabalhar com as configurações no painel de controlo.

### 4.3 O painel de controlo – visão geral

Utilize o painel de controlo para manipular a imagem que tirou. Consulte também Painel de controlo >9.

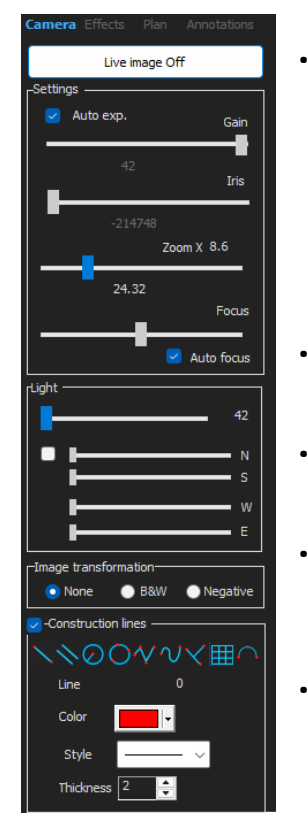

**Live image Off** (Imagem ao vivo desligada)/**Live On** (Ao vivo ligada)

Utilize o botão para alternar entre a imagem ao vivo ou congelada.

Durante o modo ao vivo, o painel de controlo muda de sombreado para ativo. Apenas pode realizar medições quando a opção **Live image Off** (Imagem ao vivo desligada) está ativada.

Camera (Câmara)

Clique neste separador para aceder aos controlos da câmara.

• Effects (Efeitos)

Clique neste separador para aceder às configurações de efeitos.

**Plan** (Plano)

Clique neste separador para exibir o desenho associado à soldadura selecionada.

Annotations (Anotações)

Clique neste separador para adicionar textos e setas à imagem. Consulte Adicionar texto e setas ►66.

### 4.4 Painel de controlo

#### 4.4.1 O separador Camera (Câmara)

Quando a câmara liga no modo **Live On** (Ao vivo), o painel de controlo fica ativo e pode aceder aos controlos da câmara.

### amera Effe Live image Off -Settings — Auto exp. Gain -Zoom X 8.6 Focus \_ Auto focus -Light -- N - W - E ŀ -Image transformation 💿 None B&W Negative

| Settings | (Configura | cões)  |
|----------|------------|--------|
|          | (          | .3000) |

| <b>Auto exp.</b> (Exp.<br>automática)  | Ajuste automático do brilho da câmara.                                                   |  |  |
|----------------------------------------|------------------------------------------------------------------------------------------|--|--|
| <b>Gain</b> (Ganho)                    | Sensibilidade da câmara eletrónica.                                                      |  |  |
| <b>Iris</b> (Íris)                     | Abertura de zoom. Diminua a abertura para aumentar a profundidade do intervalo de campo. |  |  |
| <b>Zoom</b> (Zoom)                     | Ampliação global.                                                                        |  |  |
| Focus (Foco)                           | Focagem manual da imagem.                                                                |  |  |
| <b>Auto focus</b> (Foco<br>automático) | Focagem automática da imagem.                                                            |  |  |

|             | O sistema de iluminação é controlado a partir do software. Utilize o cursor para ajustar a intensidade da luz.                                |
|-------------|----------------------------------------------------------------------------------------------------|
|             | Para StructureExpert Weld-6:                                                                                                    |
|             | Para utilizar os 4 cursores sob o cursor superior, marque a caixa de<br>verificação.                                                          |
| Light (Luz) | Utilize os 4 cursores para ajustar a intensidade da luz individualmente para cada um dos 4 segmentos, de 0 (sem luz) até à intensidade total. |
|             | As unidades indicam as 4 direções principais da bússola:                                                                                      |
|             | N(orth) (N), S(outh) (S), W(est) (O), E(ast) (E).                                                                                             |
|             | Para StructureExpert Weld-12:                                                                                                    |
|             | O sistema de iluminação é um anel de luz e a iluminação coaxial é opcional.                                                                   |

#### Image transformation (Transformação de imagem)

| None (Nada)          | Sem cor                 |
|----------------------|-------------------------|
| <b>B&amp;W</b> (P&B) | Imagem a preto e branco |
| Negative (Negativo)  | Contraste invertido.    |

#### Construction lines (Linhas de construção)

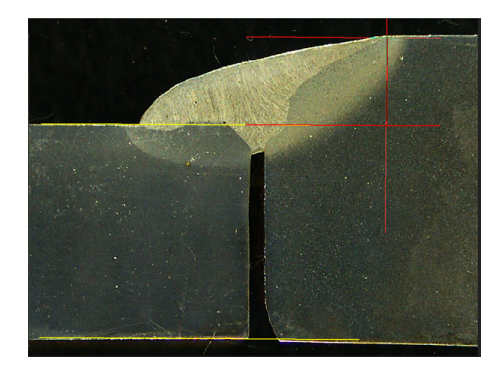

Para facilitar o processo de medição, pode adicionar linhas de construção na imagem ao vivo e na imagem capturada.

Selecione uma das linhas de construção e desenhe na imagem ao vivo ou capturada.

Para fazer isto, clique no ícone que pretende ajustar e altere as configurações. Se necessário, repita o processo para todos os ícones.

| Line 0<br>Color | Parallel 0<br>Color | Set square 0 Set square |
|-----------------|---------------------|-------------------------|
| Style           | Style               | Style                   |

#### 4.4.2 O separador Effects (Efeitos)

Este separador só está ativo se a câmara estiver no modo Live On (Ao vivo).

**Color saturation** (Saturação de cor)

| Color s | aturation | +64 |
|---------|-----------|-----|
| Sharpn  | 0<br>ess  |     |
| 0       | 0         | 15  |
|         | Reset     |     |

Para ajustar a intensidade da cor.

-64: Sem cor

+ 64: Cor de alta intensidade

#### Sharpness (Nitidez)

Para ajustar o nível de detalhe na imagem.

Valor padrão: 7

Reset (Reiniciar)

Para repor para os valores predefinidos.

Associate Zoom/Weld Bead (Associar zoom/cordão de soldadura)/Dissociate Zoom/Weld Bead (Dissociar zoom/cordão de soldadura)

Pode associar um fator de zoom ideal para cada cordão de soldadura. Cada vez que seleciona um cordão de soldadura, o zoom da câmara irá mover-se para a posição gravada.

Esta configuração requer direitos de administrador do sistema.

Associate graphic overlay (Associar sobreposição gráfica) / Dissociate graphic overlay (Dissociar sobreposição gráfica)

Quando é definido um zoom para um cordão de soldadura, este botão fica ativo.

Pode guardar as linhas de construção para um cordão de soldadura. Quando o cordão de soldadura é retirado para medição, o zoom move-se para a posição correta e as linhas de construção guardadas são exibidas.

Esta configuração requer direitos de administrador do sistema.

Posição de zoom definida com sobreposições guardadas:

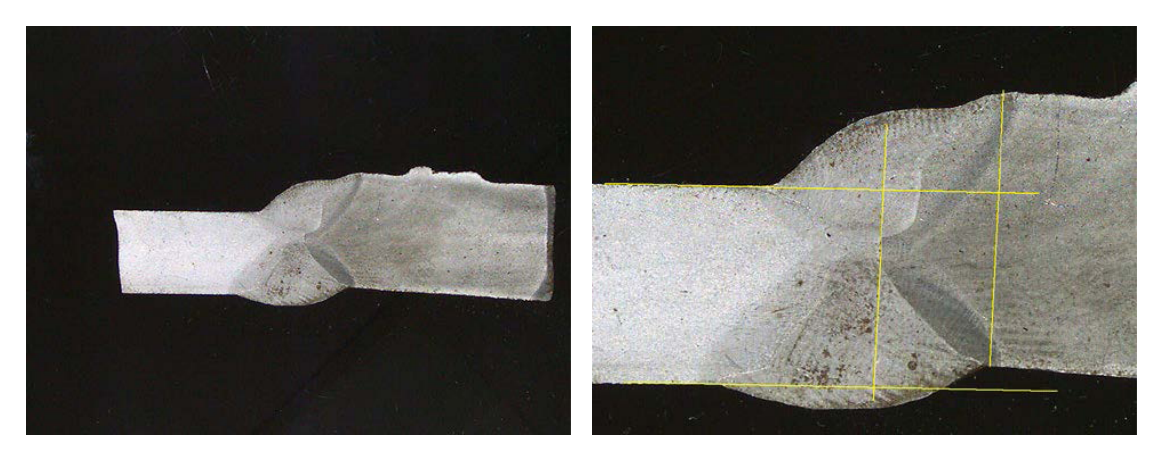

#### Girar uma imagem

Após a captura da imagem, pode espelhar a imagem para ter uma orientação de imagem semelhante à amostra real.

Rotate image (Girar imagem) None (Nada) Mirror vertical (Espelho vertical) Mirror horizontal (Espelho horizontal)

- 1. Clique com o botão direito do rato na imagem.
- 2. Selecione **Rotate image** (Girar imagem).
- Defina o eixo horizontal e solte o rato.
   A imagem está agora na horizontal.

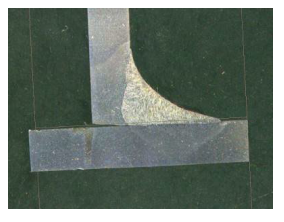

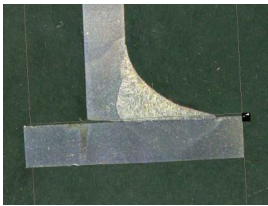

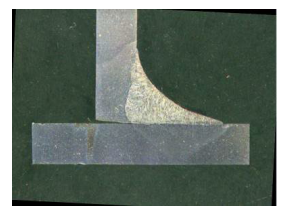

Leds mode eco (Modo LED eco)

Quando a caixa de verificação está marcada: Quando uma imagem é capturada, a luz é desligada.

Quando a caixa de verificação não está marcada: A luz está sempre ligada.

#### 4.4.3 O separador Plan (Plano)

Pode exibir o desenho associado à soldadura selecionada: Clique uma vez no desenho para o redimensionar.

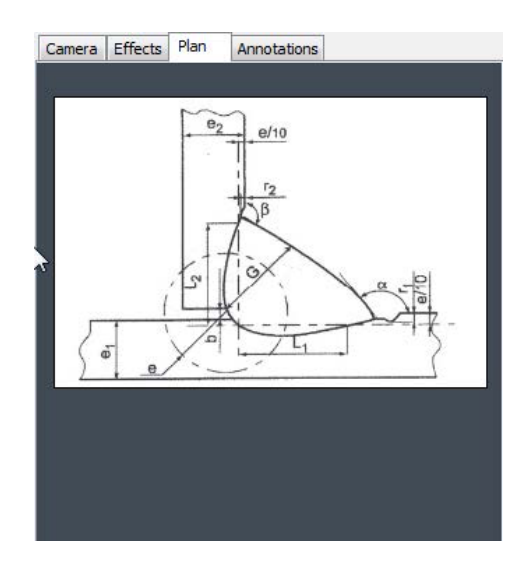

#### 4.4.4 O separador Annotations (Anotações)

Consulte também Adicionar texto e setas ►66

### 4.5 Menu para o modo de administração

A interface da aplicação é fácil de navegar e as tarefas repetitivas podem ser configuradas para um processamento rápido.

No modo **Administration** (Administração), pode definir palavras-passe, criar e gerir operadores e ferramentas de medição.

- 1. Clique em Administration (Administração) no painel do menu.
- 2. A palavra-passe predefinida para aceder a este modo é "admin".

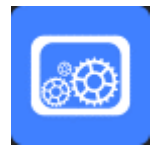

3. As seguintes funções estão disponíveis:

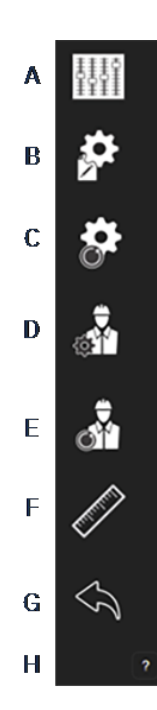

- A General Description (Descrição geral): Definição das configurações gerais do software relacionadas com clientes específicos. Definições de medição extra. Precisão.
- **B** New Part (Nova peça): Definição completa de peças específicas com todos os cordões de soldadura.
- **C Modify Part** (Modificar peça): Modificação de qualquer cordão de soldadura de uma peça.
- D New Operator (Novo operador): Criação de um novo operador.
- E Operator Management (Gestão de operadores):
  - Gestão de palavras-passe (adicionar, eliminar, modificar).
  - Gestão de operadores (adicionar, eliminar, modificar).
- **F Calibrate** (Calibrar): Configuração dos procedimentos de calibração automática.
- **G Back** (Voltar): Sair do modo de administrador.
- H Veja o número de série do equipamento, a versão do software e as opções ativadas.

### 4.6 Menu do modo de medição

1. Clique em Weld Bead Measurements (Medições do cordão de soldadura).

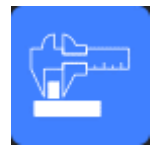

2. As seguintes funções estão disponíveis:

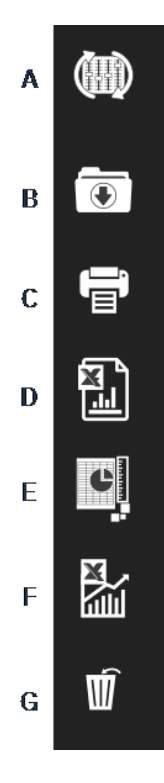

- A Change Configuration (Alterar configuração)
- B Save Results (Guardar resultados)
- C Print Weld Report (Relatório Print Weld)
- D Excel Report (Relatório Excel)
- E DataView (Visualização de dados)
- F Monitoring (Monitorização)
- G Reset (Reiniciar)

# 5 Configurar o software

O primeiro passo na configuração do software é criar uma ou várias configurações de software de acordo com as especificações necessárias.

Por exemplo, uma configuração deve estar em conformidade com os padrões de um cliente, outra configuração deve estar em conformidade com os padrões de outro cliente, etc.

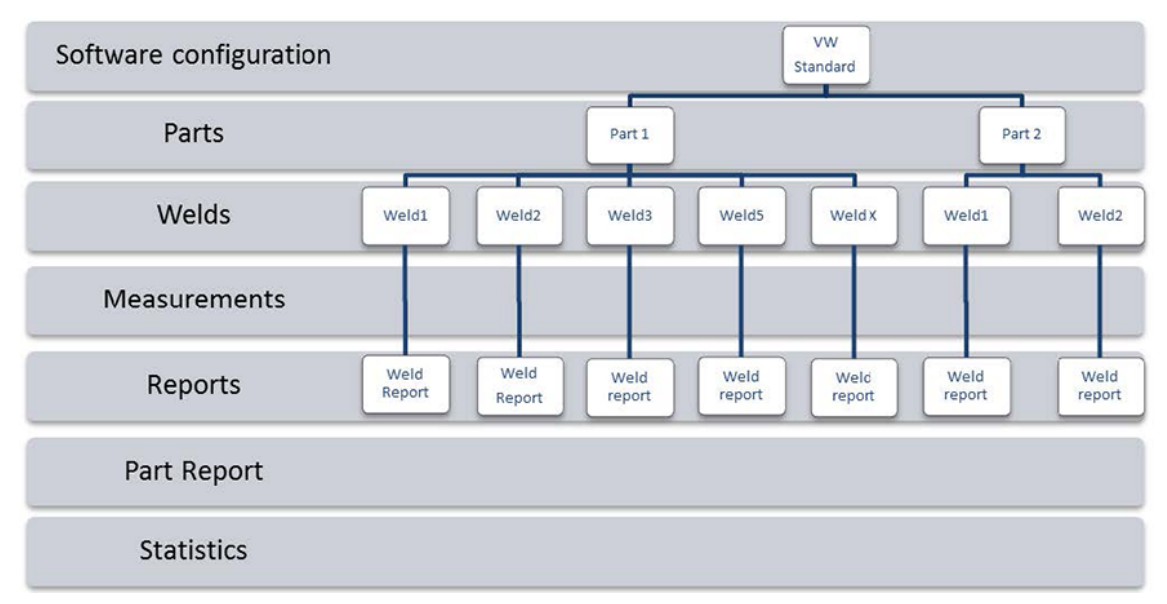

### 5.1 Criar uma nova configuração de software

A configuração predefinida do software é: Welding\_config.

#### **Definir campos livres**

| Freed data associated with weld bead |             |   |       |            |  |
|--------------------------------------|-------------|---|-------|------------|--|
| INFO_1                               | Operation   | ) | NFO_2 | Part_class |  |
| INFO_3                               | Designation | ) | NFO_4 | Material 1 |  |
| INFO_5                               | Material 2  | ) | NFO_6 | Info1      |  |
| INFO_7                               | Info2       |   |       |            |  |

Estão disponíveis sete campos livres. O título de cada campo livre deve ser definido.

Estes campos livres serão utilizados mais tarde para adicionar informações sobre cada soldadura.

#### Definir medições

| Measurements glossary         |        |                               |        |  |  |  |
|-------------------------------|--------|-------------------------------|--------|--|--|--|
| Thickness sheet metal 1       |        | Thickness sheet metal 2       |        |  |  |  |
| Throat                        | Throat | Gap                           | Gap    |  |  |  |
| Joining angle 1               | Alpha  | Joining angle 2               | Beta   |  |  |  |
| Min penetration sheet 1       | MiniP1 | Min penetration sheet 2       | MiniP2 |  |  |  |
| Weld Bead penetration width 1 | Leg1   | Weld Bead penetration width 2 | Leg2   |  |  |  |
| Penetration sheet metal 1     | Pene1  | Penetration sheet metal 2     | Pene2  |  |  |  |

Existem 12 medições predefinidas no software, que representam as medições das soldadura mais comuns.

Pode alterar cada título de medição na área **Measurements glossary** (Glossário de medições) para estar em conformidade com as normas exigidas.

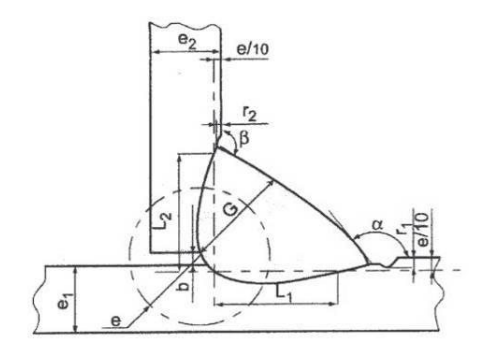

#### Medições extra

Pode criar medições extra, se necessário, na área **Enter extra measurement number**(Inserir número de medições extra).

O objetivo é criar todas as medições que permitirão processar todas as amostras.

Por exemplo, foram criadas medições suficientes para que as seguintes amostras possam ser processadas.

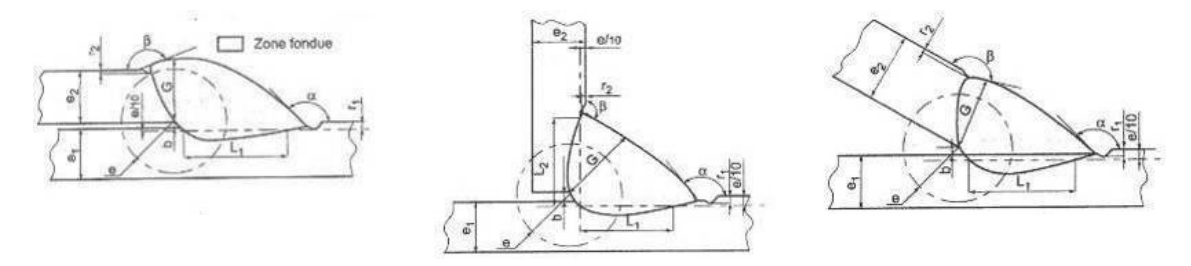

Pode adicionar um número ilimitado de medições extras.

Cada nova medição pode ser definida da seguinte forma:

|                                                                                                    | Título                                           | Descrição                                                                                              |
|----------------------------------------------------------------------------------------------------|--------------------------------------------------|----------------------------------------------------------------------------------------------------|
|                                                                                                    | Parallel (Paralelo)                              | A distância entre 2 linhas                                                                             |
|                                                                                                    | Line (Linha)                                     | O comprimento de uma linha reta                                                                        |
|                                                                                                    | Angle (Ângulo)                                   | Em graus                                                                                               |
|                                                                                                    | <b>Region (Area)</b> (Região<br>[área])          | Superfície                                                                                             |
|                                                                                                    | <b>Circle (Diameter)</b><br>(Círculo [diâmetro]) | De um círculo formado por 3 pontos                                                                     |
| Parallel<br>Line                                                                                     | <b>Radius</b> (Raio)                             | De um círculo formado a partir do seu centro (o<br>círculo é removido assim que o rato é<br>libertado) |
| Angle<br>Region (Area)<br>Circle (Diameter)<br>Circle (center)<br>Triangle<br>Set Square<br>Checkbox | Triangle (Triângulo)                             | A altura de um triângulo                                                                               |
|                                                                                                    | <b>Set square</b><br>(Esquadro)                  | A altura de um esquadro                                                                                |
|                                                                                                    | <b>Checkbox</b> (Caixa de verificação)           | Para criar uma caixa de verificação                                                                    |
|                                                                                                    | <b>Keyboard input</b><br>(Entrada de teclado)    | Para criar uma entrada de teclado na tabela de<br>medição                                              |
| Porosity<br>Formula                                                                                  | <b>Porosity</b> (Porosidade)                     | Para avaliar a porosidade em % dentro de uma<br>soldadura                                              |
| Line Free<br>PolyLine                                                                                | <b>Formula</b> (Fórmula)                         | Para criar uma medição resultante de um<br>cálculo entre duas ou várias medições                       |
| Arc length<br>Leg length                                                                             | Line free (Linha livre)                          | O comprimento de uma linha desenhada<br>manualmente                                                    |
| Circle (radius)                                                                                      | Polyline (Polilinha)                             | O comprimento de uma linha quebrada                                                                    |
| AIS                                                                                                  | <b>Arc length</b><br>(Comprimento do<br>arco)    | O comprimento de um círculo de arco                                                                    |
|                                                                                                    | <b>Leg length</b><br>(Comprimento da<br>perna)   | A medição entre 2 pontos                                                                               |
|                                                                                                    | <b>Circle (radius)</b><br>(Círculo [raio])       | De um círculo formado a partir do seu centro (o<br>círculo é mostrado assim que o rato é<br>libertado) |
|                                                                                                    | AIS                                              | Não implementado (Automatic Image<br>Segmentation)                                                     |

Para mais informações sobre medições, consulte Ferramentas de medição >41.

Adicione o número da medição extra. •

| Enter extra measurements number | 4 4                  | Validate |                    |                               |
|---------------------------------|----------------------|----------|--------------------|-------------------------------|
| Undercut1<br>Weld_length        | Parallel v<br>Line v |          | Undercut2<br>Circ1 | Parallel       Orcle (radius) |
| Unit millimeters V              | Accuracy             | 0.01 ~   |                    |                               |

#### **Optional comments (Comentários opcionais)**

Na área **Optional comments**(Comentários opcionais), pode adicionar informações sobre a soldadura em três campos **Title**(Título). Por exemplo, número de série, data de fabrico, etc.

| Optional comments Title 1 | Batch_number | Mandatory | Title 2 | Field2 | Mandatory | Title 3 | Field3 | Mandatory |
|---------------------------|--------------|-----------|---------|--------|-----------|---------|--------|-----------|

Estes três campos são muito importantes se pretender classificar os resultados após o processo de medição: por exemplo, de acordo com a classificação de dados, criação de relatórios, estatísticas, etc.

Cada campo **Title**(Título) cria uma área de informação a ser preenchida durante o processo de medição.

O primeiro campo de comentário, muitas vezes definido como o número de lote é uma chave de classificação, permitindo criar um relatório utilizando, por exemplo, este número de lote.

Se quiser definir um campo como obrigatório, marque a caixa de verificação **Mandatory** (Obrigatório). Durante o processo de medição, os resultados não podem ser guardados até que o campo seja preenchido.

#### Machine description list (Lista de descrição de máquinas)

Na área **Machine description list**(Lista de descrição de máquinas), pode inserir o nome de cada máquina de soldadura, ou cada dispositivo de soldadura, etc....

| Machine description list (1 machine by line)                                 |  |  |  |  |
|------------------------------------------------------------------------------|--|--|--|--|
| Mandatory                                                                    |  |  |  |  |
| Welding Machine1<br>Welding Machine2<br>Welding Machine3<br>Welding Machine4 |  |  |  |  |
|                                                                              |  |  |  |  |

Pode utilizar esta área utilizada como uma chave de classificação ao criar um relatório.

Se quiser definir um campo como obrigatório, marque a caixa de verificação **Mandatory** (Obrigatório). Durante o processo de medição, os resultados não podem ser guardados até que o campo seja preenchido.

#### Caixas de verificação para defeitos visuais

Na área **Enter extra check box number**(Inserir número de caixa de verificação extra) pode especificar a qualidade do cordão de soldadura com uma verificação visual das amostras.

Pode definir um número ilimitado de defeitos que devem ser verificados durante o processo de medição: Porosidade, fissuras, etc...

| Enter extra check boxes number: | Add |
|---------------------------------|-----|
|                                 |     |
| Porosities                      |     |
| Cracks                          |     |
| Other                           |     |

Durante o processo de medição, se um defeito visual for ativado, a soldadura associada será automaticamente considerada como NÃO CONFORME no software, nos relatórios, etc.

Se quiser definir um campo como obrigatório, marque a caixa de verificação **Mandatory** (Obrigatório). Durante o processo de medição, os resultados não podem ser guardados até que o campo seja preenchido.

#### Measurements type (Tipo de medições)

O tipo de medição é uma chave de classificação importante para a edição de relatórios.

Pode identificar cada série de medição: Mudança 1, Mudança 2, Série 1, Série 2, Protótipo, Início de produção, etc.

| Measurements type (1 per line) |    |  |  |  |  |
|--------------------------------|----|--|--|--|--|
| Mandatory                      |    |  |  |  |  |
| Shift 1                        | ]  |  |  |  |  |
| Shift 2                        |    |  |  |  |  |
| Shift 3                        |    |  |  |  |  |
|                                |    |  |  |  |  |
|                                |    |  |  |  |  |
|                                |    |  |  |  |  |
|                                |    |  |  |  |  |
|                                |    |  |  |  |  |
|                                |    |  |  |  |  |
|                                |    |  |  |  |  |
|                                |    |  |  |  |  |
|                                | // |  |  |  |  |

Se quiser definir um campo como obrigatório, marque a caixa de verificação **Mandatory** (Obrigatório). Durante o processo de medição, os resultados não podem ser guardados até que o campo seja preenchido.

#### Guardar uma configuração

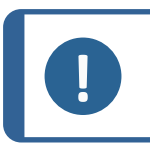

**Nota** Não copie/cole dados de uma configuração para outra, tal criará uma série de problemas de software.

#### Nota

Uma configuração guardada não pode ser modificada. Esta deve ser guardada com um nome diferente.

Quando tiver definido a nova configuração, clique no botão **Save Config**(Guardar config.) para guardar a configuração.

Utilize a lista pendente para selecionar a configuração pretendida.

#### Modificar uma configuração

Pode modificar a configuração nas áreas mostradas.

| Machine description list (1 machine by line)                                                                                        | Enter extra check boxes number: Add | Measurements type (1 per line) |  |  |  |  |
|----------------------------------------------------------------------------------------------------|-------------------------------------|--------------------------------|--|--|--|--|
| Mandatory                                                                                                    |                                     | Mandatory                      |  |  |  |  |
| Welding Machine1<br>Welding Machine2                                                                                                | Porosities                          | Shift 1<br>Shift 2             |  |  |  |  |
| Welding Machine3                                                                                                    | Cracks                              | Shift 3                        |  |  |  |  |
| Welding Machine4                                                                                                    | Other                               |                                |  |  |  |  |
|                                                                                                    |                                     |                                |  |  |  |  |
|                                                                                                    |                                     |                                |  |  |  |  |
|                                                                                                    |                                     |                                |  |  |  |  |
|                                                                                                    |                                     |                                |  |  |  |  |
|                                                                                                    |                                     |                                |  |  |  |  |
| You can modify the number and title information concerning machines and types.<br>But you can only change the title of check boxes. |                                     |                                |  |  |  |  |

Para caixas de verificação, pode modificar apenas os títulos, não o número de caixas de verificação.

Faça as alterações necessárias e clique em **Modify additional information** (Modificar informações adicionais).

## 6 Iniciar o software

Para iniciar o software, clique no ícone na área de trabalho.

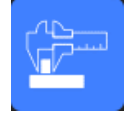

# 7 Criar peças e soldaduras

#### Criar uma peça

1. Clique em **New Part** (Nova peça).

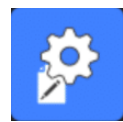

- 2. Insira o nome da peça no campo **Enter new part identification** (Insira a identificação da nova peça).
- 3. Clique em Validate (Validar).

#### Criar ou modificar um cordão de soldadura

Normalmente, para uma peça complexa com muitas soldaduras, existem soldaduras "x principal" que são repetidas x vezes na peça. Portanto, recomendamos que crie estas soldaduras principais e altere os seus nomes para criar outras soldaduras com as mesmas características.

Quando a peça é criada, é mostrada uma tabela de configuração.

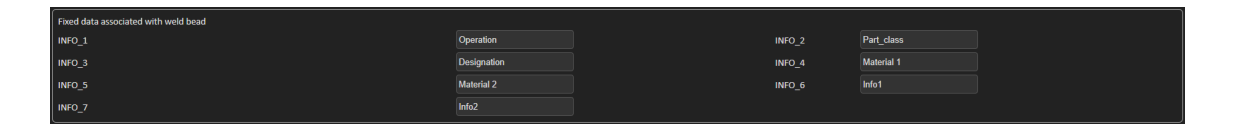

 Identifique o cordão de soldadura e, se necessário, os campos livres ligados ao cordão de soldadura.

O único campo obrigatório é **Weld bead identification** (Identificação do cordão de soldadura), em que são permitidos números e letras.

Os outros campos são opcionais.

Nota

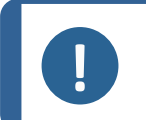

O nome da soldadura não deve começar com 0 (0 é removido automaticamente pelo software se utilizado como primeiro carácter).

A classificação dos nomes de soldaduras é feita alfanumericamente, portanto, para evitar problemas de classificação no software, bem como nos relatórios, recomendamos que utilize um prefixo nos nomes de soldadura com o seguinte sistema de dígitos.

\_001 \_002 \_003 \_012 \_111 \_223 \_.... 2. Clique em todas as medições necessárias para o cordão de soldadura.

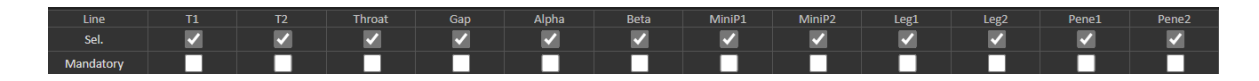

- 3. Marque as caixas de verificação Mandatory (Obrigatório), conforme necessário.
- Selecione as opções de desenho Thickness 1 (Espessura 1), Thickness 2 (Espessura 2), Throat Measurement (Medição da garganta).

| Thickckness 1                                               | Thickckness 2                                              | Throat Measurement                           | Minimun penetration 1                                                                                                    | Minimun penetration 2                                                                                                    |
|-------------------------------------------------------------|------------------------------------------------------------|----------------------------------------------|----------------------------------------------------------------------------------------------------|----------------------------------------------------------------------------------------------------|
| Lines measurements     Gircular measurements     Full shape | Uines measurements     Grcular measurements     Full shape | <ul> <li>Radius</li> <li>Triangle</li> </ul> | O Relative         20 (5%)         ∨           ● Fixed         1           ● dependent         50         % of         ∨ | O Relative         20 (5%)         ~           6 Fixed         1         -           6 dependent         -         -           50         % of         ~ |
| Ask to make all measurements                                |                                                            |                                              | Thinnest pen                                                                                                    | tration                                                                                                    |

5. Insira os critérios de aceitação, se necessário.

| Line      |   |   | Throat         | Gap            | Alpha                                                                                                    | Beta | MiniP1 | MiniP2 | Leg1 | Leg2                                                                                                    | Pene1                                                                                                    | Pene2 |
|-----------|---|---|----------------|----------------|----------------------------------------------------------------------------------------------------|------|--------|--------|------|----------------------------------------------------------------------------------------------------|----------------------------------------------------------------------------------------------------|-------|
| Sel.      | ✓ | ✓ | ✓              | <b>~</b>       | <ul> <li>Image: A set of the set of the</li></ul> | ✓    | ✓      | ✓      | ✓    | <ul> <li>Image: A set of the set of the</li></ul> | Image: A start of the start of the start | ✓     |
| Mandatory |   |   |                |                |                                                                                                    |      |        |        |      |                                                                                                    |                                                                                                    |       |
| Min.      |   |   | =0.7*min(T1,T2 | 0.00           | 0.00                                                                                                    | 0.00 | 0.00   | 0.00   |      |                                                                                                    | 0.2                                                                                                    | 0.2   |
| Max.      |   |   | [1             | =0.5*max(T1,T2 | 0.00                                                                                                    | 0.00 | 0.00   | 0.00   | 0.00 | 0.00                                                                                                    | 0.00                                                                                                    | 0.00  |

6. Se a opção módulo "Min & Max Action Limit" tiver sido adquirida com o sistema, também tem acesso aos campos Action Limit Mininimum and Action Limit **Act. Lim Min** máximo (Lim. ação mín.) e **Act. Lim Max** (Lim. ação máx.).

| Act. Lim Min | 0.00 | 0.00 | 0.00 | 0.00 | 0.00 | 0.00 | 0.00 | 0.00 | 0.00 | 0.00 | 0.00 | 0.00 |
|--------------|------|------|------|------|------|------|------|------|------|------|------|------|
| Act. Lim Max | 0.00 | 0.00 | 0.00 | 0.00 | 0.00 | 0.00 | 0.00 | 0.00 | 0.00 | 0.00 | 0.00 | 0.00 |

7. Clique em Add weld bead (Adicionar cordão de soldadura).

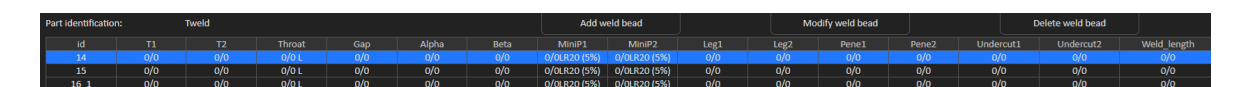

Ou

8. Selecione um cordão de soldadura existente na lista. Modifique-o conforme solicitado. Insira um novo nome. Clique em **Add weld bead** (Adicionar cordão de soldadura). É definido um novo cordão de soldadura.

Ou

9. Selecione um cordão de soldadura existente na lista. Modifique-o conforme solicitado. Clique em **Modify weld bead** (Modificar cordão de soldadura).

#### Eliminar um cordão de soldadura

1. Para eliminar um cordão de soldadura, selecione um cordão de soldadura existente na lista. Clique em **Delete weld bead** (Eliminar cordão de soldadura).

#### A funcionalidade de profundidade de penetração mínima

Os seguintes nomes de medição são utilizados como exemplo:

R1/R2: Linha de penetração mínima

L1/L2: Espessura da chapa metálica

PS1/PS2: Penetração da soldadura na chapa metálica

As linhas **R1** e **R2** são desenhadas automaticamente durante o desenho de **L1** e **L2**.

Valor relativo à espessura da placa

R1 e R2 são definidas como uma fração da espessura da chapa metálica.

R1 e R2 são definidas por L/n de L1 e L2 (geralmente 1/7 ou 1/10).

**R1** e **R2** também podem ser definidas como o menor valor calculado entre a espessura das duas chapas metálicas.

Ao utilizar esta funcionalidade, meça **L1** e **PS1** e, imediatamente a seguir, **L2** e **PS2**. Por fim, clique no ícone **Min** (Mín.) para exibir uma profundidade de penetração igual ao valor mais fino. Conclua o trabalho das outras medições (largura de penetração, ângulos, etc.).

• Marque a caixa de verificação Thinnest penetration (Penetração mais fina).

| Mini                                        | imun penetration 1 | Minimun penetration 2                       |           |  |  |
|---------------------------------------------|--------------------|---------------------------------------------|-----------|--|--|
| Relative                                    | 20 (5%) 🗸          | Relative                                    | 20 (5%) 🗸 |  |  |
| Fixed                                       | 1.2                | Fixed                                       | 1.5       |  |  |
| <ul><li>dependent</li><li>50 % of</li></ul> | ~                  | <ul><li>dependent</li><li>50 % of</li></ul> | ~         |  |  |
| Thinnest penetration                        |                    |                                             |           |  |  |

#### Valor fixo

R1 e R2 também podem ser definidas por um valor fixo.

| Minimur                      | n penetration 1 | Minimun penetration 2        |           |  |  |  |
|------------------------------|-----------------|------------------------------|-----------|--|--|--|
| <ul> <li>Relative</li> </ul> | 20 (5%) 🗸       | <ul> <li>Relative</li> </ul> | 20 (5%) 🗸 |  |  |  |
| Fixed                        | 1               | Fixed                        | 1         |  |  |  |
| o dependent                  |                 | o dependent                  |           |  |  |  |
| 10 % VC                      | <u> </u>        | 10 % 00                      |           |  |  |  |

Valor dependente para penetração com largura efetiva

Chapa metálica plana ou chapa metálica circular)

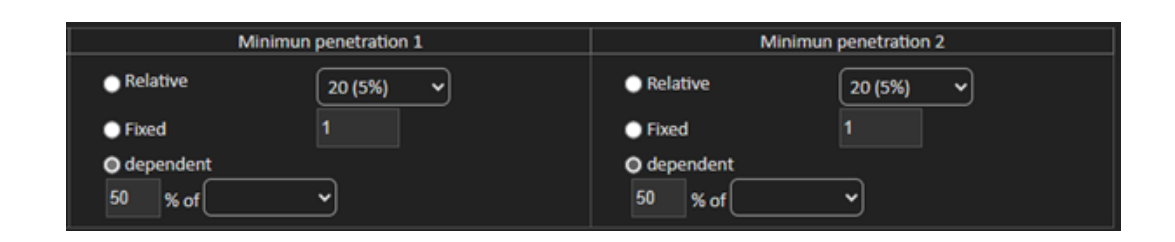

#### Procedimento – ao criar uma soldadura

- 1. Para uma penetração mínima, ative o item **dependent** (dependente) e selecione a partir do menu pendente para medições extras. No nosso exemplo abaixo chamado **PERNA1**.
- 2. Meça **PERNA1**.
- 3. Desenhe a linha **L1** e ajuste a linha **PS1**.
- 4. O software desenhará automaticamente a linha **R1** com um comprimento de 60% da medição de **PERNA1**.
- 5. Mova a linha **R1** para dentro da soldadura o mais profundamente possível.
- 6. O resultado da medição de **R1** é a distância entre a linha **R1** e a superfície.

No gráfico, a medição principal é mostrada como **Rmin1**.

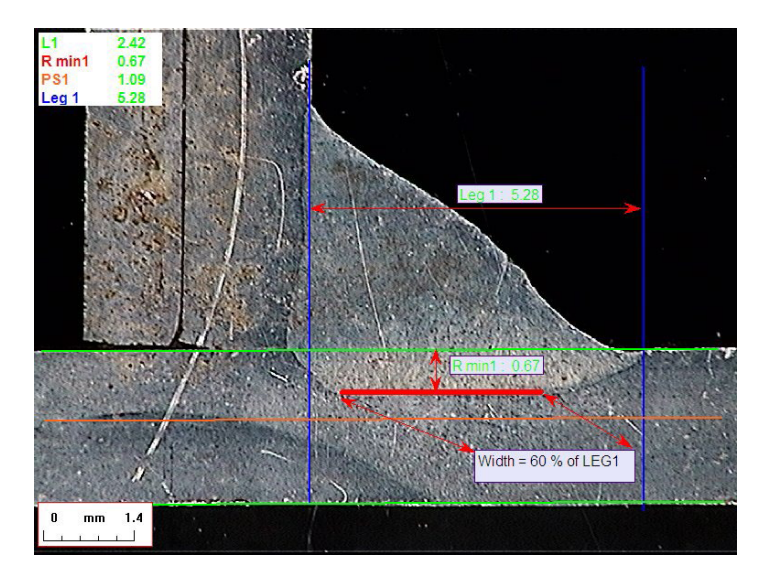

#### Espessura da chapa metálica

Estão disponíveis 3 opções para medição de espessura:

- Medições de linha
- Medições circulares
- Medidas circulares com forma completa

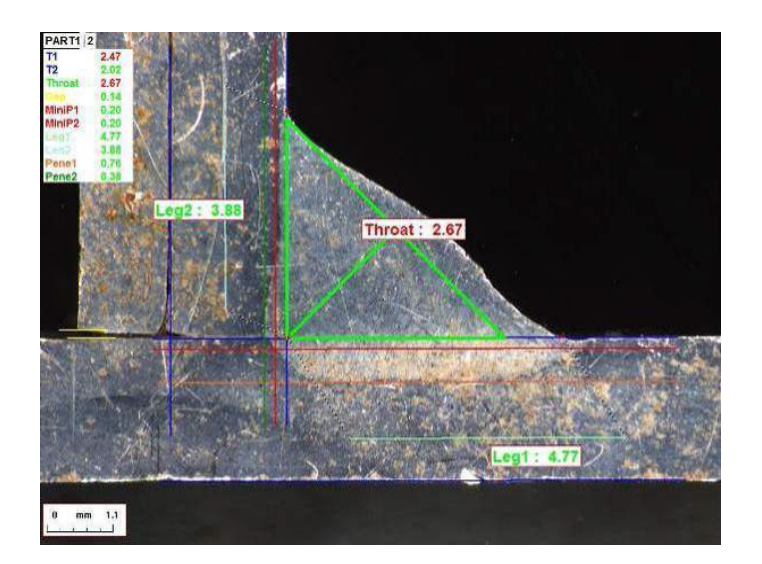

Medições de linha: Quando as chapas metálicas são planas.

Medições circulares: Quando as chapas metálicas são circulares.

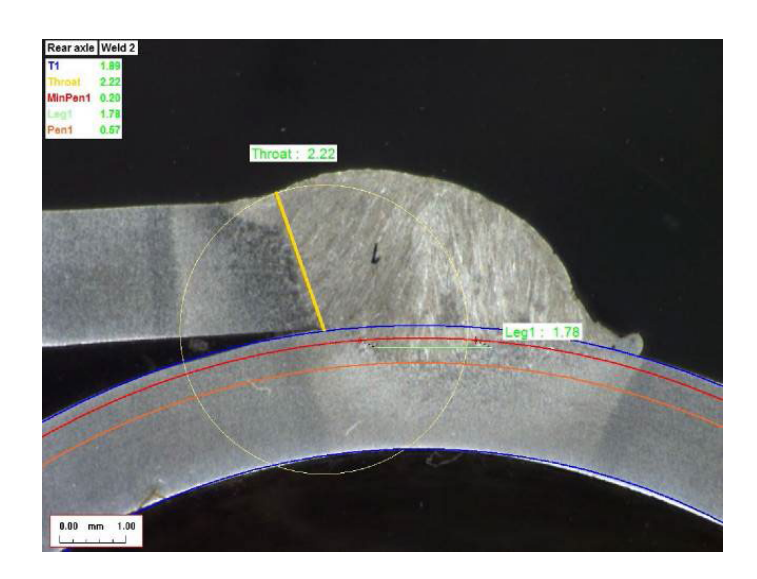

Medições circulares com forma completa: Chapa metálica e uma haste completa.

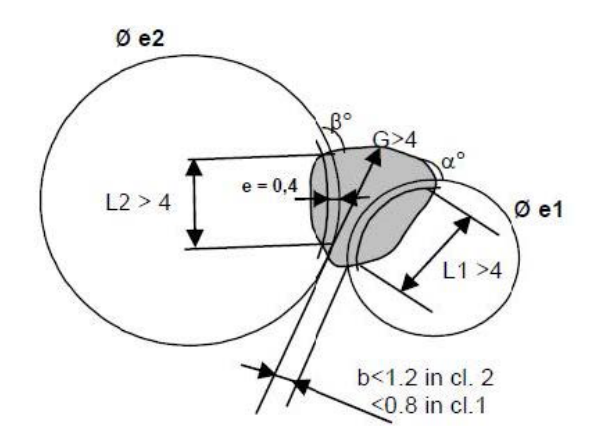

Ao definir as medições da haste, faça o seguinte:

- 1. Ative Circular measurements (Medições circulares).
- 2. Marque a caixa de verificação Full shape (Forma completa) (abaixo da espessura 1 ou 2).
- 3. Ative **Fixed** (Fixo) (abaixo de penetração 1 ou 2).
- 4. Defina a penetração em mm.

Ao medir a peça, a extremidade da haste deve ser definida com 3 pontos (perímetro). O software desenha automaticamente até 3 círculos concêntricos (a extremidade, a penetração mínima e a penetração real que tem de ser ajustada). Os 3 círculos têm o mesmo centro.

#### Medição da garganta

Estão disponíveis 2 opções para medição da garganta:

Para obter mais detalhes, consulte Linha (círculo de facto) ►46 e Triângulo (triângulo retangular isósceles) ►47.

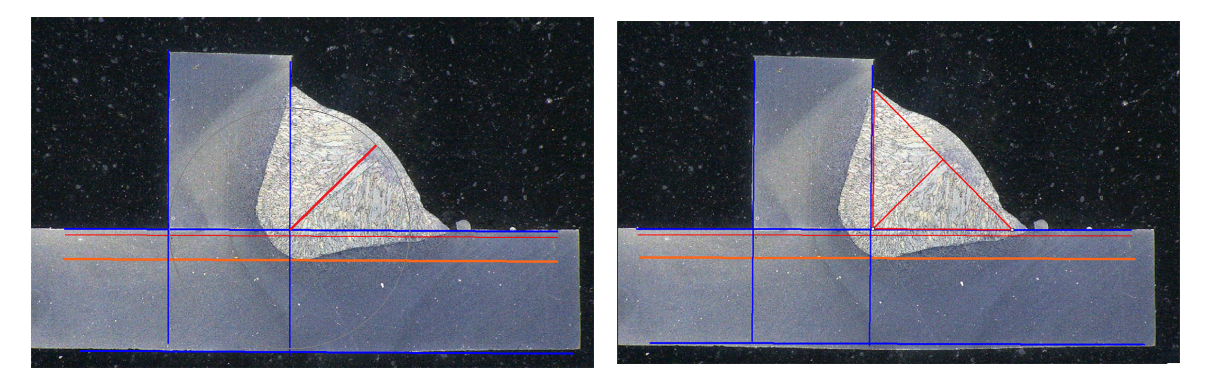

Medição de raio

#### Medição de triângulo

#### Critérios de aceitação

No software pode controlar as medições de acordo com os critérios de aceitação.

Os resultados das medições aparecerão a:

Verde: Dentro dos critérios de aceitação/sem critérios de aceitação

Vermelho: Fora dos critérios de aceitação

Os critérios de aceitação podem ser definidos com um valor máximo ou mínimo ou ambos.

#### Critérios de aceitação fixos

Ao criar uma nova soldadura, pode inserir os seus critérios de aceitação em **Min.** (Mín.) ou **Max.** (Máx.).

• Pode inserir um valor mínimo e um valor máximo, ou apenas um valor mínimo ou máximo.

Se não introduzir os critérios de aceitação, os valores de medição serão sempre apresentados a verde.

| Act. Lim Min | 0.00 | 0.00 | 0.00 | 0.00 | 0.00 | 0.00 | 0.00 | 0.00 | 0.00 | 0.00 | 0.00 | 0.00 |
|--------------|------|------|------|------|------|------|------|------|------|------|------|------|
| Act. Lim Max | 0.00 | 0.00 | 0.00 | 0.00 | 0.00 | 0.00 | 0.00 | 0.00 | 0.00 | 0.00 | 0.00 | 0.00 |

#### Critérios de aceitação com fórmulas

Os critérios de aceitação também podem ser definidos através de fórmulas.

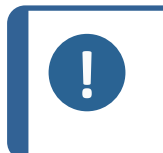

**Nota** O não cumprimento destas instruções pode causar erros no processamento de resultados nos ficheiros de cópia de segurança, bem como nos relatórios Excel e nas estatísticas.

#### As fórmulas devem começar com o carácter "=" (igual a).

| - * Fatores matemáticos: Exemplo: Utilize um ponto decimal (.) e não un vírgula (,), como em 0.7 Funções matemáticas permitidas: Min (mínimo de 2 valores) – ver tabela abaixo Max (máximo de 2 valores) – ver tabela abaixo Sqrt (raiz quadrada), rotulada como =sqrt(l1) Calc (cálculo), =0.7*calc(t1+t2+t3) Pow (potência de), rotulado como =pow(x,y) Exemplo =pow(l1,2) para definir o quadrado d L1 Cos (cosseno de) Cin (nana da)                                                                                                    | Operadores aritméticos permitidos: | +                                                                                                    |
|----------------------------------------------------------------------------------------------------|------------------------------------|----------------------------------------------------------------------------------------------------|
| <ul> <li>*</li> <li>Fatores matemáticos:</li> <li>Exemplo: Utilize um ponto decimal (.) e não un vírgula (,), como em 0.7</li> <li>Funções matemáticas permitidas:</li> <li>Min (mínimo de 2 valores) – ver tabela abaixo.</li> <li>Max (máximo de 2 valores) – ver tabela abaixo.</li> <li>Sqrt (raiz quadrada), rotulada como =sqrt(l1)</li> <li>Calc (cálculo), =0.7*calc(t1+t2+t3)</li> <li>Pow (potência de), rotulado como =pow(x,y)</li> <li>Exemplo =pow(l1,2) para definir o quadrado d</li> <li>L1</li> <li>Cos (cosseno de)</li> <li>Cin (cana do)</li> </ul> |                                    | -                                                                                                    |
| <ul> <li>Fatores matemáticos:</li> <li>Fatores matemáticos:</li> <li>Exemplo: Utilize um ponto decimal (.) e não un vírgula (,), como em 0.7</li> <li>Funções matemáticas permitidas:</li> <li>Min (mínimo de 2 valores) – ver tabela abaixo.</li> <li>Max (máximo de 2 valores) – ver tabela abaixo.</li> <li>Sqrt (raiz quadrada), rotulada como =sqrt(l1)</li> <li>Calc (cálculo), =0.7*calc(t1+t2+t3)</li> <li>Pow (potência de), rotulado como =pow(x,y)</li> <li>Exemplo =pow(l1,2) para definir o quadrado d</li> <li>Cos (cosseno de)</li> </ul>                 |                                    | *                                                                                                    |
| Fatores matemáticos:Exemplo: Utilize um ponto decimal (.) e não un<br>vírgula (,), como em 0.7Funções matemáticas permitidas:Min (mínimo de 2 valores) – ver tabela abaixo<br>Max (máximo de 2 valores) – ver tabela abaixo<br>Sqrt (raiz quadrada), rotulada como =sqrt(l1)<br>Calc (cálculo), =0.7*calc(t1+t2+t3)Pow (potência de), rotulado como =pow(x,y)<br>Exemplo =pow(l1,2) para definir o quadrado d<br>L1Cos (cosseno de)                                                                                                    |                                    | 1                                                                                                    |
| Funções matemáticas permitidas:Min (mínimo de 2 valores) – ver tabela abaixoMax (máximo de 2 valores) – ver tabela abaixoSqrt (raiz quadrada), rotulada como =sqrt(l1)Calc (cálculo), =0.7*calc(t1+t2+t3)Pow (potência de), rotulado como =pow(x,y)Exemplo =pow(l1,2) para definir o quadrado dL1Cos (cosseno de)Cin (cana do)                                                                                                    | Fatores matemáticos:               | Exemplo: Utilize um ponto decimal (.) e não uma vírgula (,), como em 0.7                                 |
| Max (máximo de 2 valores) – ver tabela abaixoSqrt (raiz quadrada), rotulada como =sqrt(l1)Calc (cálculo), =0.7*calc(t1+t2+t3)Pow (potência de), rotulado como =pow(x,y)Exemplo =pow(l1,2) para definir o quadrado dL1Cos (cosseno de)Cin (cana da)                                                                                                    | Funções matemáticas permitidas:    | Min (mínimo de 2 valores) – ver tabela abaixo.                                                           |
| Sqrt (raiz quadrada), rotulada como =sqrt(l1)<br>Calc (cálculo), =0.7*calc(t1+t2+t3)<br>Pow (potência de), rotulado como =pow(x,y)<br>Exemplo =pow(l1,2) para definir o quadrado d<br>L1<br>Cos (cosseno de)                                                                                                    |                                    | Max (máximo de 2 valores) – ver tabela abaixo.                                                           |
| Calc (cálculo), =0.7*calc(t1+t2+t3)<br>Pow (potência de), rotulado como =pow(x,y)<br>Exemplo =pow(l1,2) para definir o quadrado d<br>L1<br>Cos (cosseno de)<br>Sin (cono do)                                                                                                    |                                    | <b>Sqrt</b> (raiz quadrada), rotulada como =sqrt(l1)                                                     |
| Pow (potência de), rotulado como =pow(x,y)<br>Exemplo =pow(l1,2) para definir o quadrado d<br>L1<br>Cos (cosseno de)                                                                                                    |                                    | <b>Calc</b> (cálculo), =0.7*calc(t1+t2+t3)                                                               |
| <b>Cos</b> (cosseno de)                                                                                                    |                                    | <b>Pow</b> (potência de), rotulado como =pow(x,y)<br>Exemplo =pow(l1,2) para definir o quadrado de<br>L1 |
|                                                                                                    |                                    | <b>Cos</b> (cosseno de)                                                                                  |
| Sin (serio de)                                                                                                    |                                    | Sin (seno de)                                                                                            |

As fórmulas devem referir-se ao nome das medições.

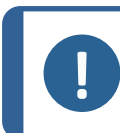

Não utilize espaços e caracteres especiais nos nomes das medições.

Exemplo: =0.7\*min(L1,L2).

Min (mínimo de 2 valores)

Nota

- Cálculo do valor mín. entre L1 e L2
- O valor mín. calculado é multiplicado por 0,7 (70%)
- As 2 medições a comparar devem ser separadas com , (vírgula)
- Os parênteses devem incluir valores da função se houver mais de uma medição a ser comparada. Quando houver apenas uma medição, não utilize parênteses Exemplo: 0.5\*L1

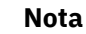

O não cumprimento destas instruções pode causar erros no processamento de resultados nos ficheiros de cópia de segurança, bem como nos relatórios Excel e nas estatísticas.

| NORMA VW     | FÓRMULA StructureExpert Weld |                  |  |  |  |  |
|--------------|------------------------------|------------------|--|--|--|--|
| A ≥ 0.7 Tmin | valor mín. de A              | =0.7*min(T1,T2)  |  |  |  |  |
| B ≥ Tmin     | valor mín. de B              | =min(T1,T2)      |  |  |  |  |
| H ≥ Tmin     | valor mín. de H              | =0.25*min(T1,T2) |  |  |  |  |
| H ≤ 0.5Tmin  | Valor máx. de H              | =0.5*max(T1,T2)  |  |  |  |  |
| B ≤ 0.3T1    | Valor máx. de B              | =0.3*T1          |  |  |  |  |
| B ≤ 0.3T2    | Valor máx. de B              | =0.3*T2          |  |  |  |  |

| NORMA FIAT   | FÓRMULA StructureExpert Weld |          |  |  |  |  |  |
|--------------|------------------------------|----------|--|--|--|--|--|
| LP1 ≥ 60% T1 | Valor mín. de LP1            | =0.6*T1  |  |  |  |  |  |
| PS1 ≥15 % T1 | valor mín. de PS1            | =0.15*T1 |  |  |  |  |  |

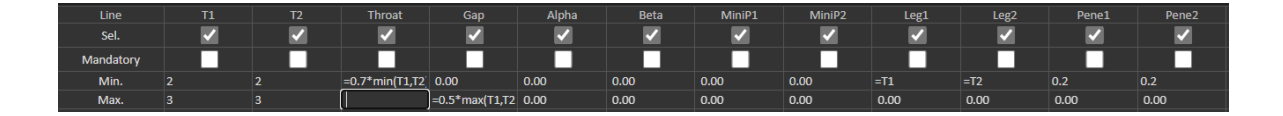

Quaisquer modificações subsequentes nos critérios de aceitação terão implicações na utilização de ficheiros Excel para fins estatísticos.

Recomendamos 2 soluções:

- Modifique todo o ficheiro Excel de uma peça dedicada/par de cordões de soldadura, para que as novas estatísticas incluam as modificações.
- Copie o ficheiro completo de peça/cordão de soldadura para um novo ficheiro de configuração vazio. As modificações serão aplicadas apenas a medições futuras.

#### Limites de ação mín. e máx.

Se o Módulo Min & Max Action Limit tiver sido adquirido com o sistema, estão disponíveis configurações adicionais.

Act. Lim Min (Lim. ação mín.)

Act. Lim Max (Lim. ação máx.).

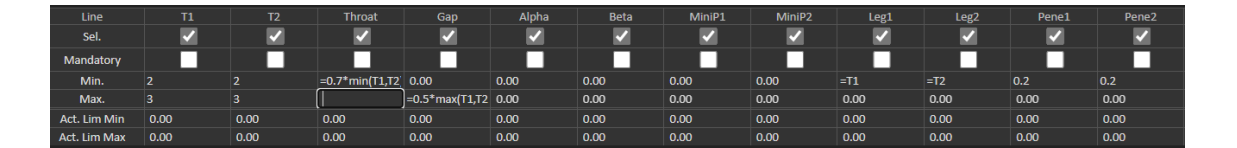

Aplicam-se as mesmas regras para a definição de valores: Valores fixos, fórmulas, etc....consulte a secção anterior.

Com critérios de aceitação mínimo e máximo, os resultados das medições aparecerão a:

Verde: Dentro dos critérios de aceitação/sem critérios de aceitação

Vermelho: Fora dos critérios de aceitação

Com as medições do Módulo Limite de ação mín. e máx., os resultados aparecerão a amarelo se estiverem:

Entre: Min. (Mín.) valor/Act. Lim Min (Lim. ação mín.)

Entre: Max. (Máx.) valor/Act. Lim Max (Lim. ação máx.)

| Part selection : New Part V |           | Weld bead selection | T weld with trangle. N | ~         |           | ~          | Type: 💙          |                   |                  |  |
|-----------------------------|-----------|---------------------|------------------------|-----------|-----------|------------|------------------|-------------------|------------------|--|
| OP I Class I                |           | Design. :           |                        |           |           |            |                  |                   |                  |  |
|                             | t1        | 12                  | a<br>(Throat)          | h(Gap)    | MinPene1  | MinPene2   | b1<br>(PeneWth1) | b2<br>(PenelWth2) | f1<br>(ActPene1) |  |
| Measurements                | 2.07      | 3.92                | 3.69                   | -         | 0.20      | 0.20       | -                | -                 | 0.27             |  |
| Pirs.                       | 1.98/2.10 | 3.96/ 4.00          | 1.66/1.30              | 0.00/0.00 | 0.00/0.00 | 0.00/ 0.00 | 2.87)2.87        | 3.92/3.92         | 0.20/0.00        |  |
| No.                         | +         | -f-                 | -f-                    | -/ 2.00   | 4.        | 4-         | -f-              | -f-               | 4                |  |
| O Beck Backer               |           |                     |                        |           |           |            |                  |                   |                  |  |

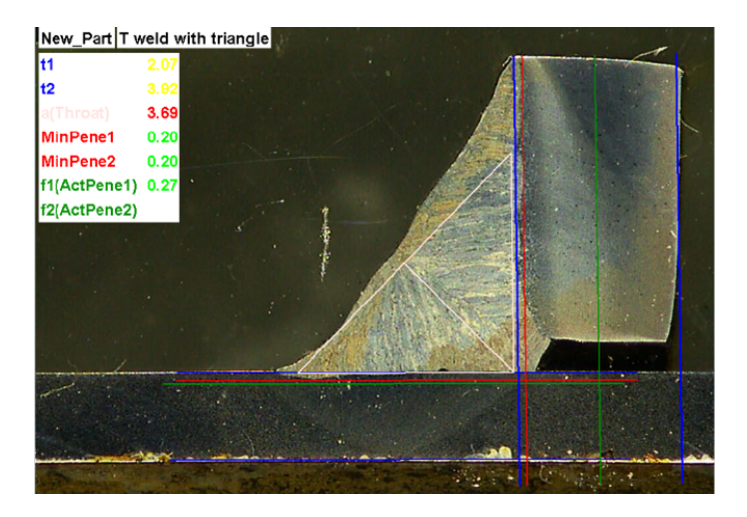

• Para alterar estas cores, utilize o ficheiro Settings.exe na pasta de instalação do software.

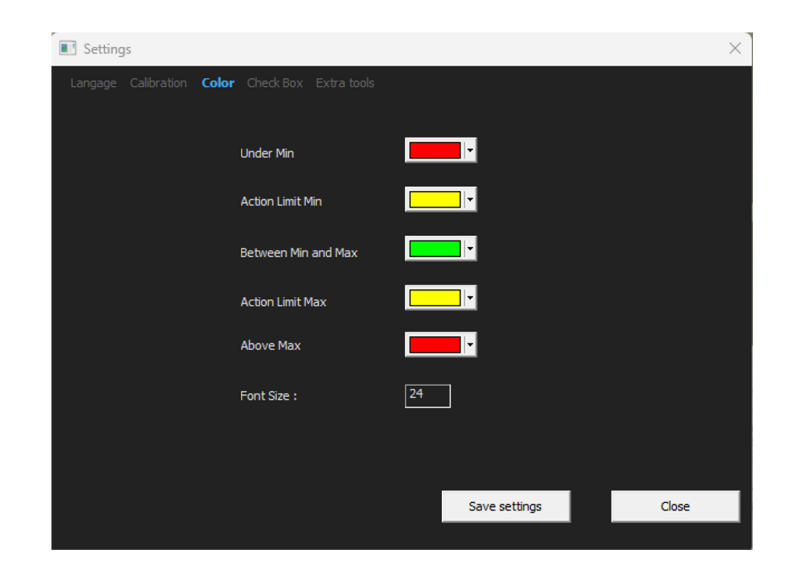

Com o Módulo Limite de ação mín e máx., estão disponíveis relatórios adicionais no software:

- Part\_batch\_number\_report.xls
- Welds\_report.xls

Estes são dois relatórios específicos em que o amarelo é tido em conta. Se forem utilizados outros relatórios, apenas o vermelho e o verde são tidos em conta.

| Report     |               |                |       |                 | > |
|------------|---------------|----------------|-------|-----------------|---|
| Weld bead  | Part          | Display report |       |                 |   |
|            |               |                |       | Specific report |   |
| Colorted t | malata        |                |       |                 |   |
| Welds_re   | port_Pa       | rt123.xls      |       |                 |   |
| Toucleted  | -             |                |       |                 |   |
| Part bate  | st<br>h. numb | er report.xls  |       |                 |   |
| Welds_re   | port.xls      | +123.vls       |       |                 |   |
| webbs_re   |               | (125-88        |       |                 |   |
|            |               |                |       |                 |   |
|            |               |                |       |                 |   |
|            |               |                |       |                 |   |
|            |               |                |       |                 |   |
|            |               |                |       |                 |   |
|            |               |                |       |                 |   |
|            |               |                |       | - Free da       |   |
|            |               |                |       | Execute         |   |
|            |               |                |       |                 |   |
|            |               |                |       |                 |   |
|            |               |                | Close |                 |   |

#### Associar um plano a um cordão de soldadura

Pode adicionar um esquema com cada cordão de soldadura a uma medição. A imagem deve estar no formato .jpg, de preferência com uma largura de 200 píxeis.

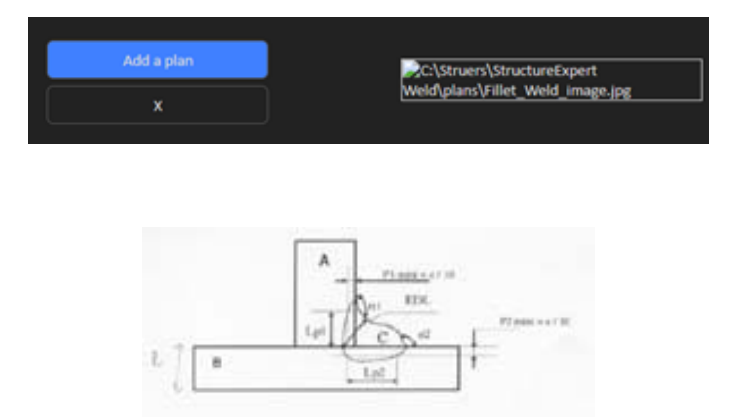

Na parte de medição, esta imagem será mostrada abaixo do separador Plan (Plano).

# 8 Modificar peças e soldaduras

#### Remover uma peça da sua configuração

- 1. Feche o software SEW 6 ou 12.
- Aceda à pasta de software no Explorador do Windows, por exemplo "C:\Struers\StructureExpert Weld-6 v3 30".
- 3. Aceda à pasta com o mesmo nome da sua configuração, por exemplo "C:\Struers\StructureExpert Weld-6 v3 30\A\_sua\_config".

| 🔽 🦲 Your_own_config | 16/12/2024 17:00 |
|---------------------|------------------|
|                     |                  |

4. Abra o diretório e encontrará 3 pastas:

| Cordons     | 16/12/2024 17:01 | Dossier de fichiers |
|-------------|------------------|---------------------|
| Results     | 16/12/2024 17:00 | Dossier de fichiers |
| Stdrapports | 16/12/2024 17:00 | Dossier de fichiers |

5. Abra Cordons (Cordões) para ver todas as peças.

| 🚞 newpiece   | 16/12/2024 17:00 |
|--------------|------------------|
| 🚞 part1      | 16/12/2024 17:00 |
| 🚞 your_part1 | 16/12/2024 17:01 |

6. Para eliminar uma das peças, marque a peça a ser eliminada e clique com o botão direito do rato em Remove to trash (Remover para a reciclagem).

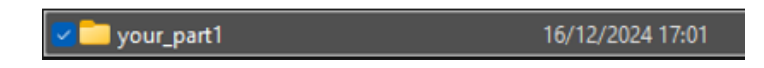

Se não tem a certeza, é melhor utilizar Cut (Cortar) e mover o ficheiro para outra pasta. Se a mover para a pasta Cordons (Cordões), pode utilizar a peça no futuro

#### Adicionar nova peça

1. Clique em New Part (Nova peça).

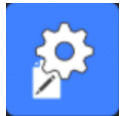

| Valeo Live Uber : admin Date : 25/03/2023 11:20:47 Configuration (DBMO ALIni |                          |                    |       |                  |                                              |          |      |                     |              |                                             |         |                  |                  |                    |                 |                |
|------------------------------------------------------------------------------|--------------------------|--------------------|-------|------------------|----------------------------------------------|----------|------|---------------------|--------------|---------------------------------------------|---------|------------------|------------------|--------------------|-----------------|----------------|
| Selection                                                                    | Tweld                    | 1 V                |       |                  |                                              |          |      |                     |              |                                             |         |                  |                  |                    |                 | Duplicate part |
| Weld be                                                                      | ead identif              | ication            |       |                  |                                              | Operatio | on   |                     |              |                                             |         |                  |                  |                    |                 |                |
| Part_cla                                                                     | ass                      |                    |       |                  |                                              | Designa  | tion |                     |              |                                             |         | Add a            | a plan           |                    | plano           |                |
| Materia                                                                      | əl 1                     |                    |       |                  |                                              | Materia  |      |                     |              |                                             |         | ,                | ,                |                    |                 |                |
| Info1                                                                        |                          |                    |       |                  |                                              | Info2    |      |                     |              |                                             |         |                  |                  |                    |                 |                |
|                                                                              |                          |                    |       |                  |                                              |          |      |                     |              |                                             |         |                  |                  |                    |                 |                |
|                                                                              |                          | n                  | 12    | Throat           | Gap                                          | Alpha    | Bet  | a MiniP1            | MiniP2       | Legi                                        | Leg2    | Penel            | Pene2            | Undercut1          | Undercut2       | Weld_le        |
|                                                                              | sei.                     |                    |       |                  |                                              |          |      |                     |              |                                             |         |                  |                  |                    |                 |                |
| Mano                                                                         | datory                   |                    |       |                  |                                              |          |      |                     |              |                                             |         |                  |                  |                    |                 |                |
| M                                                                            | 4in.                     | 0.00               | 0.00  | 0.00             | 0.00                                         | 0.00     | 0.00 | 0.00                | 0.00         | 0.00                                        | 0.00    | 0.00             | 0.00             | 0.00               | 0.00            | 0.00           |
|                                                                              | tax.                     | 0.00               | 0.00  | 0.00             | 0.00                                         | 0.00     | 0.00 | 0.00                | 0.00         | 0.00                                        | 0.00    | 0.00             | 0.00             | 0.00               | 0.00            | 0.00           |
| Act. L                                                                       | Jm Min                   | 0.00               | 0.00  | 0.00             | 0.00                                         | 0.00     | 0.00 | 0.00                | 0.00         | 0.00                                        | 0.00    | 0.00             | 0.00             | 0.00               | 0.00            | 0.00           |
| © Line<br>● Circ                                                             | es measure<br>cular meas | ements<br>urements |       | O Lines<br>Circu | Lines measurements     Circular measurements |          |      | Radius     Triangle |              | <ul> <li>Relative</li> <li>Fixed</li> </ul> | 1       | 10 (5%) <b>v</b> |                  | Relative     Fixed | 20 (5%)         |                |
| Fu                                                                           | ull shape                |                    |       | Eul              | l shape                                      |          |      | - mangic            |              | 50 % of                                     | nt<br>f |                  |                  | 50 % of            |                 |                |
| Ask to                                                                       | make all n               | neasurements       |       |                  |                                              |          |      |                     |              |                                             |         | •                | Thinnest penetra | ition              |                 |                |
| Part identi                                                                  | ification:               |                    | Tweld |                  |                                              |          |      | Add w               | eld bead     |                                             | Мо      | lify weld bead   |                  | D                  | elete weld bead |                |
|                                                                              |                          |                    |       |                  |                                              | Alpha    |      |                     |              |                                             |         |                  |                  |                    |                 | Weld_lengt     |
|                                                                              |                          |                    |       |                  |                                              |          |      | 0/0LR20 (5%)        | 0/0LR20 (5%) |                                             |         |                  |                  |                    |                 |                |
|                                                                              |                          |                    |       | 0/0 T            |                                              |          |      | 0/0LR20 (5%)        | 0/0LR20 (5%) |                                             |         |                  |                  |                    |                 |                |
| 16_1                                                                         | 1                        | 0/0                | 0/0   | 0/0 L            | 0/0                                          | 0/0      | 0/0  | 0/0LR20 (5%)        | 0/0LR20 (5%) | 0/0                                         | 0/0     | 0/0              | 0/0              | 0/0                | 0/0             | 0/0            |
| 16_2                                                                         | 2                        | 0/0                | 0/0   | 0/0 L            | 0/0                                          | 0/0      | 0/0  | 0/0LR20 (5%)        | 0/0LR20 (5%) | 0/0                                         | 0/0     | 0/0              | 0/0              | 0/0                | 0/0             | 0/0            |
| 16_3                                                                         | 3                        | 0/0                | 0/0   | 0/0 L            | 0/0                                          | 0/0      | 0/0  | 0/0ER20 (5%)        | 0/0LR20 (5%) | 0/0                                         | 0/0     | 0/0              | 0/0              | 0/0                | 0/0             | 0/0            |
| 16_4                                                                         | •                        | 0/0                | 0/0   | 0/0 L            | 0/0                                          | 0/0      | 0/0  | 0/0LR20 (5%)        | 0/0LR20 (5%) | 0/0                                         | 0/0     | 0/0              | 0/0              | 0/0                | 0/0             | 0/0            |
| 16_3                                                                         | ,<br>,                   | 0/0                | 0/0   | 0/01             | 0/0                                          | 0/0      | 0/0  | 0/0LR20 (5%)        | 0/0LR20 (5%) | 0/0                                         | 0/0     | 0/0              | 0/0              | 0/0                | 0/0             | 0/0            |
| 2 28                                                                         | B                        | 0/0                | 0/0   | 0/0 T            | 0/0                                          | 0/0      | 0/0  | 0/01 B20 (5%)       | 0/01820 (5%) | 0/0                                         | 0/0     | 0/0              | 0/0              | 0/0                | 0/0             | 0/0            |
| 3                                                                            |                          | 0/0                | 0/0   | 0/0 L            | 0/0                                          | 0/0      | 0/0  | 0/0LR20 (5%)        | 0/0LR20 (5%) | 0/0                                         | 0/0     | 0/0              | 0/0              | 0/0                | 0/0             | 0/0            |
|                                                                              |                          |                    |       |                  |                                              |          |      |                     |              |                                             |         |                  |                  |                    |                 |                |

#### Adicionar um cordão de soldadura

Consulte o procedimento para criar um cordão de soldadura.

#### Modificar um cordão de soldadura

- 1. Selecione um cordão de soldadura existente na tabela acima
- 2. Guarde as alterações.
- 3. Clique em Modify weld bead (Modificar cordão de soldadura).

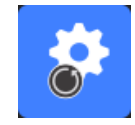

As alterações nos critérios de aceitação mínima e máxima do cordão de soldadura que já têm um ficheiro de resultados terão consequências nas estatísticas. O software poderá solicitar que altere ou não o mínimo e o máximo no ficheiro de resultados, neste caso, é recomendado a criação de uma nova configuração.

#### Eliminar um cordão de soldadura

Selecione um cordão de soldadura existente na tabela acima e clique em **Delete weld bead** (Eliminar cordão de soldadura).

## 9 Duplicar uma peça

- 1. Para duplicar uma peça, selecione a peça a duplicar.
- 2. Clique em **Duplicate part** (Duplicar peça).
- 3. Insira o nome da nova peça.

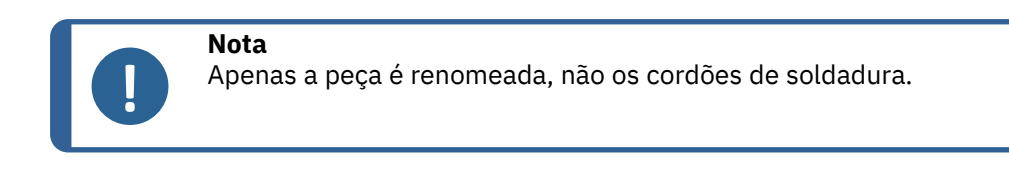

# **10** Criar e gerir operadores

Cada operador precisa de um início de sessão e uma palavra-passe para ter acesso à parte de medição.

#### Criar um operador

1. Clique em New Operator (Novo operador).

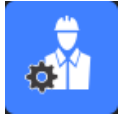

2. Insira o nome do operador no campo Name(Nome).

|                      | INICKNESS SNEEL MEDALZ        |
|----------------------|-------------------------------|
| Change password      | ×                             |
|                      |                               |
| Name                 | admin                         |
| Enter password       |                               |
| New password         |                               |
| Confirm new password |                               |
| User have per        | mission to change the results |
|                      |                               |
| Cancel               | ОК                            |
|                      |                               |

- 3. Introduza a palavra-passe do operador no campo **Enter new password** (Introduzir nova palavra-passe).
- 4. Confirme a palavra-passe no campo **Confirm new password** (Confirmar nova palavra-passe).
- 5. Se pretender conceder ao operador acesso para remover medições e refazer medições no módulo visualização de dados, marque a caixa de verificação User to have permission to change the results files (utilizador que terá permissão para alterar os ficheiros de resultados). Consulte também O módulo DataView (opção) ►92

#### Modificar os direitos de acesso de um operador

1. Clique em Operator Management (Gestão de operadores).

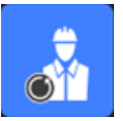
- 2. Selecione o operador a partir da lista pendente **Operator list** (Lista de operadores).
- 3. Clique em Modify (Modificar).
- 4. Para alterar a palavra-passe do operador, digite a palavra-passe atual do operador no campo **Enter password** (Introduzir palavra-passe).
- 5. Introduza a nova palavra-passe do operador no campo **New password** (Nova palavra-passe).
- 6. Confirme a palavra-passe no campo **Confirm new password** (Confirmar nova palavra-passe).
- Se houver uma marca de verificação na caixa User have permission to change the results files (Utilizador tem permissão para alterar os ficheiros de resultados), o operador está autorizado a remover medições e a refazer medições no módulo visualização de dados. Consulte O módulo DataView (opção) >92.

#### Eliminar um operador

1. Clique em Operator Management (Gestão de operadores).

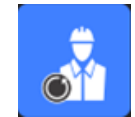

- 2. Selecione o operador a partir da lista pendente **Operator list** (Lista de operadores).
- 3. Clique em **Delete** (Eliminar).

## 11 Calibração

O sistema inclui um zoom ótico motorizado passo a passo. Esta ótica é controlada pelo software.

A fase de calibração fornecida com o sistema é a seguinte:

| StructureExpert Weld-6  | 50 mm de comprimento com divisões de 1 mm   |
|-------------------------|---------------------------------------------|
| StructureExpert Weld-12 | 10 mm de comprimento com divisões de 0,2 mm |

O software calcula automaticamente a calibração para cada posição de zoom.

| StructureExpert Weld-6  | O intervalo de zoom cobre um campo de visão<br>(FOV) de 82 mm a 1,8 mm  |
|-------------------------|-------------------------------------------------------------------------|
| StructureExpert Weld-12 | O intervalo de zoom cobre um campo de visão<br>(FOV) de 7,6 mm a 0,7 mm |

O software deve ser calibrado pelo administrador após a instalação do hardware e software.

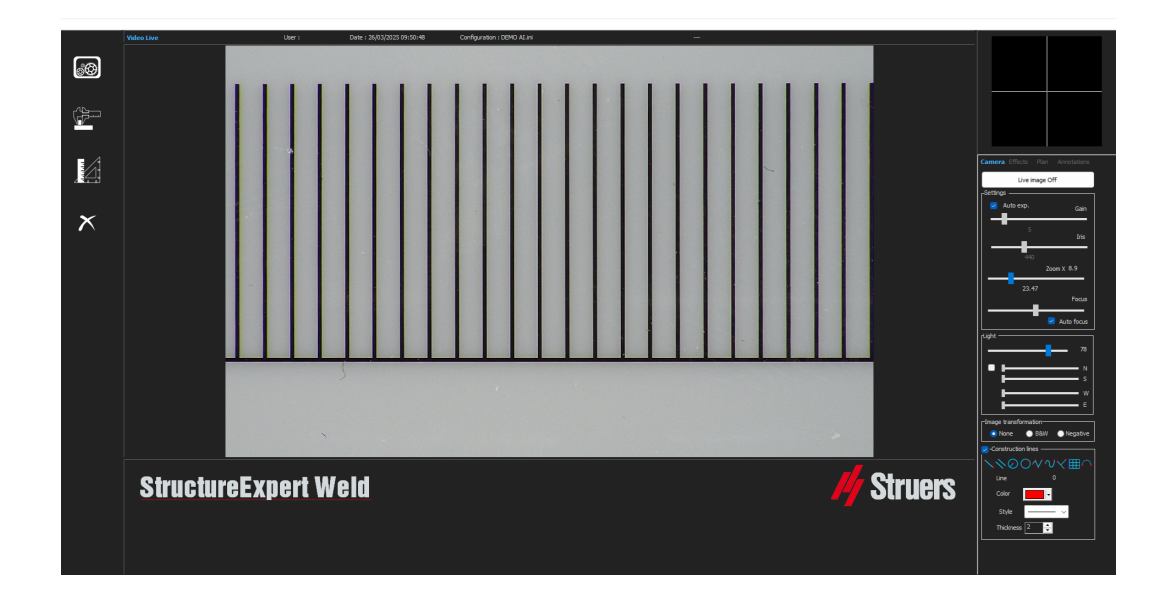

- 1. Ajuste o zoom da câmara para a sua ampliação mais elevada.
- 2. Coloque a fase de calibração por ordem para que os desenhos fiquem na direção vertical.
- Ajuste as configurações de luz e câmara para ter um bom contraste entre o fundo do micrómetro e as linhas pretas, ou ative a funcionalidade de exposição automática.

Para facilitar a calibração automática, ajuste a luz quase no máximo e selecione a configuração **Auto exp.** (Exp. automática)

Se acender a luz a 2/3 do máximo, a íris fecha-se e a profundidade de visão aumenta.

- 4. Certifique-se de que o foco está correto. Quando tiver feito isso, desmarque a funcionalidade de foco automático.
- 5. Ajuste o zoom da câmara para a sua ampliação mais baixa.

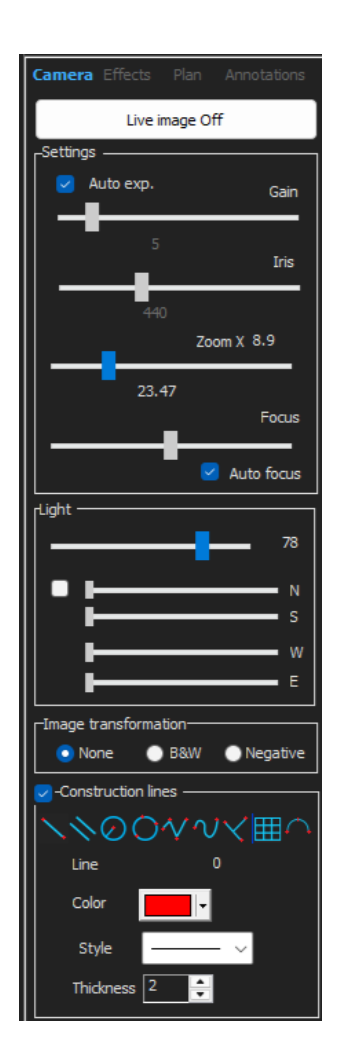

6. Clique no ícone Calibrate (Calibrar).

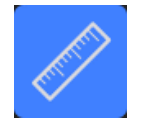

7. Selecione **OK** (OK).

#### FOV (Campo de visão)

A deteção de barras pretas verticais e do desenho de linhas verdes ao longo das linhas pretas detetadas é realizada automaticamente. O software repete automaticamente o processo de calibração em todos os intervalos de zoom.

Se a deteção automática não estiver correta (cada barra vertical completa deve ser detetada), é exibida uma mensagem.

Modifique as configurações da câmara e/ou as condições de luz para garantir um melhor contraste e regresse ao ícone **Calibrate** (Calibrar) (as barras devem aparecer a preto escuro, sem extremidades ou orifícios mais claros). São recomendadas condições **B&W** (P&B). Consulte Painel de controlo >9.

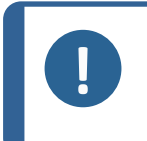

Para sistemas StructureExpert Weld-12, são necessárias etapas adicionais antes da calibração do sistema. Consulte o documento "Optimising Settings WeldingExpert-11.pdf".

## 11.1 Relatórios de calibração e calibração

A ferramenta **CalibrationHistory.exe** está localizada na pasta de instalação do software.

Para visualizar relatórios de calibração:

Nota

1. Execute o ficheiro CalibrationHistory.exe.

| History |            | Ň          |               | <u></u>            |   |
|---------|------------|------------|---------------|--------------------|---|
|         |            | Calibr     | ation history |                    |   |
|         | Result     | Date       | Time          | Report file        |   |
|         | Successful | 14/02/2018 |               | 20180214155354.pdf |   |
|         | Successful | 14/02/2018 |               | 20180214155923.pdf |   |
|         |            |            |               |                    |   |
|         |            |            |               |                    |   |
|         |            |            |               |                    |   |
|         |            |            |               |                    |   |
|         |            |            |               |                    |   |
|         |            |            |               |                    |   |
|         |            |            |               |                    |   |
|         |            |            |               |                    |   |
|         |            |            |               |                    |   |
|         |            |            |               |                    |   |
|         |            |            |               |                    |   |
| C       |            |            |               |                    | > |

Todas as tentativas de calibração (sucedidas ou falhadas) podem ser revistas.

2. Abra um relatório de calibração.

| History |                     |            |       | - 0                |  |  |  |
|---------|---------------------|------------|-------|--------------------|--|--|--|
|         | Calibration history |            |       |                    |  |  |  |
|         | Result              | Date       | Time  | Report file        |  |  |  |
|         |                     |            |       |                    |  |  |  |
|         | Successful          | 14/02/2018 | 15:59 | 20180214155923.pdf |  |  |  |
|         |                     |            |       |                    |  |  |  |

3. Dê um duplo clique na linha para abrir o relatório de calibração

| Struc                                                               | tureExp                                            | ert                       |                                         |                   |            | 1     | <b>//</b> Stru | ers  |
|---------------------------------------------------------------------|----------------------------------------------------|---------------------------|-----------------------------------------|-------------------|------------|-------|----------------|------|
| Report                                                              | of calibrat                                        | tion                      |                                         |                   |            |       |                |      |
| Calibrati                                                           | on date                                            |                           |                                         | 02/14/2           | 018        |       |                |      |
| Calibrati                                                           | on time                                            |                           |                                         | 15:53             |            |       |                |      |
| Calibrati                                                           | on plate seria                                     | al number                 |                                         |                   |            |       |                |      |
| Calibrati                                                           | on certificatio                                    | n number                  |                                         |                   |            |       |                |      |
| )ate of i                                                           | SSUE                                               |                           |                                         | 14/02/20          | 118        |       |                |      |
| )ate of r                                                           | next calibratio                                    | n                         |                                         | 11/02/20          | 118        |       |                |      |
| Parto OFT                                                           | ione oundratie                                     |                           |                                         | 140220            | 010        |       |                |      |
| Calibrat                                                            | Z.P(steps)                                         |                           |                                         | Calibra           | tion curve |       |                |      |
| 9.267                                                               | 0                                                  | 10                        | Ĩ                                       | Ĩ                 | -          | Ĩ     | T.             |      |
| 8.741                                                               | 1000                                               |                           |                                         |                   |            |       |                |      |
| 8.15                                                                | 2000                                               | 9                         |                                         |                   |            |       |                | _    |
| 7.577                                                               | 3000                                               |                           |                                         |                   |            |       |                |      |
| 7.034                                                               | 4000                                               | 8                         |                                         |                   |            |       |                |      |
| 6.504                                                               | 5000                                               | 7                         |                                         |                   |            |       |                |      |
| 5.991                                                               | 8000                                               | 15                        |                                         |                   |            |       |                |      |
| 5.026                                                               | 2000                                               | 6                         |                                         |                   |            |       |                |      |
| 4.583                                                               | 9000                                               |                           | 20                                      |                   |            |       |                |      |
| 4.157                                                               | 10000                                              | 5                         |                                         |                   |            | 1     |                |      |
| 3.748                                                               | 11000                                              | 4                         |                                         |                   |            |       |                |      |
| 3.368                                                               | 12000                                              | <u>.</u>                  |                                         |                   |            |       |                |      |
| 3.011                                                               | 13000                                              | 3                         |                                         |                   |            |       |                | -    |
| 2.694                                                               | 14000                                              |                           |                                         |                   |            |       |                |      |
| 2.406                                                               | 15000                                              | 2 -                       |                                         | -                 | -          | ~     |                | 2    |
| 2.100                                                               | 17000                                              | · · ·                     |                                         |                   |            | -     |                |      |
| 1.030                                                               | 18000                                              | 1                         |                                         |                   |            |       |                |      |
| 1 / 2                                                               | 10000                                              | 0 ++                      |                                         |                   |            |       |                |      |
| 1.584                                                               | 19000                                              |                           |                                         | 10000             | 15000      | 20000 | 25000          | 3000 |
| 1.584                                                               | 20000                                              | 0                         | 5000                                    | 10000             |            |       |                |      |
| 1.75<br>1.584<br>1.442<br>1.322                                     | 20000                                              | 0                         | 5000                                    | 10000             |            |       |                |      |
| 1.75<br>1.584<br>1.442<br>1.322<br>1.214                            | 20000<br>21000<br>22000                            | 0<br>X-axis =             | 5000<br>Zoom position                   | (Z.P)mm           |            |       |                |      |
| 1.75<br>1.584<br>1.442<br>1.322<br>1.214<br>1.119                   | 20000<br>21000<br>22000<br>23000                   | 0<br>X-axis =             | 5000<br>Zoom position                   | (Z.P)mm           |            |       |                |      |
| 1.75<br>1.584<br>1.442<br>1.322<br>1.214<br>1.119<br>1.036          | 19000<br>20000<br>21000<br>22000<br>23000<br>24000 | 0<br>X-axis =<br>Y-axis = | 5000<br>Zoom position<br>Field size(F.S | (Z.P)mm<br>)steps |            |       |                |      |
| 1.75<br>1.584<br>1.442<br>1.322<br>1.214<br>1.119<br>1.036<br>0.961 | 20000<br>21000<br>22000<br>23000<br>24000<br>25000 | 0<br>X-axis =<br>Y-axis = | 5000<br>Zoom position<br>Field size(F.S | (Z.P)mm<br>)steps |            |       |                |      |

#### Adicionar informações adicionais ao relatório de calibração

Pode adicionar informações adicionais ao relatório de calibração (por exemplo, placa de calibração, número de certificado, etc.).

1. Na pasta de instalação do sistema, inicie **Settings.exe**.

2. Clique no separador Calibration(Calibração) para adicionar informações.

| Settings                            |             |               |   |       | × |
|-------------------------------------|-------------|---------------|---|-------|---|
| Langage Calibration Color Check Box |             |               |   |       |   |
| Calibration frequency:              |             |               |   |       |   |
| Ask to do calibration after every   |             | <b>∼</b>      |   |       |   |
| Calibration certificate :           |             |               |   |       |   |
| Calibration plate serial number     |             |               |   |       |   |
| Certification number                |             |               |   |       |   |
| Date of issue                       | 3/05/2019 💌 |               |   |       |   |
| Date of next calibration 03         | 3/05/2019 💌 |               |   |       |   |
| Link of certificate                 |             |               |   |       |   |
|                                     |             | Browse        |   |       |   |
|                                     |             |               |   |       |   |
|                                     |             | Save settings | ; | Close |   |

#### Frequência de calibração

Se necessário, defina a frequência de calibração nos campos **Calibration frequency** (Frequência de calibração).

Se a calibração expirou, será solicitado a recalibrar o sistema.

#### Sair do modo de administrador

1. Clique em **Back**(Voltar) para sair do modo de administrador.

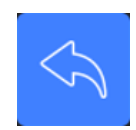

## **12 Ferramentas de medição**

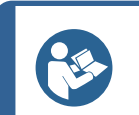

#### Sugestão

Para desenhar uma linha horizontal ou vertical perfeita, prima a tecla **Shift** no teclado quando desenhar a linha.

#### Sugestão

As medições podem ser modificadas com os pontos brancos dos desenhos.

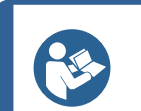

#### Sugestão

Um clique fora da área de medição permite a seleção de outra ferramenta de medição.

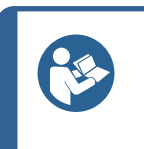

Sugestão

O rótulo de uma medição aparece próximo do primeiro "ponto" que escolhemos na imagem. Não é necessário mover os rótulos no ecrã, mas pode movê-los como pretender.

## **12.1** Linhas paralelas com várias medições

- 1. Clique no título **L1** na ficha de dados (Espessura da chapa metálica 1).
- 2. Na imagem:
  - Clique no primeiro ponto.
  - Mova o rato para a outra extremidade da chapa metálica.
  - Solte o rato: a linha é desenhada.

Dependendo do tipo de medição selecionado, são desenhadas várias linhas (de 2 a 4).

A linha mais deslocada deve ser movida para medir a espessura da chapa metálica.

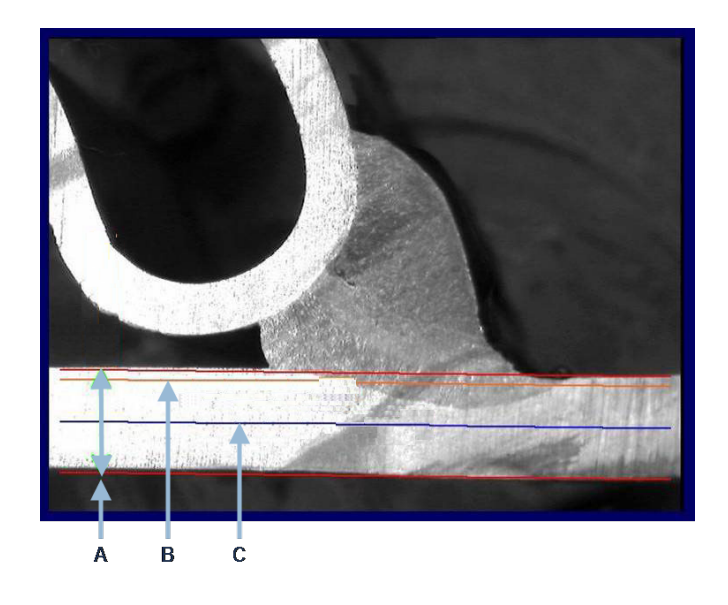

A Espessura

- C Profundidade mínima de penetração
- **B** Profundidade de penetração

Se um valor de **Minimum penetration depth** (Profundidade mínima de penetração) tiver sido selecionado na configuração do cordão de soldadura, a linha é mostrada automaticamente (de 1/10 a 1/2 da espessura da chapa metálica). Esta linha não pode ser movida pelo utilizador.

Se a profundidade de penetração tiver sido selecionada, a linha é mostrada automaticamente. A linha deve ser movida pelo utilizador para medir a penetração real na chapa metálica. As linhas para medir a espessura do metal não podem ser movidas.

#### Refazer uma medição

Para refazer uma medição, clique no título da medição na tabela. Todas as linhas de medição e os resultados são removidos.

## 12.2 Linhas paralelas únicas

#### Medição da folga (b) e medições adicionais

- 1. Clique no primeiro ponto.
- 2. Mova o rato para a outra extremidade.
- 3. Solte o rato: a linha é desenhada tal como a linha oposta.
- 4. Mova as linhas para fazer a medição correta (ajuste de espaço).

### 12.3 Linha única

#### Medição da garganta e medições adicionais

- 1. Clique no primeiro ponto.
- 2. Mova o rato para a outra extremidade.
- 3. Solte o rato.

## **12.4** Círculos concêntricos

- 1. Clique no título **L1** na ficha de dados (Espessura da chapa metálica 1).
- 2. Na imagem:
  - Clique em 3 pontos ao redor do perímetro externo da chapa metálica: O primeiro círculo é desenhado. Dependendo da configuração, é desenhado um conjunto de 2 a 4 círculos.
  - Selecione o ponto branco e mova o círculo para definir a espessura da chapa metálica.
  - Selecione o ponto branco e mova o círculo para definir a penetração real.

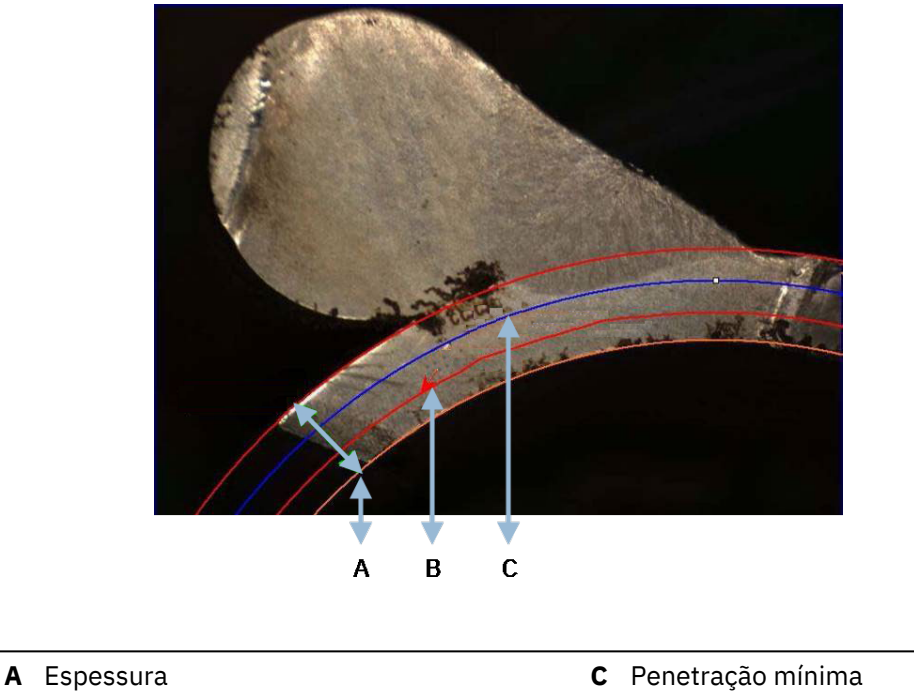

B Penetração

Se um valor de **Minimum penetration depth** (Profundidade mínima de penetração) tiver sido selecionado na configuração do cordão de soldadura, o círculo correspondente é mostrado automaticamente (de 1/10 a 1/2 da espessura da chapa metálica). Este círculo não pode ser movido pelo utilizador.

Se um valor para **Penetration measurement** (Medição de penetração) tiver sido selecionado, o círculo é mostrado automaticamente. O círculo deve ser movido pelo utilizador para medir a penetração real na chapa metálica. O círculo para medir a espessura do metal não pode ser movido.

## 12.5 Largura de penetração

- 1. Clique no título **L1** na ficha de dados. A largura de penetração é geralmente medida ao nível da profundidade mínima de penetração.
- 2. Na imagem:
  - Clique sucessivamente em 2 pontos a marcar a intersecção entre a linha de profundidade mínima de penetração e a área de penetração. É mostrada uma linha. A medição é mostrada imediatamente.
  - Clique na linha e mova-a para obter uma melhor apresentação.

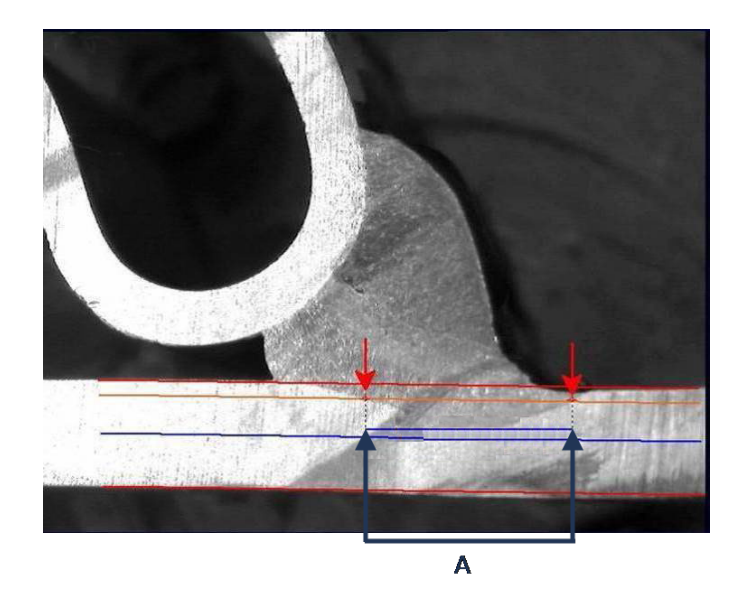

A Largura de penetração

## 12.6 Penetração – largura efetiva

Para obter informações detalhadas, consulte Penetração – Largura efetiva em Criar peças e soldaduras ►23

## 12.7 Ângulo de união

- 1. Clique no título **Alpha** ou **Beta** na ficha de dados para selecionar a medição.
- 2. Na imagem:
  - Clique no vértice do ângulo.
  - Mova o rato para desenhar o primeiro lado e clique com o rato.
  - Mova o rato para o outro lado e clique com o rato. São mostrados 3 pontos brancos no desenho.
  - Se necessário, ajuste o ângulo.

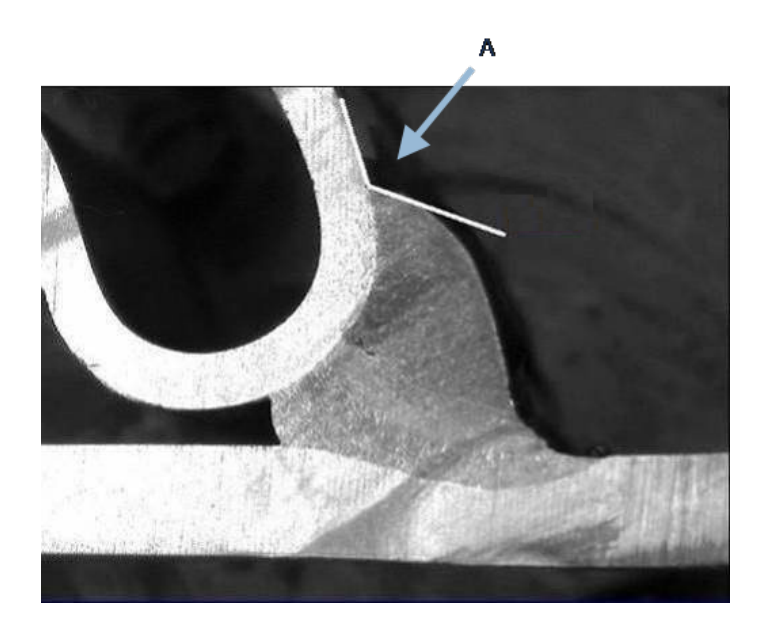

**A** 127,15°

## 12.8 Garganta (círculo inscrito)

Isto é geralmente indicado como **G**.

- No modo de administrador, selecione o tipo de desenho na página de definição do cordão de soldadura.
- 2. Ative o Radius (Raio) ou o Triangle (Triângulo).

## 12.9 Linha (círculo de facto)

A medição é o raio máximo do círculo inscrito no interior da soldadura.

- 1. Clique no ponto de intersecção entre as duas placas.
- 2. Estenda o raio do círculo para obter o círculo inscrito completo.
- 3. Solte o rato.
- 4. No desenho final, a garganta é indicada por uma linha reta.

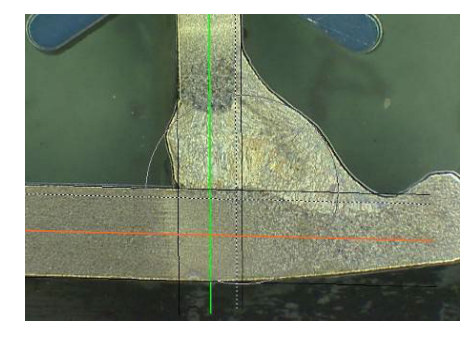

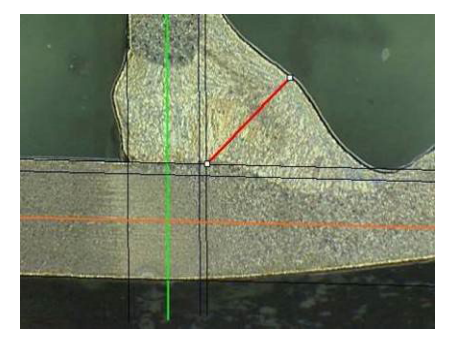

## 12.10 Triângulo (triângulo retangular isósceles)

A medição consiste na altura do triângulo retangular isósceles máximo inscrito.

Recomendamos que siga os passos (1, 2 e 3) conforme mostrado a seguir.

- 1. Desenhe a extremidade desta peça.
- 2. Desenhe o triângulo começando pelo ponto superior. Estenda o ponto até à extremidade e, por fim, solte o rato na parte superior.
- 3. Ajuste a altura para inscrever o triângulo na garganta.

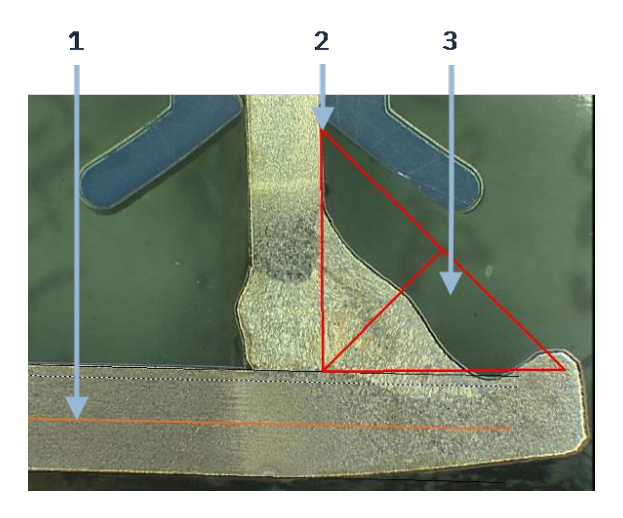

- 4. Ajuste a altura do triângulo. A medição consiste na altura do triângulo.
- 5. Selecione a linha inferior para ajustar a altura.

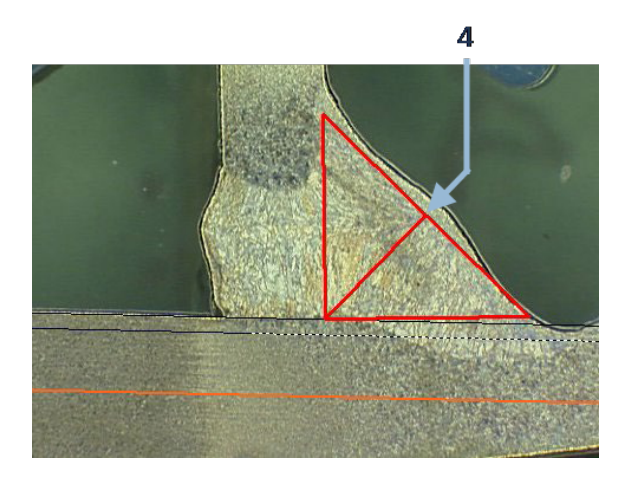

- 6. Se necessário, utilize os 3 pontos brancos para orientar o triângulo quando as chapas metálicas não estiverem a 90°.
- 7. Utilize a tecla **Separador** para rodar o triângulo para a esquerda/direita/cima/baixo.

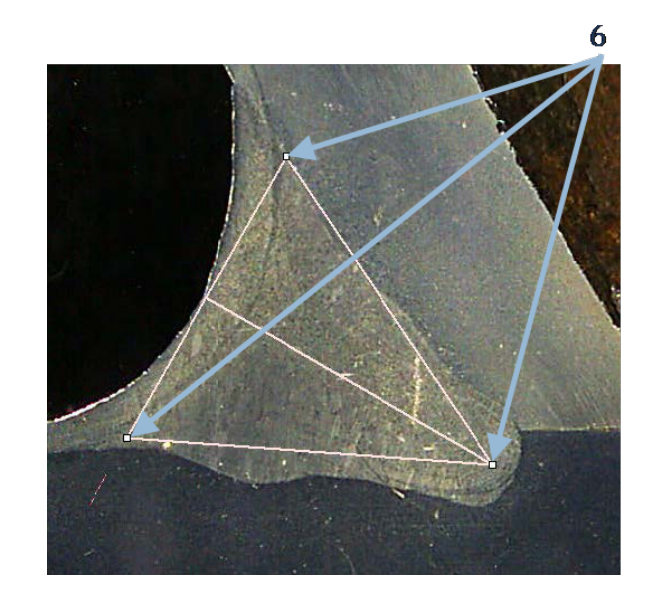

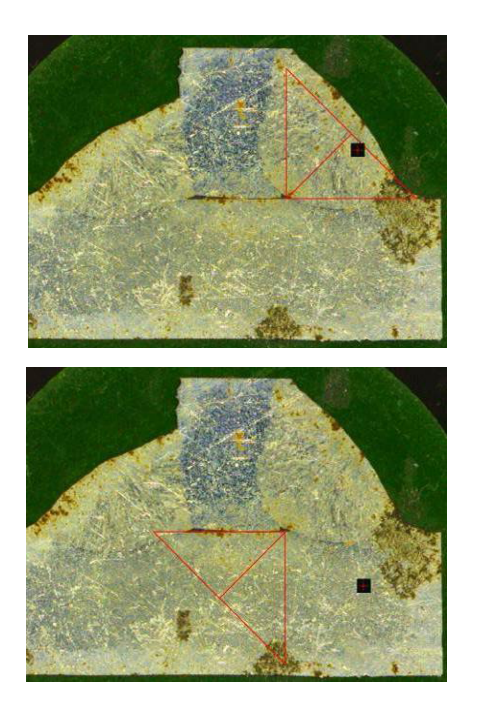

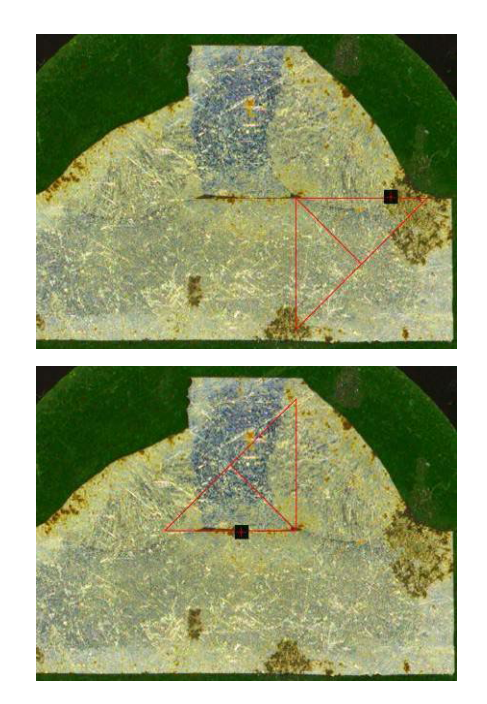

## 12.11 Esquadro

Para medir o comprimento de uma linha perpendicular para uma linha de referência, faça o seguinte:

1. Selecione a medição.

2. Clique e mantenha premido o rato na imagem para desenhar a linha de referência.

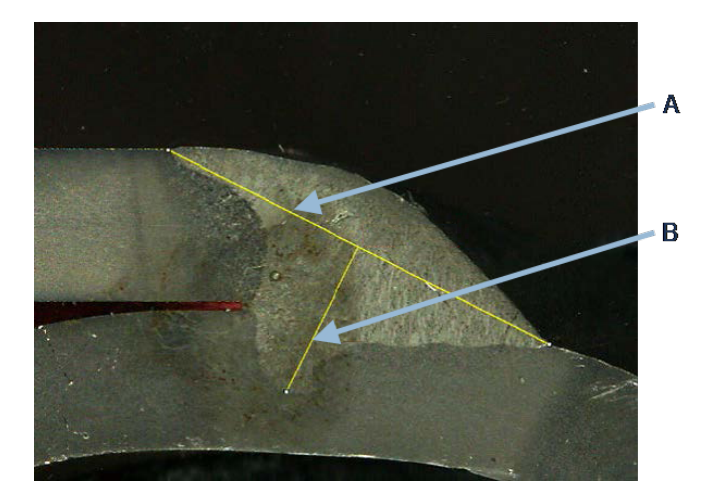

A Linha de referência

- B Linha de medição
- 3. Solte o rato para exibir a linha de referência.
- 4. Dê um duplo clique para desenhar a linha de medição.

## 12.12 Caixa de verificação

#### Verificação visual do cordão de soldadura

Algumas normas de soldadura não exigem a avaliação geométrica da soldadura, mas apenas uma inspeção visual para ver se a soldadura está correta ou incorreta.

Para facilitar este tipo de inspeção, é implementada uma ferramenta no software.

Quando uma nova configuração de software é criada, a nova ferramenta, **Checkbox** (Caixa de verificação), está disponível na lista pendente.

|                               | Parallel          |  |  |
|-------------------------------|-------------------|--|--|
|                               | Line              |  |  |
|                               | Angle             |  |  |
|                               | Region (Area)     |  |  |
|                               | Circle (Diameter) |  |  |
|                               | Circle (center)   |  |  |
|                               | Triangle          |  |  |
| Thickness sheet metal 2       | Set Square        |  |  |
| Gap                           | Checkbox          |  |  |
|                               | keyboard input    |  |  |
| Joining angle 2               | Porosity          |  |  |
| Min penetration sheet 2       | Formula           |  |  |
| Weld Bead penetration width 2 | Line Free         |  |  |
| Penetration sheet metal 2     | PolyLine          |  |  |
|                               | Arc length        |  |  |
|                               | Leg length        |  |  |
|                               | Circle (radius)   |  |  |
|                               | AIS               |  |  |
| Undercut2                     | Checkbox 🗸        |  |  |

Para avaliar uma soldadura, crie uma caixa de verificação.

- Se a caixa de verificação estiver desmarcada, a soldadura está incorreta o resultado é mostrado em VERMELHO
- Se a caixa de verificação estiver marcada, a soldadura está correta o resultado é mostrado em VERDE

#### Alterar as cores do texto

Se necessário, pode alterar o texto exibido, que aparece quando as soldaduras estão corretas ou incorretas, utilizando **Settings.exe** na pasta de instalação do software.

| f2(ActPene2) | Conformity | Undercut2 |
|--------------|------------|-----------|
| <b>V</b>     | <b>V</b>   |           |
|              |            |           |
| 0.20         | CHK:OK     | 0.00      |
| 0.00         | CHK:NCK    | 0.00      |
| 0.00         | 0.00       | 0.00      |
| 0.00         | 0.00       | 0.00      |

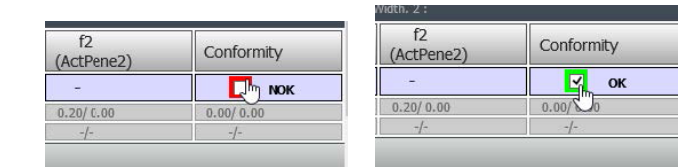

## 12.13 Entrada de teclado

Pode utilizar o teclado para inserir valores numéricos dentro da tabela de medição.

1. Em **Enter extra measurements number** (Inserir número de medições extra), selecione **Keyboard input** (Entrada de teclado).

|    |                           |       | Parallel          |   |
|----|---------------------------|-------|-------------------|---|
|    |                           |       | Line              |   |
|    |                           |       | Angle             |   |
|    |                           |       | Region (Area)     |   |
|    |                           |       | Circle (Diameter) |   |
|    |                           |       | Circle (center)   |   |
|    |                           |       | Triangle          |   |
| т  | hickness sheet metal 2    |       | Set Square        |   |
| G  | Gap                       |       | Checkbox          |   |
|    | -r                        |       | keyboard input    |   |
| 70 | bining angle 2            |       | Porosity          |   |
| N  | 1 n penetration sheet 2   |       | Formula           |   |
| v  | Veld Bead penetration wid | lth 2 | Line Free         |   |
| Þ  | enetration sheet metal 2  |       | PolyLine          |   |
|    |                           |       | Arc length        |   |
|    |                           |       | Leg length        |   |
|    |                           |       | Circle (radius)   |   |
|    |                           |       | AIS               |   |
|    | Undercut2                 |       | keyboard input    | Ş |
|    |                           |       |                   |   |

Ao fazer uma medição, pode agora inserir valores numéricos.
 Utilize um ponto decimal (.) – não uma vírgula (,).

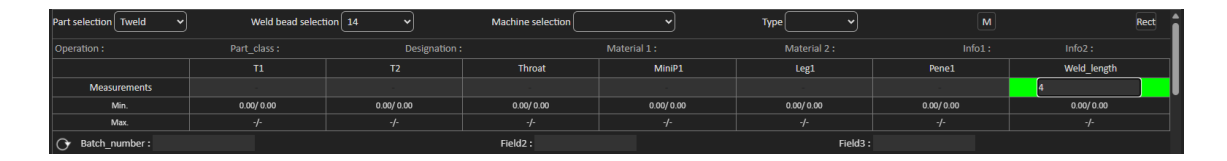

## **12.14** Porosity (Porosidade)

Com a ferramenta de medição de porosidade, pode fazer as seguintes medições:

- % de porosidades na soldadura (em %)
- Area (Área) de porosidades na soldadura (em mm<sup>2</sup>)
- Count (Contagem), ou seja, o número de porosidades na soldadura
- Max (Máx.), ou seja, tamanho do maior poro na soldadura (em mm)

| Porosity | Porosity | ✓ Area | ✓ Min. D | iam. (μm) | 500 |
|----------|----------|--------|----------|-----------|-----|
|          |          | - %    |          |           |     |
|          |          | Area   |          |           |     |
|          |          | Count  | -        |           |     |
|          |          | Max    | J        |           |     |

Também pode utilizar um filtro de tamanho para considerar apenas os poros até um determinado tamanho.

#### 12.14.1 Medição da porosidade passo a passo

| Porosity                                                           |  |  |  |  |  |
|--------------------------------------------------------------------|--|--|--|--|--|
| Porosity area selection                                            |  |  |  |  |  |
| Manually Click to draw a region of interest (polygon).             |  |  |  |  |  |
| Auto Draw a rectangle around the weld seam                         |  |  |  |  |  |
| Delete Add Draw a freehand line to indicate the area to add/remove |  |  |  |  |  |
| Threshold Porosity selection (green)                               |  |  |  |  |  |
| Delete objets Add Objects                                          |  |  |  |  |  |
| 🕺 😧 🛠 🛛 🍳 🔍 🔍                                                      |  |  |  |  |  |
| See original image                                                 |  |  |  |  |  |
| Cancel Validate                                                    |  |  |  |  |  |

#### Manually (Manualmente)

Faça correções manuais para detetar toda a costura da soldadura se o contraste entre a soldadura e o material base for muito baixo.

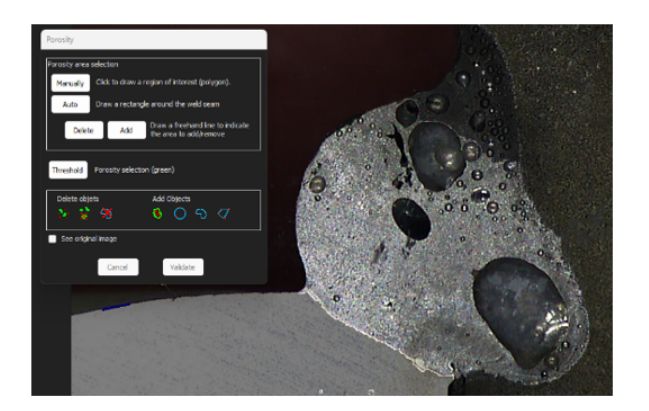

1. Desenhe o contorno da soldadura manualmente.

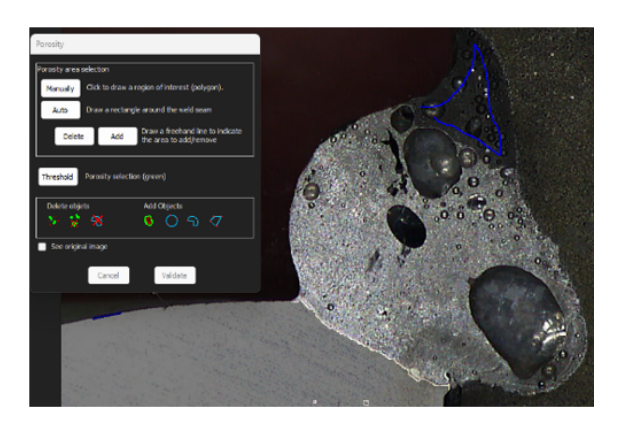

2. Os botões **Delete** (Eliminar) e **Add** (Adicionar) permitem ajustar manualmente a deteção da costura da soldadura.

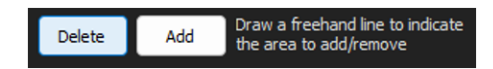

3. Dê um duplo clique para fechar o polígono.

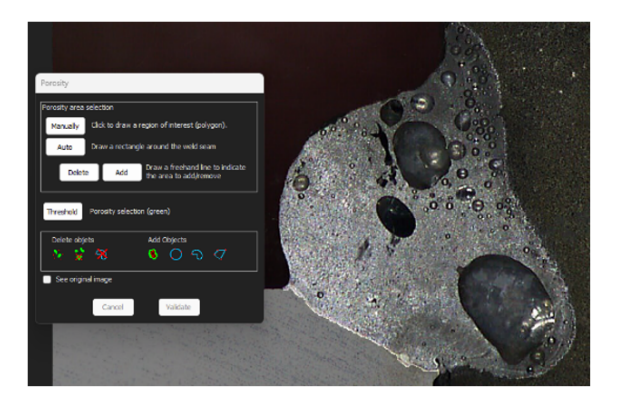

#### Auto (Automático)

Detete a costura da soldadura automaticamente se o contraste entre a costura da soldadura e o material base for bom.

• Desenhe um retângulo em torno da costura da soldadura.

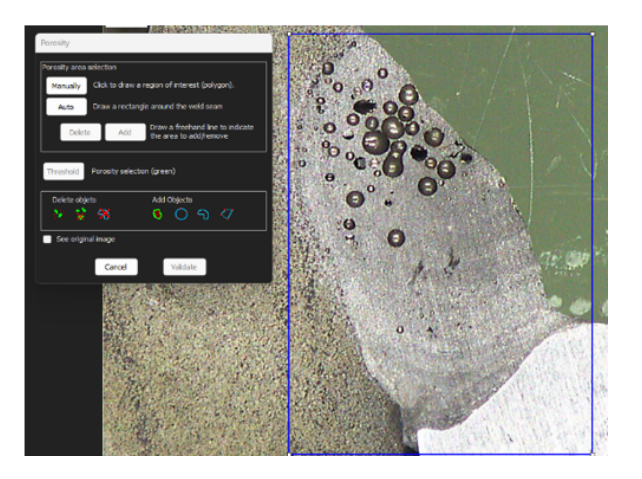

### Threshold (Limiar) - seleção de porosidade

1. Clique no botão **Threshold** (Limiar).

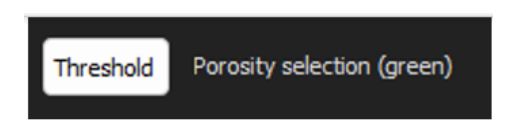

2. Ajuste manualmente o cursor de deteção para colorir as porosidades em verde.

| Porosity                                                                     |                |                            |              |
|------------------------------------------------------------------------------|----------------|----------------------------|--------------|
| Porosity area selection Manualz Cick to draw a region of interest (polygon). |                |                            |              |
| Auto Draw a rectangle around the weld seam                                   | 0 9000         |                            |              |
| Delete Add Draw a freehand line to indicate the area to add/remove           |                |                            |              |
| Threshold Porosity selection (green)                                         | ° • •          |                            | - Carlo      |
| Delete objets Add Objects                                                    |                | Threshoding<br>Mn 0 Max 80 | z<br>Valdate |
| See original image                                                           | C. C. C. C. A. | See original image         |              |
| Cancel Validate                                                              |                |                            | -            |
|                                                                              |                | 1000 C                     |              |

3. Quando os níveis de limiar estiverem definidos, clique no botão Validate (Validar).

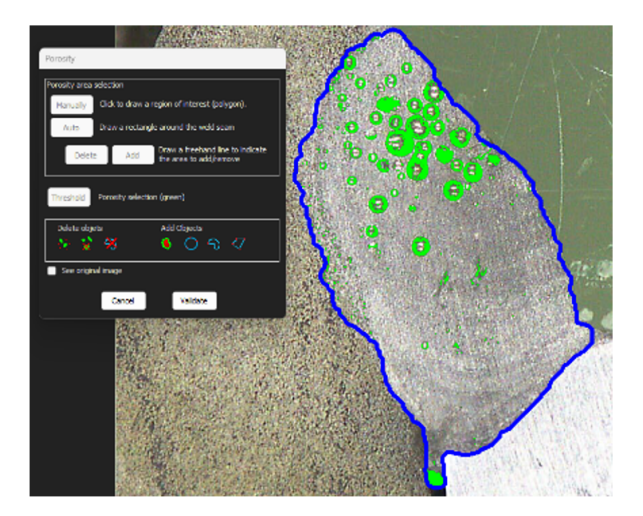

#### Correções manuais – porosidade

#### O menu Delete objects (Eliminar objetos)

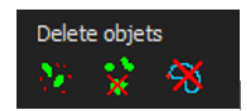

- Aplique o tamanho mínimo do filtro: Eliminar todos os poros inferiores a um determinado diâmetro de acordo com as definições de configuração.
- Limpeza manual: Clique no ícone e clique no objeto a eliminar.
- Área: Eliminar todos os objetos dentro de uma área delineada.

#### O menu Add Objects (Adicionar objetos)

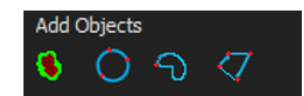

• Preencher orifícios: Preencher os orifícios em todos os objetos não abertos, se um objeto estiver aberto, o orifício não será preenchido.

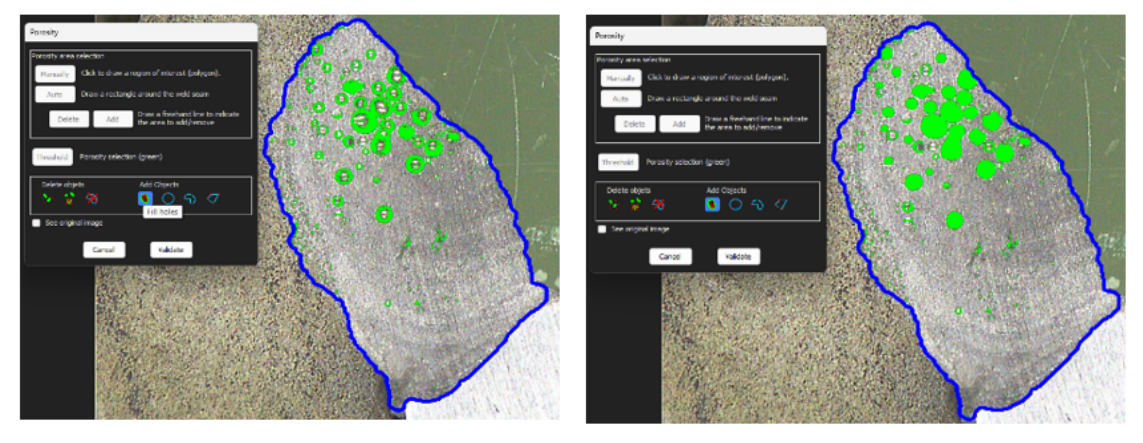

• 3 pontos círculo/linha livre/polígono: Para criar manualmente um objeto (poro) dentro da área de costura da soldadura.

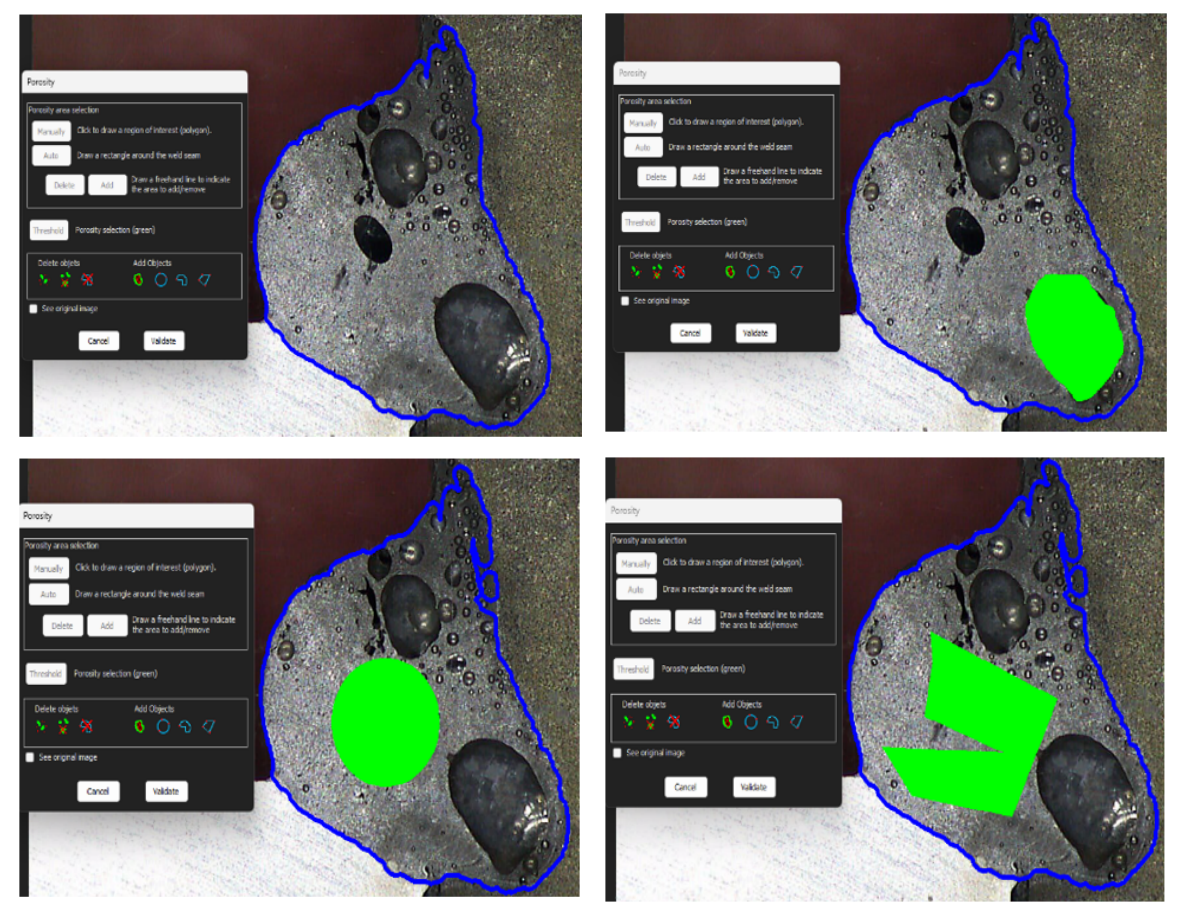

## 12.15 Fórmula

Utilize uma fórmula para criar uma nova "medição" resultante de um cálculo entre duas ou várias medições.

#### Exemplo

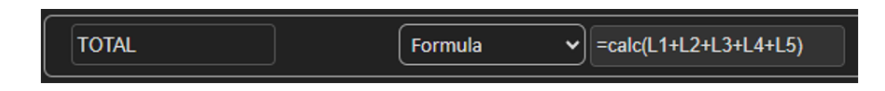

Para obter mais informações sobre a utilização de fórmulas, consulte Critérios de aceitação com fórmulas na seção Criar peças e soldaduras ►23.

### 12.16 Linha livre

1. Desenhe uma linha livre na imagem para medir o comprimento da linha.

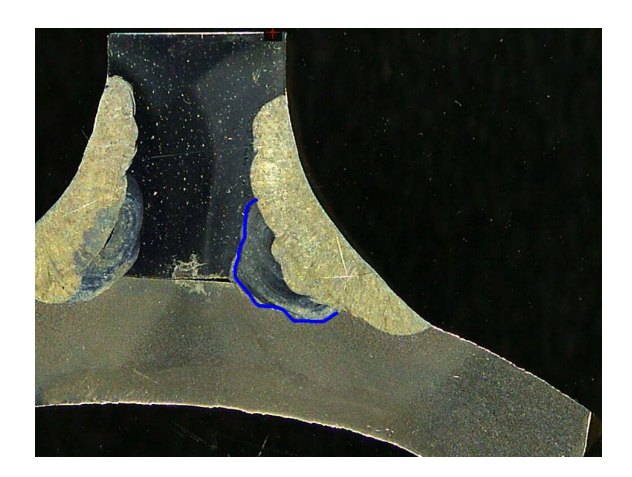

## 12.17 Polilinha

- 1. Desenhe uma polilinha na imagem para medir o comprimento da linha.
- 2. Clique com o rato para alterar a forma da linha.

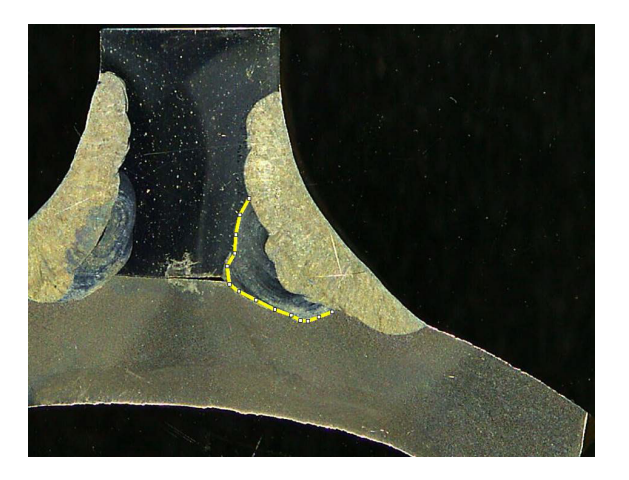

## **12.18 Comprimento do arco**

Pode medir o comprimento de um arco.

1. Clique em 3 pontos para definir o arco do círculo.

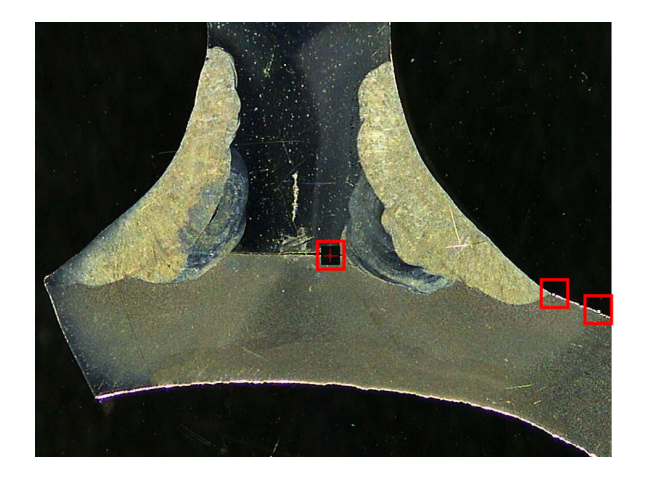

O arco é desenhado quando define o último ponto.

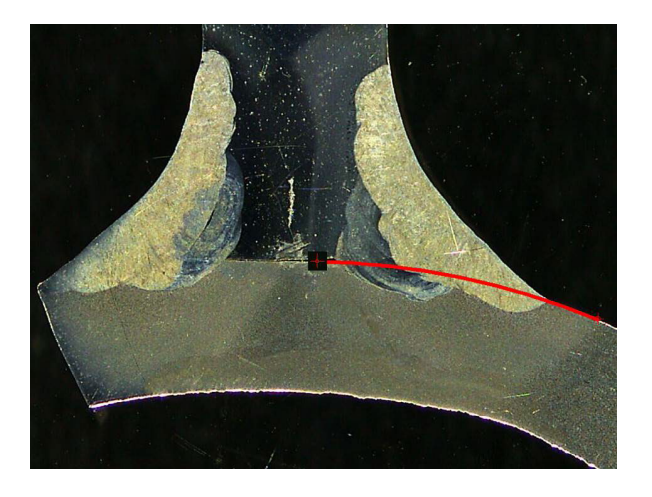

2. Se necessário, mova a linha.

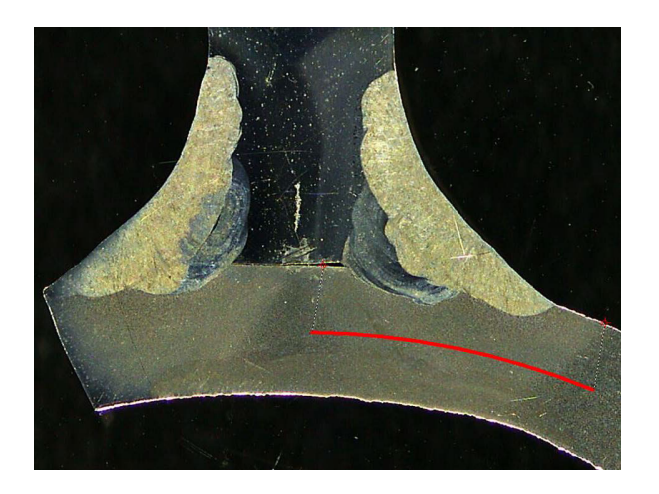

## 12.19 Comprimento da perna

Consulte Largura de penetração -44.

## 12.20 Raio do círculo

A medição de um raio do círculo é mostrada com o círculo após a medição.

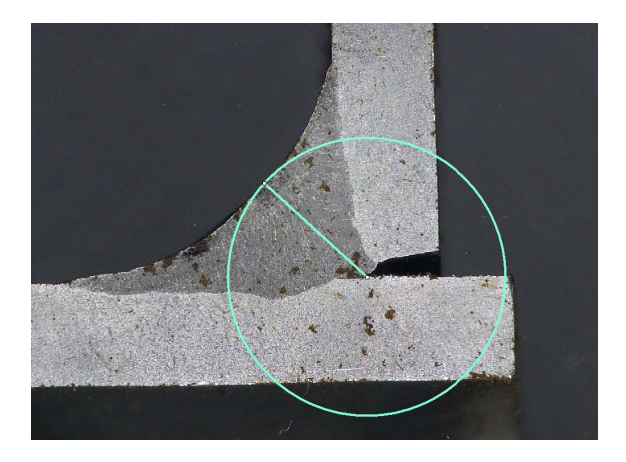

## 13 Medições do cordão de soldadura

As medições do cordão de soldadura são o modo principal. Os utilizadores autorizados podem medir as peças com base nas configurações definidas pelo administrador, para comparar os resultados com os critérios de aceitação.

Apenas as medições definidas são mostradas para uma peça selecionada e o cordão de soldadura.

1. Selecione Weld Bead Measurements (Medições do cordão de soldadura).

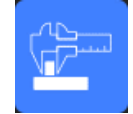

- 2. No Operator (Campo Operador), selecione um operador.
- 3. No campo **Password** (Palavra-passe) introduza a palavra-passe.

#### Ordem de medição

Salvo em casos especiais, as medições devem ser efetuadas por ordem lógica:

L1, PS1 L2, PS2 LP1, LP2 Alfa e Beta...

## **13.1** Propriedades do desenho

#### Alterar a cor e espessura de cada ferramenta de desenho

- Clique com o botão direito do rato no nome da ferramenta do rótulo de medição, por exemplo T2.
- 2. A janela **Graphical properties** (Propriedades gráficas) é mostrada.

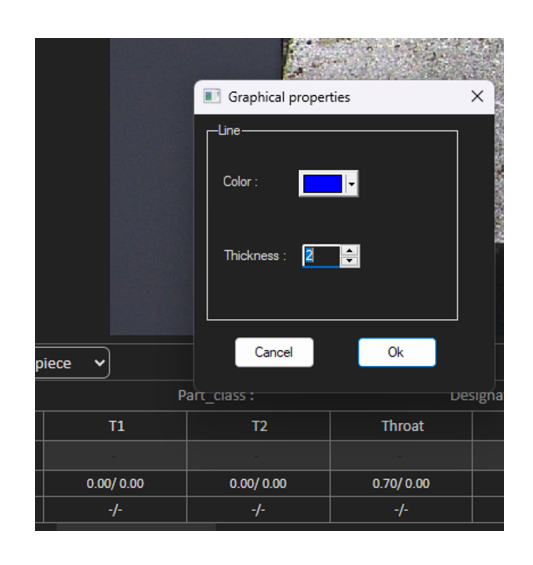

#### Alterar o tamanho do rótulo e da modificação gráfica

- 1. Aceda a "Anotações"
- 2. Para alterar o tipo de letra, escolha Font (Tipo de letra) e faça os seus ajustes.

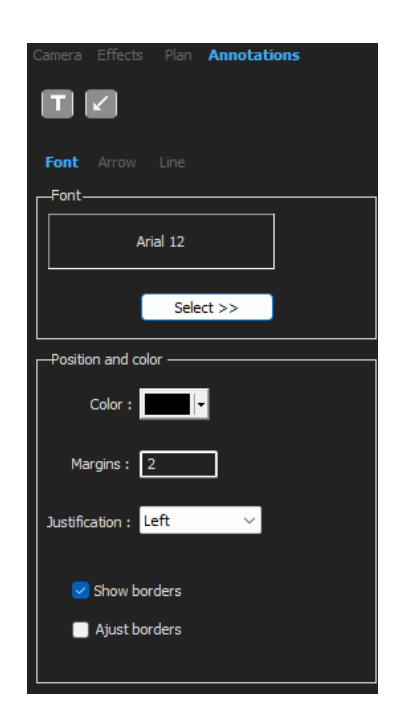

3. Para alterar a seta, escolha **Arrow** (Seta) e faça os seus ajustes.

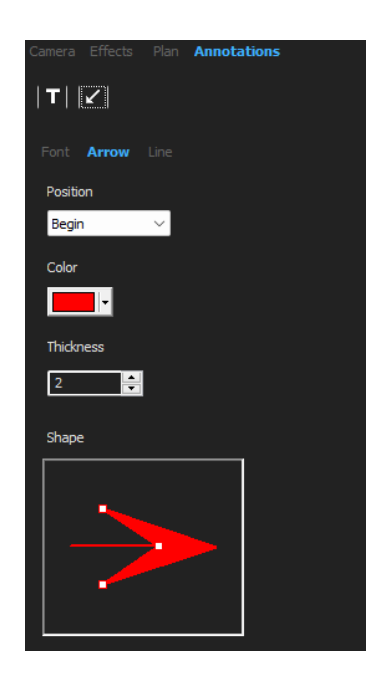

4. Para alterar a linha, escolha **Line** (Linha) e faça os seus ajustes.

| Camera Effects | Plan | Annotations |
|----------------|------|-------------|
| ▼  🖌           |      |             |
|                | Line |             |
| Fill           |      |             |
| Color :        | -    |             |
| Transpa        | rent |             |
| Line           |      |             |
|                |      |             |
| Color :        |      | •           |
| Thickness :    | 0    | •           |
|                |      |             |
|                |      |             |
|                |      |             |

## 14 Formação de medição passo a passo

Certifique-se de que a configuração correta está selecionada:

• Selecionar uma peça ►62

- Selecione um cordão de soldadura ►62 •
- Selecione uma máquina ►63 •
- Selecione o tipo de medição ►63(opção)
- Capturar uma imagem ►64
- Configurações de câmara e luz ►64 (opção)
- Tamanho da imagem ►65
- Medição do cordão de soldadura com modelo predefinido -65
- Informações adicionais -65
- Adicionar comentários e caixas de verificação >65
- Adicionar texto e setas ►66
- Adicionar resultados de medição à imagem ►67.
- Guardar os resultados ►69

#### Ordem de medição

Salvo em casos especiais, as medições devem ser efetuadas por ordem lógica:

L1, PS1 L2, PS2 LP1 LP2 Alfa 1 e 2 Garganta, etc. Folga, corte inferior, etc.

## 14.1 Selecionar uma peça

art selection

Selecione a peça a partir do menu pendente.

Machine selection

## 14.2 Selecione um cordão de soldadura

Weld bead selection

✓ Weld bead selection

Selecione o cordão de soldadura que pretende medir a partir do menu pendente.

Machine selection

Os dados relacionados com o cordão de soldadura selecionado são mostrados na parte inferior do ecrã.

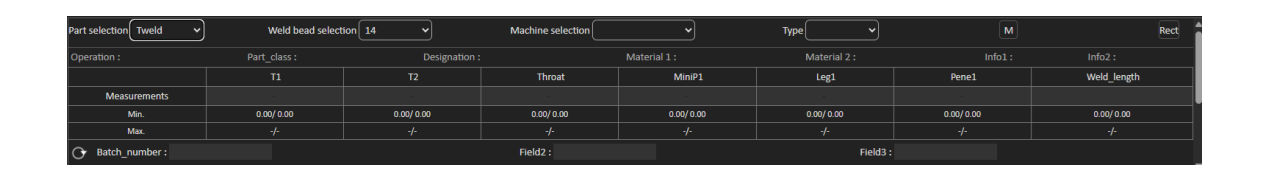

## 14.3 Selecione uma máquina

A seleção da máquina de soldadura é importante para acompanhar os dados.

1. Selecione a máquina de soldadura a partir do menu pendente.

|  | Machine selection | Welding_Machine1 🗸 | Туре | ~ |  |
|--|-------------------|--------------------|------|---|--|
|  |                   |                    |      |   |  |
|  |                   |                    |      |   |  |

2. Se várias máquinas de soldadura estiverem disponíveis, pode atribuir uma máquina a um cordão de soldadura: Clique no menu pendente e selecione o nome correto da máquina.

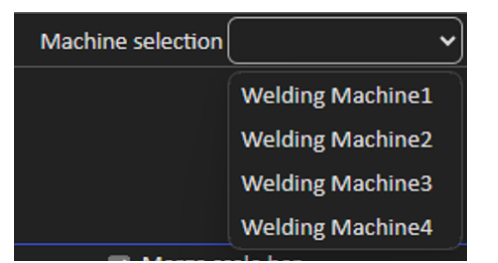

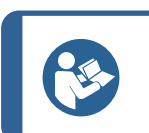

#### Sugestão

Pode renomear a máquina na sua configuração.

O relatório Excel pode apresentar dados classificados de acordo com a máquina de soldadura selecionada.

## 14.4 Selecione o tipo de medição

Nota

A seleção do tipo de medição é importante para acompanhar os dados.

1. Selecione o tipo de medição a partir do menu pendente.

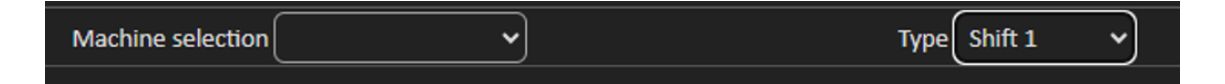

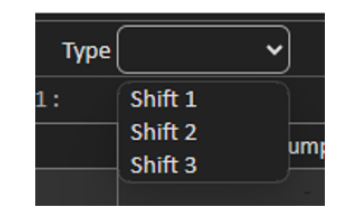

Os diferentes tipos de medição são definidos com a configuração de descrição geral. Estes permitem que classifique os dados de acordo com o tipo (por exemplo, produção, desenvolvimento, auditoria).

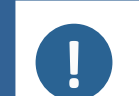

#### Nota

O relatório Excel pode apresentar dados classificados de acordo com a máquina de soldadura selecionada.

## 14.5 Capturar uma imagem

1. Clique em Live On (Ao vivo).

Isto ativa a imagem ao vivo e as configurações da câmara ficam disponíveis.

- 2. Clique em Live image Off (Imagem ao vivo desligada) para capturar a imagem.
- 3. Quando muda para **Live On** (Ao vivo), será solicitado a guardar os resultados.

Se guardar os resultados, a tabela de resultados será limpa.

### 14.6 Configurações de câmara e luz

 Ajuste as configurações da câmara ou da luz para ter uma imagem clara e contrastada do cordão de soldadura.

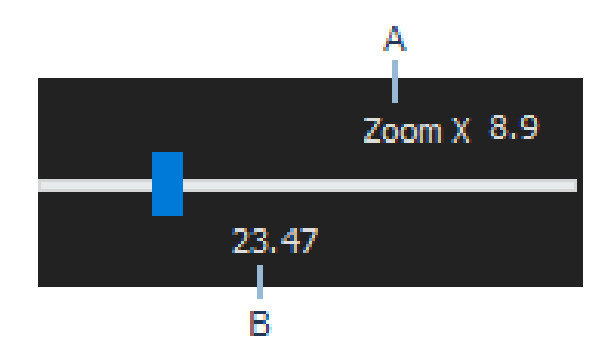

- A Valor de ampliação calculado num ecrã de 23" com uma resolução de 1920\*1080. Deve ser considerada uma tolerância.
  - **B** Campo de visão (mm ou polegadas).

## 14.7 Tamanho da imagem

Utilize a tecla de função **F2** para alternar entre **Fit to window** (Ajustar à janela) ou **100% resolution image** (imagem de resolução de 100%).

Este software inclui uma resolução em megapíxeis. A maioria dos ecrãs de PC/LCD não oferecem uma resolução suficiente para exibir tal resolução.

Quando estiver a utilizar**Fit to window** (Ajustar à janela), recomendamos que utilize a área de zoom para obter uma medição mais precisa.

#### Nota

Utilize a tecla de função **F5** para guardar uma imagem fora da pasta de resultados deste software. Clique na imagem e prima **F5**. Se fizermos isso depois de clicar em **Save result** (Guardar resultado), a imagem guardada inclui todas as medições agrupadas nesta imagem.

## 14.8 Medição do cordão de soldadura com modelo predefinido

As medições devem ser feitas numa ordem específica e hierárquica: medição da espessura (espaço entre duas linhas ou círculos), penetração, etc.

- Os resultados da medição são mostrados na tabela
- As medições fora do intervalo são mostradas em vermelho na tabela
- Utilize a tecla Shift do teclado para desenhar uma linha reta

## 14.9 Informações adicionais

O administrador pode criar um máximo de 3 áreas de informações adicionais que devem ser preenchidas, por exemplo:

- Número do lote
- Número de série da peça
- Data de fabrico
- Etc.

Para a criação de relatórios, estas 3 áreas são importantes se pretender classificar os resultados após o processo de medição, por exemplo, de acordo com a classificação de dados, criação de relatórios, estatísticas, etc.

## 14.10 Adicionar comentários e caixas de verificação

Antes de guardar os resultados, pode adicionar comentários sobre o cordão de soldadura.

Também pode utilizar caixas de verificação, conforme definido pelo administrador, para caracterizar uma predefinição no cordão de soldadura:

- Porosidades
- Fissuras
- Etc.

| :::::Comments Area ::::: | Porosities         |
|--------------------------|--------------------|
| Merge drawings           | Merge measurements |

Os comentários e as caixas de verificação são mostrados no relatório e na folha de cálculo Excel.

### **14.11 Adicionar texto e setas**

O painel no lado direito do ecrã exibe o separador **Camera** (Câmara), bem como o separador **Annotations** (Anotações).

Pode sempre mover, alterar ou eliminar uma sobreposição gráfica.

Antes da anotação, deve configurar as cores e o tamanho do tipo de letra.

- 1. Selecione o separador Annotations (Anotações).
- 2. Para configurar tipos de letra, setas e definições de linhas, selecione o separador **Font** (Tipo de letra), o separador **Arrow** (Seta)e o separador **Line** (Linha).

| Camera Effects Plan Annotations | Camera Effects Plan Annotations |                                 |
|---------------------------------|---------------------------------|---------------------------------|
|                                 | <b>T</b>   ∠                    |                                 |
| Font Arrow Line                 | Font Arrow Line                 | Camera Effects Plan Annotations |
| Arial 28                        | Position                        | <b>⊤</b>   ∠                    |
|                                 | Begin V                         | Font Arrow Line                 |
| Select >>                       |                                 |                                 |
| Color :                         | Thickness                       |                                 |
| Marsing ( 2                     | 2                               |                                 |
|                                 | Shape                           | Line                            |
| Justification : Left 🗸          |                                 | Color :                         |
| Show borders                    |                                 | Thickness : 0                   |
| Ajust borders                   |                                 |                                 |
|                                 |                                 |                                 |

#### Setas

- 1. Para inserir uma seta, clique no ícone de seta.
- 2. Em seguida, clique na imagem.

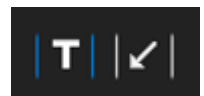

3. Para alterar ou mover uma seta, utilize os pontos.

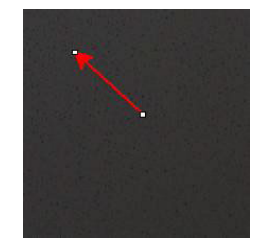

#### Texto

1. Para inserir um texto, clique no ícone de texto. O texto será colocado numa moldura de texto.

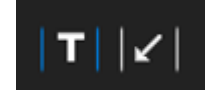

- 2. Para posicionar a moldura de texto, clique na imagem na posição pretendida e mantenha premida o botão esquerdo do rato, enquanto move o rato para desenhar um retângulo.
- 3. Ao soltar o rato, pode escrever o texto na posição do cursor intermitente.
- 4. Para mover uma área de texto, selecione-a e solte-a na posição pretendida.
- 5. Para alterar um texto, prima a tecla Ctrl no teclado e clique na moldura de texto.

Estas propriedades também se aplicam aos rótulos de medição nas imagens. Consulte também.Adicionar resultados de medição à imagem ►67 Também se aplica a rótulos de medição aos quais pode modificar o tamanho.

## 14.12 Adicionar resultados de medição à imagem

Pode adicionar manualmente uma medição selecionada exatamente onde ela é necessária na imagem. Clique no resultado de medição e será exibido um rótulo na imagem com o resultado da medição.

A cor do texto depende dos critérios de aceitação (vermelho ou verde).

A cor de fundo depende da configuração geral.

1. Quando move o cursor do rato sobre a secção de resultados, este muda de um cursor padrão para uma mão fechada. Neste ponto, pode ler a medição e o respetivo cabeçalho na imagem clicando no campo de medição correspondente.

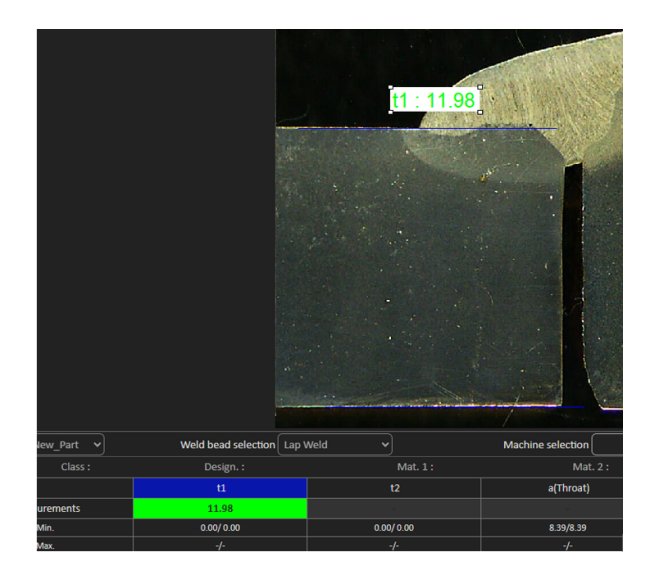

- 2. Ajuste a posição arrastando e soltando o item.
- 3. Pode adicionar automaticamente todas as medições na imagem clicando no botão **Measurements**(Medições).

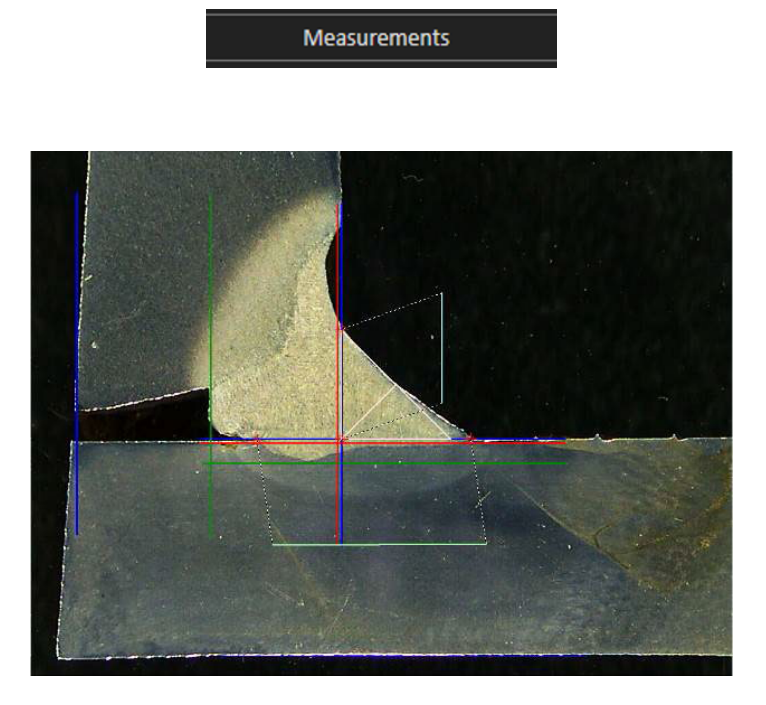

4. Todos os rótulos de medição são mostrados na imagem (a posição predefinida é o primeiro ponto clicado).

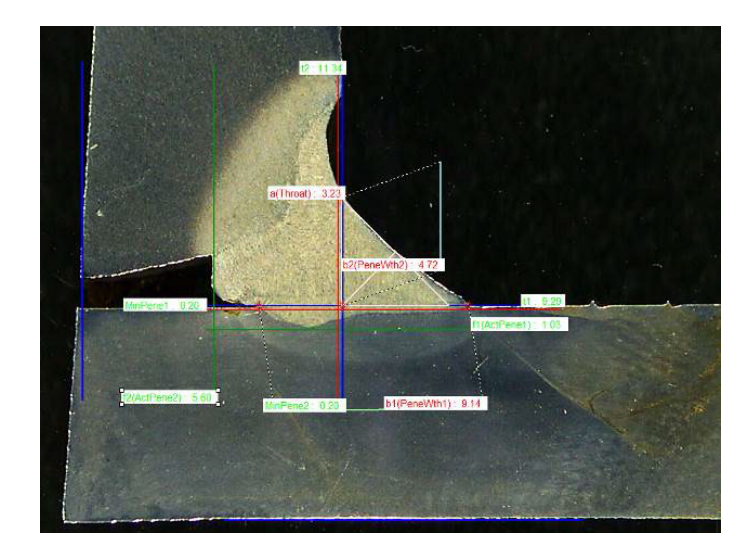

5. Pode adicionar automaticamente todos os rótulos de medição na imagem clicando no botão **Measurements**(Medições).

O rótulo é colocado onde o utilizador começa a desenhar a ferramenta (paralela, linha...).

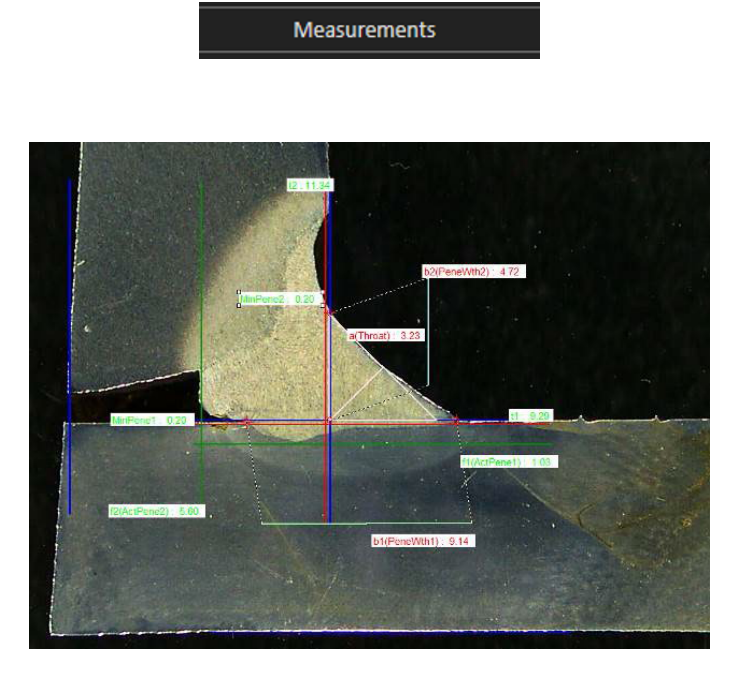

### **14.13 Guardar os resultados**

Depois de concluir as medições, guarde os resultados das medições. Os dados estarão disponíveis para utilização para fins estatísticos.

1. Selecione Save Results (Guardar resultados).

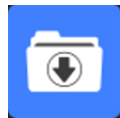

#### Rerge drawings Rerge measurements Rerge scale bar Rerge construction lines and texts

Antes de guardar os resultados, estas opções podem ser selecionadas:

- Merge drawings (Agrupar desenhos)
- Merge measurements (Agrupar medições)
- Merge scale bar (Agrupar barra de escala)
- Merge construction lines and texts (Agrupar linhas de construção e textos)

#### Merge drawings (Agrupar desenhos)

Todos os desenhos de medições serão agrupados na imagem.

#### Merge measurements (Agrupar medições)

Uma tabela de medição é mostrada no canto superior esquerdo da imagem, bem como o nome da peça e o nome da soldadura.

| Ford C | 344 MCA Wagon | Naht 3_2 |
|--------|---------------|----------|
| SB     | 2.11          | The Stri |
| X      | 2.71          | AN STATE |
| g      | 0.23          |          |
| b1     | 6.49          |          |
|        | 0.61          | 1.1      |
|        | 3.07          | 1.       |

#### Merge scale bar (Agrupar barra de escala)

Uma escala é agrupada automaticamente no canto inferior esquerdo da imagem. O comprimento da barra de escala e as propriedades gráficas não podem ser ajustados.

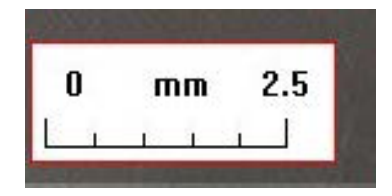

#### Agrupar linhas de construção e textos

Quando agrupa as medições, cada título de medição é mostrado na mesma cor que as definidas para os desenhos. Além disso, os valores de medição serão coloridos de acordo com os critérios de aceitação:

- Verde: Dentro do intervalo
- Vermelho: Fora do intervalo

## **15 Ficheiros de resultados**

Todos os resultados e imagens de medição são guardados numa pasta dedicada.

Para cada configuração de software, é criada uma pasta de resultados, incluindo:

- Configurações das peças
- Configurações dos cordões de soldadura
- Ficheiros de resultados
- Imagens
- Etc.

Por predefinição, estas pastas de resultados são criadas na pasta C:\Struers\StructureExpert Weld-6 ou C:\Struers\StructureExpert Weld-12.

Se pretender alterar o caminho de gravação predefinido, consulte Apêndice 1: Alterar o caminho de gravação de rede ►106

#### Configuração de software

Configuration : Ford MCA 18\_01\_2011.ini

#### A pasta de instalação

| cci                 | 29/04/2013 10:5 |
|---------------------|-----------------|
| Configurations      | 30/04/2013 16:3 |
| Doc                 | 29/04/2013 10:5 |
| Ford MCA 18_01_2011 | 29/04/2013 10:5 |
| Icones              | 29/04/2013 10:5 |
| log                 | 29/04/2013 10:5 |
| plans               | 29/04/2013 10:5 |
|                     |                 |

#### A pasta de configuração

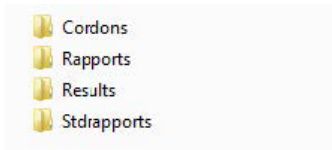

A pasta **Cordons** (Cordões) contém todas as configurações de peças e soldaduras.

| Ford C344           | Naht 3_1 |
|---------------------|----------|
| Ford C344 MCA Grand | Naht 3 2 |
| Ford C344 MCA Wagon | Naht 3_3 |
|                     | Naht 3_4 |
|                     | Naht 3_5 |
|                     | Naht 4_1 |
|                     | Naht 4_2 |
|                     | Naht 1_3 |
|                     | Naht 4_4 |
|                     | Naht 4_5 |
|                     | Naht 5_1 |
|                     | Naht 5_2 |
|                     | Naht 5_3 |
|                     | Naht 5_4 |
|                     | Naht 5_5 |

#### A pasta Results

| Ford C344 MCA Wagon_Naht 3_1   | Ford C344 MCA Wagon_Naht 3_1.xls   |
|--------------------------------|------------------------------------|
| Ford C344 MCA Wagon_Naht 3_2   | Ford C344 MCA Wagon_Naht 3_2.xls   |
| Ford C344 MCA Wagon_Naht 3_3   | Ford C344 MCA Wagon_Naht 3_3.xls   |
| 퉬 Ford C344 MCA Wagon_Naht 4_1 | Ford C344 MCA Wagon Naht 4 1.xls   |
| Ford C344 MCA Wagon_Naht 4_2   | Eprd C344 MCA Wagon Nabt 4 2.xls   |
| 🎉 Ford C344 MCA Wagon_Naht 4_3 | Eard C344 MCA Wagon Nabt 4 3 vic   |
| Ford C344 MCA Wagon_Naht 32_1  | Tota Cotta Mick Wagon_Nant 4_5.kis |
| Ford C344 MCA Wagon_Naht 32_2  | Ford C344 MCA Wagon_Nant 32_1.xis  |
|                                | Ford C344 MCA Wagon Naht 32 2.xls  |

A pasta **Results** contém todos os resultados e imagens de medição.

- Para cada soldadura é criada uma pasta onde todas as imagens serão guardadas.
- Para cada soldadura é criado um ficheiro Excel onde todos os resultados serão guardados.

Cada pasta e ficheiro é identificado da seguinte forma: Nome da peça\_Nome da soldadura

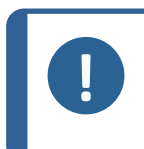

Não são permitidas alterações manuais na pasta de imagens ou nos resultados dos ficheiros Excel. Alterações feitas incorretamente podem impedir a criação do relatório.

Para aceder às alterações dos ficheiros de resultados, consulte O módulo DataView (opção) >92.

# **16 Relatórios**

## 16.1 Gerar um relatório HTML

Nota

Utilize esta função para imprimir os resultados numa página HTML.

Para aceder a esta função, clique em **Print Weld Report** (Relatório Print Weld).

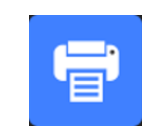

O modelo HTML é fixo e não pode ser alterado.
Se um gerador de PDF estiver disponível no PC, pode guardar o relatório como um ficheiro .PDF.

#### Alterar o logótipo num relatório HTML

Para adicionar o seu próprio logótipo ao relatório HTML:

- 1. Aceda a ... \Welding\Reports\En\Xml\HTMLBead (En = a pasta do idioma).
- Substitua o ficheiro logo.jpg pelo seu próprio ficheiro de logótipo utilizando o mesmo nome.

### 16.2 Gerar um relatório Excel

Utilize esta função para imprimir os resultados num ficheiro Excel.

1. Para aceder a esta função, clique em Excel Report (Relatório Excel).

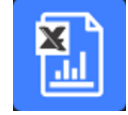

#### Autorizar macros Excel

Para poder utilizar relatórios Excel, deve alterar uma opção do Excel.

1. Selecione File (Ficheiro) > Options (Opções) > Trust Center (Centro de confiança).

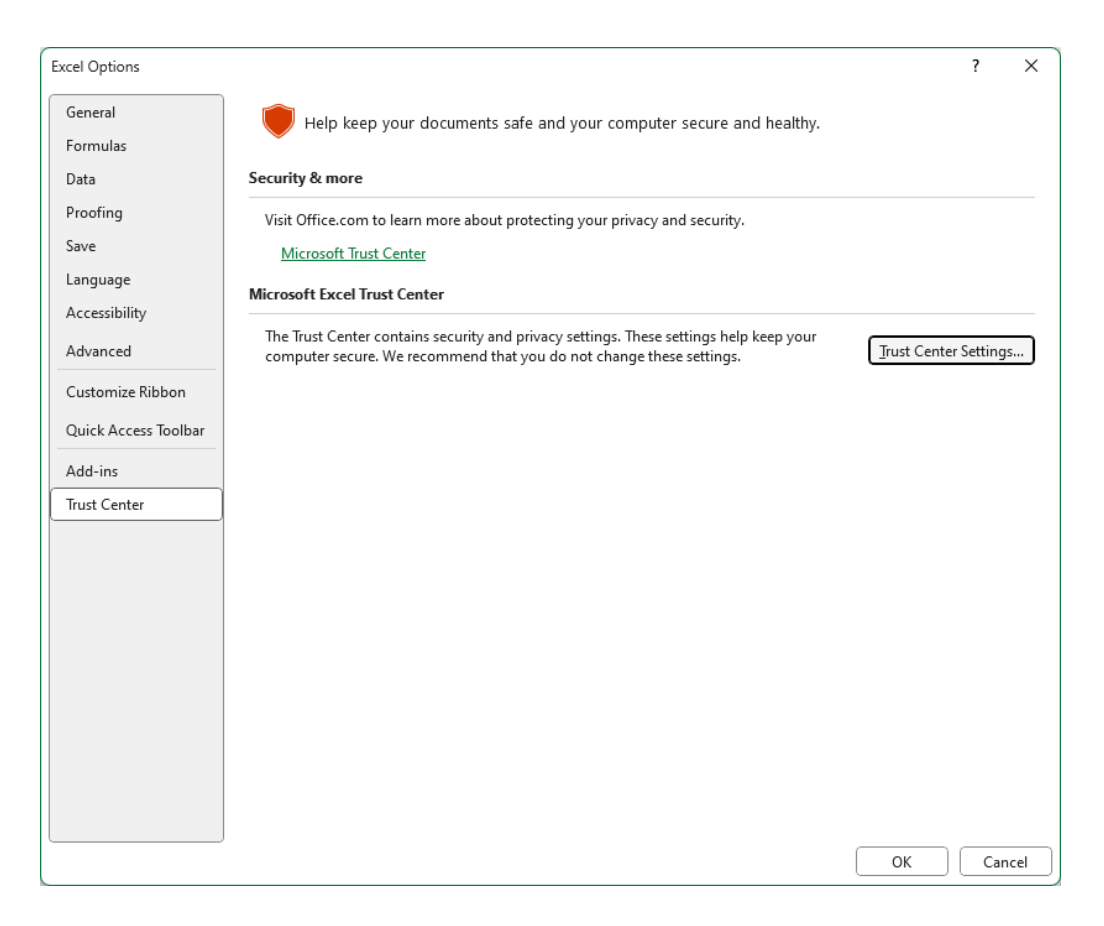

- 2. Selecione Trust Center Settings (Configurações do centro de confiança).
- 3. Selecione Macro settings (Configurações de macro).

| Trust Center                                                                                    |                                                                                                    | ? | •    | ×   |
|-------------------------------------------------------------------------------------------------|----------------------------------------------------------------------------------------------------|---|------|-----|
| Trusted Publishers                                                                              | Macro Settings                                                                                                    |   |      |     |
| Trusted Locations<br>Trusted Documents<br>Trusted Add-in Catalogs                               | <ul> <li>Disable VBA macros without notification</li> <li>Disable VBA macros with notification</li> </ul>                                              |   |      |     |
| Add-ins                                                                                         | <ul> <li>Disable VBA macros except digitally signed macros</li> <li>Enable VBA macros (not recommended; potentially dangerous code can run)</li> </ul> |   |      |     |
| ActiveX Settings<br>Macro Settings                                                              | Enable E <u>x</u> cel 4.0 macros when VBA macros are enabled  Developer Macro Settings                                                                 |   |      |     |
| Message Bar<br>External Content<br>File Block Settings<br>Privacy Options<br>Form-based Sign-in | ■ Trust access to the <u>V</u> BA project object model                                                                                                 |   |      |     |
|                                                                                                 |                                                                                                    |   |      |     |
|                                                                                                 | ОК                                                                                                    |   | Cano | :el |

 Marque a caixa de verificação Trust access to the VBA project object model (Confiar acesso ao modelo de objeto do projeto VBA).

#### Alterar o logótipo num relatório Excel

Para adicionar o seu próprio logótipo ao relatório Excel:

- Aceda a C:\Struers\StructureExpert Weld\Welding\Reports\En\Xml\ExcelBead (En = a pasta do idioma).
- 2. Abra o ficheiro **Weld\_bead\_report\_template**.

| Carl Reports                | 12/02/2025 11:25 |
|-----------------------------|------------------|
| 📲 Weld_bead_report_template | 25/03/2025 16:56 |

- 3. Clique com o botão direito do rato no logótipo Struers e, em seguida, selecione **Change Picture**, escolha **This device** e, por fim, abra o seu próprio logótipo a partir do seu computador.
- 4. Registe este novo ficheiro com o mesmo nome e o seu próximo relatório será com o seu próprio logótipo.

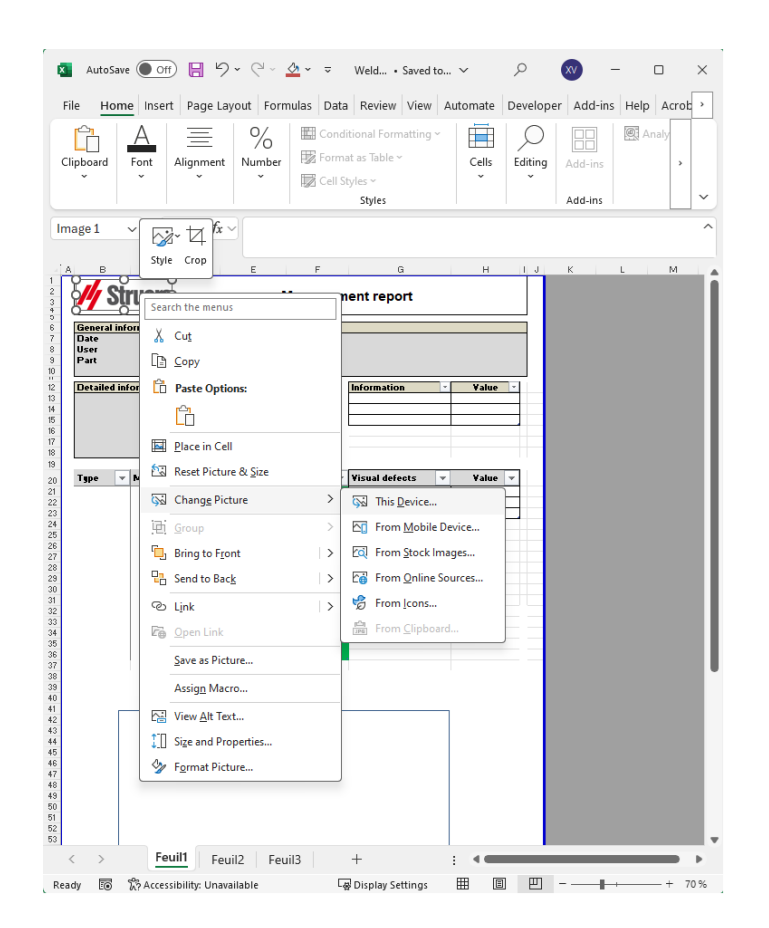

## 16.3 Gerar um relatório de cordão de soldadura

Utilize esta função para gerar um relatório de cordão de soldadura.

1. Para aceder a esta função, clique em **Excel Report** (Relatório Excel).

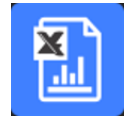

2. Clique no separador **Weld bead** (Cordão de soldadura) para imprimir os resultados do cordão de soldadura ativo.

Esta funcionalidade requer o Excel 2003 Edição Profissional ou superior.

- 3. Selecione o modelo que pretende utilizar.
- 4. Clique **OK** (OK).

Todos os resultados são atualizados automaticamente no modelo selecionado.

| Date                                                                                                    |                                                                                                    | 10     |           |           |                   |         |                                                                                                    |
|----------------------------------------------------------------------------------------------------|----------------------------------------------------------------------------------------------------|--------|-----------|-----------|-------------------|---------|----------------------------------------------------------------------------------------------------|
|                                                                                                    | 03/2018                                                                                              | 11h32m | •         | Machine   |                   |         |                                                                                                    |
| User                                                                                                    |                                                                                                    |        |           | Туре      |                   |         | and the second second sec |
| Part                                                                                                    | New                                                                                                  | /_Part |           | Weld bea  | d T weld wi       | th tria | ngle                                                                                                    |
| Detailed info                                                                                            | rmatio                                                                                               | ns     |           | ]         | Information       | -       | Value ~                                                                                                    |
| OP                                                                                                    |                                                                                                    | sen.   |           | 1         | Batch_Number      |         |                                                                                                    |
| Class                                                                                                    |                                                                                                    |        |           |           |                   |         |                                                                                                    |
| Design.                                                                                                  |                                                                                                    |        |           |           |                   |         |                                                                                                    |
| Mat. 1                                                                                                   |                                                                                                    |        |           |           |                   | _       |                                                                                                    |
| Mat. 2                                                                                                   |                                                                                                    |        |           |           |                   |         |                                                                                                    |
| vviatn 1                                                                                                 |                                                                                                    |        |           | ]         |                   |         |                                                                                                    |
| Туре 👻                                                                                                   | Min 👻                                                                                                | Max 🔻  | Measure - | Result: - | Visual defects    | -       | Value -                                                                                                    |
| t1                                                                                                    | 0                                                                                                    | -      | 2,05      | PASS      | Porosities        |         | 0                                                                                                    |
| t2                                                                                                    | 0                                                                                                    | -      | 3,94      | PASS      | Cracks            | 3       | 0                                                                                                    |
| a(throat)                                                                                                | 1,43                                                                                                 | -      | 3,61      | PASS      | Other visual defe | cts     | 0                                                                                                    |
| h(gap)                                                                                                   | 0                                                                                                    | 2.00   | -         | PASS      |                   |         |                                                                                                    |
| minpene1                                                                                                 | 0                                                                                                    | -      | 0,2       | PASS      |                   | _       |                                                                                                    |
| himpenez                                                                                                 | 2.05                                                                                                 | -      | 0,2       | PASS      | -                 |         |                                                                                                    |
| b7(penewth7                                                                                              | 2,05                                                                                                 |        | 5         | DASS      |                   | -       |                                                                                                    |
| f1(actpene1)                                                                                             | 0.2                                                                                                  | 2      | 0.24      | PASS      |                   | -       |                                                                                                    |
| f2(actpene2)                                                                                             | 0.2                                                                                                  | -      | 0.86      | PASS      |                   |         |                                                                                                    |
| New Part<br>11<br>12<br>13<br>14<br>14<br>14<br>14<br>14<br>14<br>14<br>14<br>14<br>14<br>14<br>14<br>14 | Tweld with 0<br>2.06<br>3.64<br>3.64<br>0.20<br>0.20<br>0.20<br>0.21<br>0.21<br>0.21<br>0.21<br>0.21 | iangie |           |           |                   |         |                                                                                                    |

# **16.4 Trabalhar com modelos de relatório Excel e de cordão de soldadura**

1. Inicie o Excel.

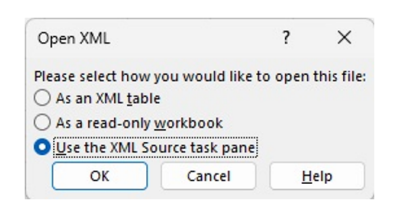

- 2. Clique no separador **Developer** (Programador) para aceder à fonte XML.
- 3. No Excel, selecione **File** (Ficheiro) > **Option** (Opção) > **Customize the ribbon** (Personalizar a fita) > **Check Developer** (Verificar programador).
- 4. Clique na fonte.

#### **Mapeamento XML**

1. Clique em Add (Adicionar).

- 2. Navegue para aceder a ...\Welding\Reports\En\Xml\HTMLBead\data.xml, onde En indica a pasta no idioma inglês.
- 3. Clique **OK** (OK).
- Arraste e solte as informações XML da lista na folha de cálculo Excel para criar o modelo 4. pretendido.

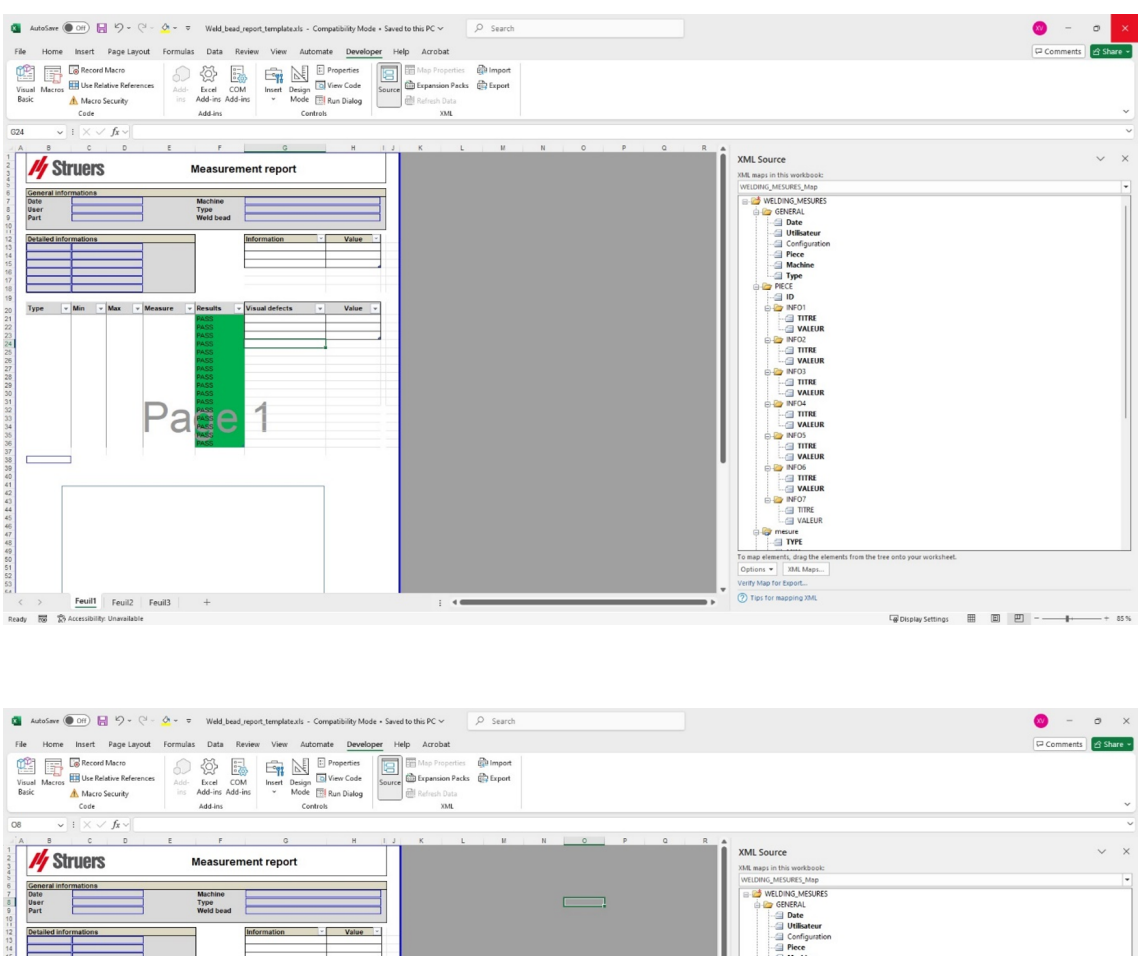

| AutoSave Dff 📙 🧐 + 🤇 -                   | Or                                                           | utis PC v D Search                                                                                                    | 0 - 0 ×                                         |
|------------------------------------------|--------------------------------------------------------------|----------------------------------------------------------------------------------------------------|-------------------------------------------------|
| Home Insert Page Layout                  | Formulas Data Review View Automate Developer He              | Acrobat                                                                                                    | Comments 🖻 Share 👻                              |
| Macros                                   | Add- Eccel COM Insert Design Wrw Code<br>* Mode @ Run Dialog | Bits Properties - @Prepart<br>Disparsion Proces - @Propert<br>Barbano Data                                                                                                    |                                                 |
| Code                                     | Add-ins Controls                                             | XML                                                                                                    | ~                                               |
| $\checkmark$ : $\times \checkmark f_{X}$ |                                                              |                                                                                                    | ~                                               |
| B C D                                    | E F G H I J                                                  | K L H N O P O R                                                                                                    |                                                 |
| Struers                                  | Measurement report                                           | XML Source                                                                                                    | × ^                                             |
|                                          |                                                              | Anite maps in this workbook                                                                                                    |                                                 |
| Stated information                       | Arr Branches Visial defects Value                            | Configuration<br>Configuration<br>Confi |                                                 |
|                                          |                                                              | To map man-argoning removes, drag the advances from the form the form the form the form the form the form the form the form the form to the control of the control of the c                                                                                                    | he worksheet where you want the data to appear. |
| > Feuil1 Feuil2 Feu                      | I3 +                                                         | : • • • • • • • • • • • • • • • • • • •                                                                                                    |                                                 |
|                                          |                                                              |                                                                                                    |                                                 |

5. Quando o modelo estiver pronto, guarde-o na seguinte pasta:

#### ... \Welding\Report\En\XML\Excel bead/ xxxx

O novo modelo agora é mostrado na janela de seleção com o seu próprio nome.

## 16.5 Gerar um relatório de peças

Um gerador de relatórios de peças completo está incluído no software. O modelo foi concebido para cobrir a maioria dos requisitos. O modelo não pode ser alterado.

São fornecidos 2 modelos:

- Part\_batch\_number\_report.xls
- Weld\_report.xls
- 1. Para aceder a esta função, clique em **Excel Report** (Relatório Excel).

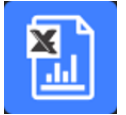

- Clique no separador Part (Peça) para aceder a esta funcionalidade.
   Esta funcionalidade requer o Excel 2003 Edição Profissional ou superior.
- 3. Selecione o modelo que pretende utilizar.
- 4. Clique em **Execute** (Executar).

#### **Modelos adicionais**

Se o Módulo Limite de ação mín. e máx. estiver incluído no software, estão disponíveis 2 modelos adicionais:

- Part\_batch\_number\_report\_ActL.xls
- Welds\_report\_ActL.xls

#### Operação

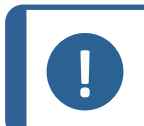

Nota O módulo **Report Generator** (Gerador de relatórios) é necessário para criar relatórios personalizados.

1. Selecione a sua peça e os filtros.

| 1                 |          |             | - |  |
|-------------------|----------|-------------|---|--|
| newpiece<br>part1 |          |             |   |  |
| Start date 11     | February | ▼ 2025 ▼    |   |  |
| End date 11       | February | ▼ 2025 ▼    |   |  |
| Al measures       |          | Type        |   |  |
| Batch_number      |          | Al          | - |  |
|                   |          | Machine     |   |  |
|                   |          | Al          | * |  |
|                   |          |             |   |  |
|                   |          | Save in pdf |   |  |

2. Clique **OK** (OK).

O relatório está separado em 2 secções (separadores):

Primeira secção Sinopse de todos os valores medidos e das caixas de verificação

Segunda secção Imagens de todas os cordões de soldadura medidos com medidas e comentários

| General info       | rmations |            |             |       |           |           |                     |       |
|--------------------|----------|------------|-------------|-------|-----------|-----------|---------------------|-------|
| Date               |          | 25/07/2024 | 4 18h58m48s |       |           | Machine   |                     |       |
| User               |          | ad         | Imin        |       |           | Туре      |                     |       |
| Part               |          | New        | v_Part      |       |           | Weld bead |                     |       |
| Detailed info      | rmations | •          |             |       |           | ]         | Information V<br>OP | Value |
|                    |          |            |             |       |           |           |                     |       |
| Туре 👻             | Min 👻    | Act Min 👻  | Act Max 👻   | Max 👻 | Measure 🔻 | Results 🔻 | Visual defec 🔻      | Value |
| t1                 | 0        | -          | -           | -     | 8.76      | FAIL      |                     |       |
| t2                 | 0        | -          | -           | -     | 6.05      | FAIL      |                     |       |
| a(throat)          | 4,24     | -          | -           | -     | -         | PASS      |                     |       |
| h(gap)             | 0        | -          | -           | 2.00  |           | PASS      |                     |       |
| min1               | 0        | -          | -           | -     | 1.75      | FAIL      |                     |       |
| minpene2           | 0        | -          | -           | -     | 0.50      | FAIL      |                     |       |
| b1(penewth1)       | 8,76     | -          | -           | -     | -         | PASS      |                     |       |
| b2(penewth2)       | 6,05     | -          | -           | -     | -         | PASS      |                     |       |
|                    | 1,75     | -          | -           | -     | 3.07      | FAIL      |                     |       |
| f1                 |          |            | -           | -     | -         | PASS      |                     |       |
| f1<br>f2(actpene2) | 0,2      | -          |             |       |           |           |                     |       |
| f1<br>f2(actpene2) | 0,2      | -          |             |       |           |           |                     |       |
| f1<br>f2(actpene2) | 0,2      | -          |             |       |           |           |                     |       |
| f1<br>f2(actpene2) | 0,2      | -          |             |       |           |           |                     |       |
| f1<br>f2(actpene2) | 0,2      | -          |             |       |           |           |                     |       |
| f1<br>f2(actpene2) | 0,2      | -          |             |       |           |           |                     |       |
| f1<br>f2(actpene2) | 0,2      |            |             |       |           |           |                     |       |

### 16.6 Modificar um relatório de cordão de soldadura

Note que esta secção não é sobre o relatório de peças que inclui vários cordões.

Dependendo do idioma selecionado, abra o ficheiro XLS na pasta de idiomas. En é para 1. inglês, **Sp** é para espanhol e **Fr** é para francês. Abra "welds.xls" localizado em \Welding\Reports\En\models.

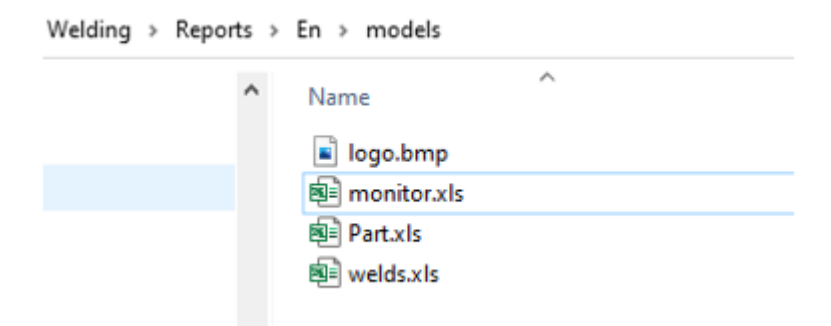

2. Importe a imagem pretendida na primeira página.

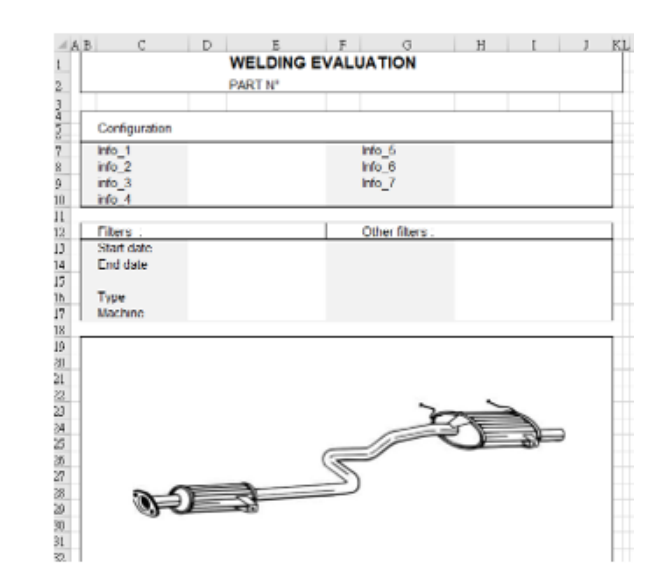

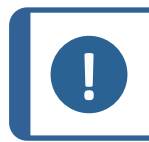

**Nota** Não modifique mais nada no relatório.

3. Guarde o ficheiro no mesmo caminho com um novo nome, neste exemplo "welds\_ Part123.xls".

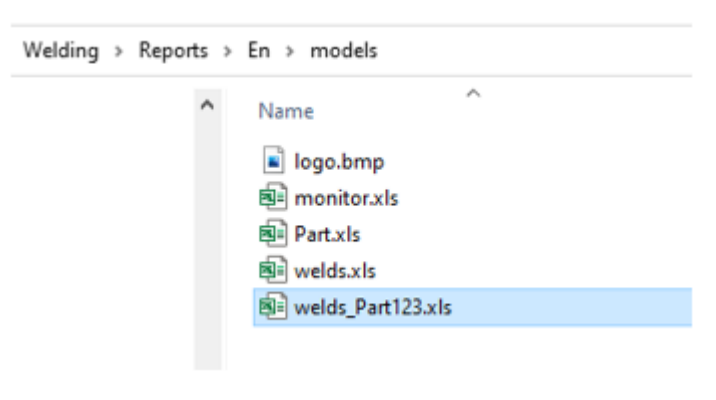

4. Abra o relatório.

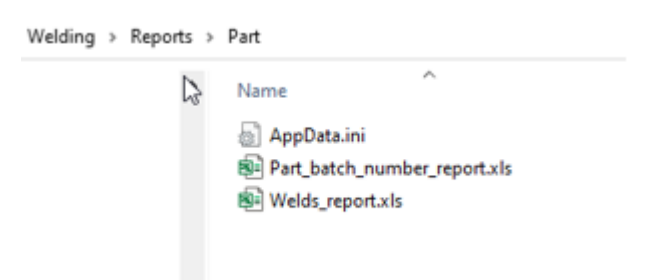

5. Aceda ao separador **Developer** (Programador). (Certifique-se de que está ativado nas definições do Exel).

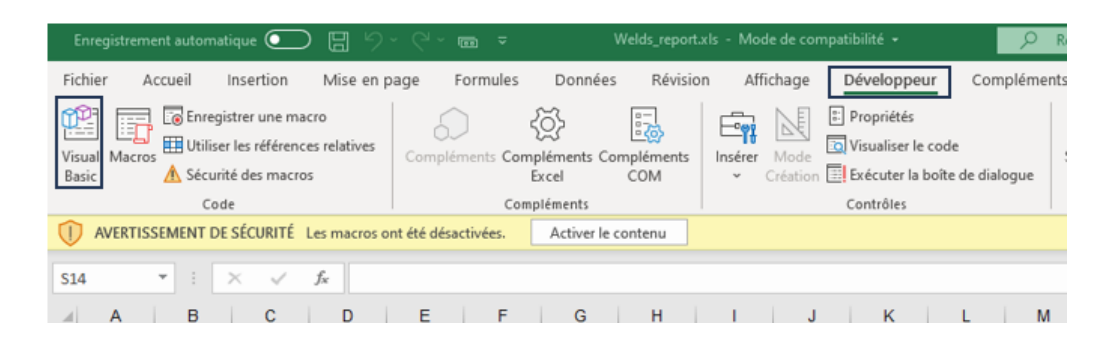

- 6. Clique em Visual Basic (Visual Basic).
- 7. Clique em Module 1 (Módulo 1).

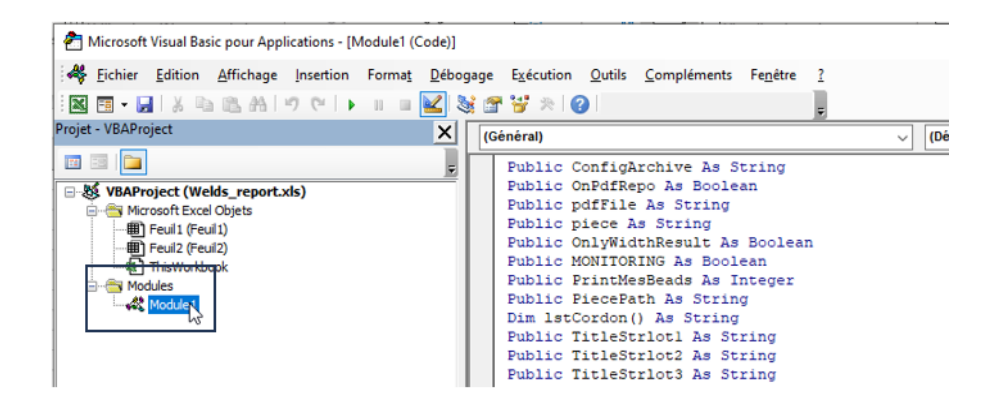

8. Clique em CTRL + F para encontrar "welds.xls".

| neterenerouboueurntdpetec                      | гтrm                            |           |          |                       |        |                  |
|------------------------------------------------|---------------------------------|-----------|----------|-----------------------|--------|------------------|
| End Sub                                        | Rechercher                      |           |          |                       |        | ×                |
| Public Sub Perform Report()                    |                                 |           |          |                       |        |                  |
| Dim newName As String                          | Rechercher :                    | welds.xls |          |                       | $\sim$ | Sui <u>v</u> ant |
| LogoRatio = -1#<br>Set macroBook = ThisWorkboo | Dans<br>O Pro <u>c</u> édure en | o cours   | Sens :   | Tous                  | $\sim$ | Annuler          |
| If MONITORING = True Then                      | Module en com                   | urs       | Mot ent  | tier                  |        |                  |
| piece = monitor                                | O Projet en cou                 | ırs       | Respec   | ter la ca <u>s</u> se |        | Remplacer        |
| End If                                         | Texte sélection                 | onné      | Critères | s spéciaux            |        | Aide             |
| 'Open Model worksheet                          |                                 |           |          |                       |        |                  |
| <pre>path = ThisWorkbook.Path</pre>            |                                 |           |          |                       |        |                  |
| Model = pathLang & "\models                    | \Welds.xls"                     |           |          |                       |        |                  |
| 1                                              |                                 |           |          |                       |        |                  |

9. Renomeie o ficheiro til "Welds.xls" para o nome que definiu anteriormente.

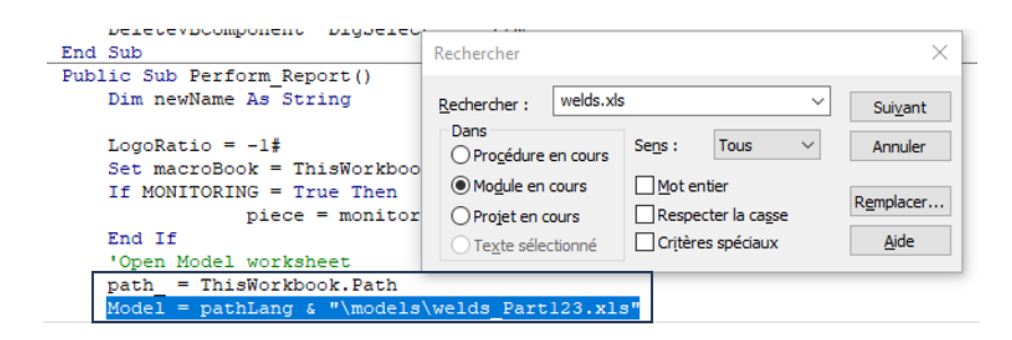

- 10. Feche a janela Visual Basic (Visual Basic).
- 11. Guarde o ficheiro Excel com um novo nome, por exemplo, "Welds\_report\_Part123.xls".

|                          | OS (C:) > Struers > StructureExpert Weld-5                  | 3291 > Welding > Reports  | Part ~             | 0 0    | Rechercher dans : Part |
|--------------------------|-------------------------------------------------------------|---------------------------|--------------------|--------|------------------------|
|                          | estatis - successes - successes per recess                  | and a reading a report of |                    | •      |                        |
| Irganiser • Nouve        | au dossier                                                  |                           |                    |        | 811 -                  |
| Cz '                     | Nom                                                         | Modifié le                | Туре               | Taille |                        |
| De                       | Part_batch_number_report.xls                                | 07/10/2020 15:18          | Feuille de calcul  | 125 Ko |                        |
| En                       | Welds_report.xls                                            | 06/04/2021 09:40          | Feuille de calcul  | 116 Ko |                        |
| Evolutiv                 |                                                             |                           |                    |        |                        |
| Fr Fr                    |                                                             |                           |                    |        |                        |
| Genera                   |                                                             |                           |                    |        |                        |
| Hu                       |                                                             |                           |                    |        |                        |
| it i                     |                                                             |                           |                    |        |                        |
| df                       |                                                             |                           |                    |        |                        |
| Non_La                   |                                                             |                           |                    |        |                        |
| Nom de fichier : We      | Jds_report_Part123kxls                                      |                           |                    |        |                        |
| Hom de nomer :           | P                                                           |                           |                    |        |                        |
| Jype : Cla               | sseur Excel 97 - 2003 ("XIS)                                |                           |                    |        |                        |
| Jype: Cla<br>Auteurs: Yo | sseur excer wr - zous ("xits)<br>ur User Name Mots clés : A | ljoutez un mot-clé        | Titre : Ajoutez un | titre  |                        |

12. O novo relatório está agora disponível na interface do software.

| pon        |          |                |      |                 | 2 |
|------------|----------|----------------|------|-----------------|---|
| Weld bead  | Part     | Display report |      |                 |   |
|            |          |                |      | Specific report |   |
| Selected t | emplate  |                |      |                 |   |
| Welds_re   | eport_Pa | rt123.xls      |      |                 |   |
| Template   | list     |                |      |                 |   |
| Part_bat   | ch_numb  | er_report.xls  |      |                 |   |
| Welds_re   | port_Pa  | rt123.xls      |      |                 |   |
|            |          |                |      |                 |   |
|            |          |                |      |                 |   |
|            |          |                |      |                 |   |
|            |          |                |      |                 |   |
|            |          |                | <br> |                 |   |
|            |          |                |      |                 |   |
|            |          |                |      |                 |   |
|            |          |                |      | Execute         |   |
|            |          |                |      | Execute         |   |
|            |          |                |      | Execute         |   |

13. Execute o relatório normalmente.

## 16.7 Visualizar um relatório de peças

1. Para aceder a esta função, clique em **Excel Report** (Relatório Excel).

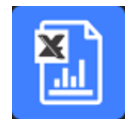

- Clique no separador Display report (Exibir relatório) para aceder a esta funcionalidade.
   Para visualizar um relatório específico, pode classificá-lo de acordo com Date (Data), Type(Tipo), Part (Peça) e Machine (Máquina).
- 3. Clique em **Reports list** (Lista de relatórios) para selecionar um relatório.
- 4. Clique em **Open report** (Abrir relatório).

| Imburation     Use date       20/07/2024     Imburged during       art     Type       M     All       M     All       M     All       M     All       M     All       M     All       M     All       M     All       M     All       M     All       M     All       M     Part_class       M     Part_class       M     Part_class       M     Part_class       M     Part_class       M     Part_class       M     Part_class       M     Part_class       M     Part_class       M     Part_class       M     Part_class       Designation     Indo       Image: Control     Image: Control       Reset     Reports list       M     Hype       D     July 2024, auem.xdax       All type     D       M     Lype       ID     July 2024, auem.xdax       All type     D       M     Lype       ID     July 2024, auem.xdax       All type     D       M     Lype       ID                                                                                                    |              |                    |            |              |     | Configuration | Welding conf | ia.             |  |
|----------------------------------------------------------------------------------------------------|--------------|--------------------|------------|--------------|-----|---------------|--------------|-----------------|--|
| AN Vector Vector Vector Machine Machine Machin                                                                                                    | onfiguration |                    | Use date   |              |     | Cordon        | Wold1        | Natorial 1      |  |
| art       Type       Machine       Info1         II       II       Info1       Info2         IT       N*série       date_j_m_a       Info2         II       Info2       Info2         II       Info2       Info2         II       Info2       Info2         III       Info2       Info2         III       Info2       Info2         IIII       Info2       Info2         IIIIIIIIIIIIIIIIIIIIIIIIIIIIIIIIIIII                                                                                                    | CAN          | $\sim$             | 25/07/2024 |              |     | Operation     | VVCIUT       | Material 2      |  |
| Image: Image:                                                                                                    | art          | Type               |            | Machine      |     | Part_class    |              | Info1           |  |
| T       N*série       date_j_m_a         Reset       Reports list         ANL type       10_July_2024.1.xlsx         ANL type       10_July_2024.2.xlsx         ANL type       10_July_2024.2.xlsx         ANL type       10_July_2024.2.xlsx         ANL type       10_July_2024.2.xlsx         ANL type       10_July_2024.3.xlsx         ANL type       10_July_2024.4.xlsx         ANL type       10_July_2024.1.xlsx         ANL type       10_July_2024.1.xlsx                                                                                                    | I            | All                | $\sim$     | All          |     | Designation   |              | Info2           |  |
| Reset         Reports list           I         Start date         06-Apr-21           Comment_0         End date         06-Apr-21           I         Type         All           I         Start date         06-Apr-21           I         Type         All           I         Start date         06-Apr-21           I         Type         All           I         Machine         All           I         Machine         All <tr< td=""><td>т</td><td>N°série</td><td></td><td>date_j_m_a</td><td></td><td>Filters :</td><td></td><td>Other filters :</td><td></td></tr<>                                                                                                    | т            | N°série            |            | date_j_m_a   |     | Filters :     |              | Other filters : |  |
| Reset         Reports list           NI_type         10_July_2024.1:xlsx           Nu_type         10_July_2024.2:xlsx           Nu_type         10_July_2024.2:xlsx           Nu_type         10_July_2024.2:xlsx           Nu_type         10_July_2024.2:xlsx           Nu_type         10_July_2024.4:xlsx           Nu_type         10_July_2024.4:xlsx           Nu_type         10_July_2024.4:xls.3:xlsx           Nu_type         10_July_2024.4:xls.3:xlsx           Nu_type         10_July_2024.4:xlsx           Nu_type         10_July_2024.4:xlsx                                                                                                    |              |                    |            |              |     | Start date    | 06-Apr-21    | Comment_0       |  |
| Reset         Reports list           AN_type10_July_2024.1.xdsx         July_2024.1.xdsx           AN_type10_July_2024.2.xdsx         July_2024.2.xdsx           AN_type10_July_2024.auem.xdsx         July_2024.2.xdsx           AN_type10_July_2024.1.xdsx         July_2024.2.xdsx           AN_type10_July_2024.1.xdsx         July_2024.1.xdsx           AN_type10_July_2024.1.xdsx         July_2024.1.xdsx           AN_type10_July_2024.1.xdsx         July_2024.1.xdsx           AN_type11_July_2024.1.xdsx         July_2024.1.xdsx           AN_type11_July_2024.1.xdsx         July_2024.1.xdsx           AN_type10_July_2024.1.xdsx         July_2024.1.xdsx           AN_type10_July_2024.1.xdsx         July_2024.1.xdsx           AN_type10_July_2024.1.xdsx         July_2024.1.xdsx           AN_type10_July_2024.1.xdsx         July_2024.1.xdsx           AN_type10_July_2024.1.xdsx         July_2024.1.xdsx           AN_type10_July_2024.1.xdsx         July_2024.1.xdsx           AN_type10_July_2024.1.xdsx         July_2024.1.xdsx           AN_type00_July_2024.1.xdsx         July_2024.1.xdsx                                                                                                    |              |                    |            |              | ·   | End date      | 06-Apr-21    |                 |  |
| AN_type10_July_2024.1.xlsx<br>AN_type10_July_2024.2.xlsx<br>AN_type10_July_2024.2.xlsx<br>AN_type10_July_2024.test3.xlsx<br>AN_type10_July_2024.test3.xlsx<br>AN_type10_July_2024.test3.xlsx<br>AN_type10_July_2024.test3.xlsx<br>AN_type10_July_2024.test3.xlsx<br>AN_type10_July_2024.tskx<br>AN_type10_July_2024.tskx<br>AN_type10_July_2024.tskx<br>AN_type10_July_2024.tskx<br>AN_type10_July_2024.tskx<br>AN_type10_July_2024.tskx<br>AN_type10_July_2024.tskx<br>AN_type10_July_2024.tskx                                                                                                    |              |                    | Reset      | Reports list | : 1 | Turne         | A1           |                 |  |
| AN type 10 July 2024.1.xlsx<br>AN type 10 July 2024.2.xlsx<br>AN type 10 July 2024.auem.xlsx<br>AN type 10 July 2024.auem.xlsx<br>AN type 10 July 2024.test.xlsx<br>AN type 10 July 2024.test.xlsx<br>AN type 20 July 2024.test.xlsx<br>AN type 20 July 2024.test.Xlsx<br>AN type 20 July 2024.test.Xlsx<br>AN type 20 July 2024.test.Xlsx<br>AN typ |              |                    |            |              |     | Machino       |              |                 |  |
|                                                                                                    | N_type10_Ju  | uly_2024.auem.xlsx |            |              |     |               |              |                 |  |

## 16.8 Monitorização e acompanhamento de processos

A monitorização e o acompanhamento de processos são uma funcionalidade opcional.

Utilize esta opção para acompanhar o progresso das medições num ou vários cordões de soldadura durante um período de tempo.

1. Para aceder a esta função, clique em Monitoring (Monitorização).

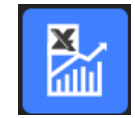

Pode utilizar todos os filtros para classificar os seus resultados.

#### Seleção de peças

- 1. No campo **Part selection** (Seleção de peças), selecione a peça que pretende monitorizar.
- 2. Selecione cordões de soldadura e medições de cordões de soldadura.
- 3. Clique em Apply filters (Aplicar filtros)

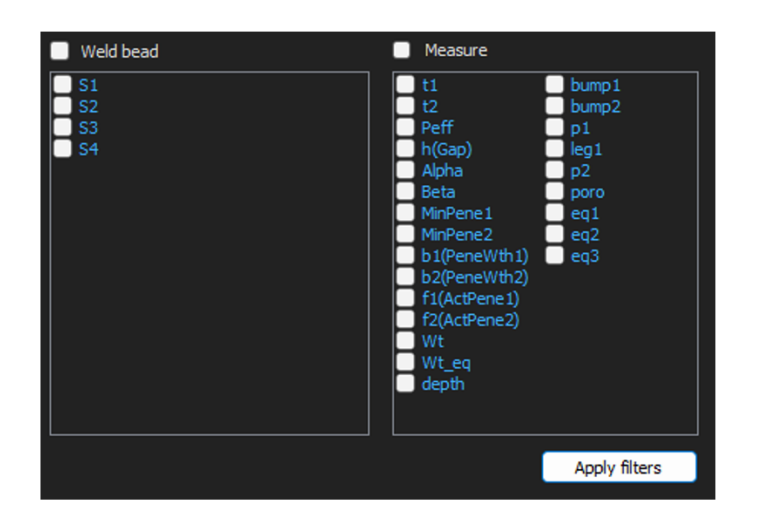

#### Seleção de data

- 1. Selecione o período de tempo que pretende abranger nos campos **Start date** (Data de início) e **End date** (Data de fim).
- 2. Clique em **Apply filters** (Aplicar filtros).

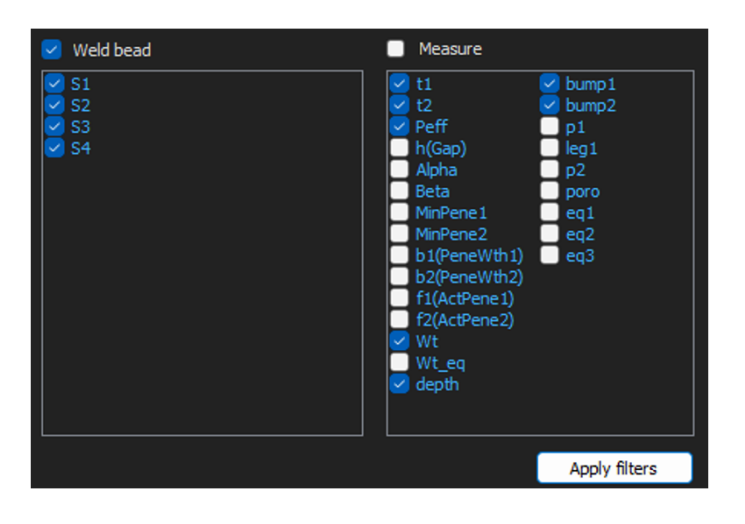

#### Seleção de filtros

- 1. Selecione os filtros que pretende utilizar:
  - Machine (Máquina)
  - **Type** (Tipo)
  - Conformity (Conformidade)
  - Number of cycles (Número de ciclos)
  - Ref. product (Ref. produto)
  - **Equipment** (Equipamento)
  - Visual defects (Defeitos visuais)
- 2. Clique em Apply filters (Aplicar filtros).

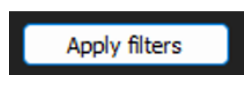

Quando os dados são processados (isto pode demorar um pouco se houver muitos dados a serem processados), são mostrados gráficos de evolução e valores estatísticos.

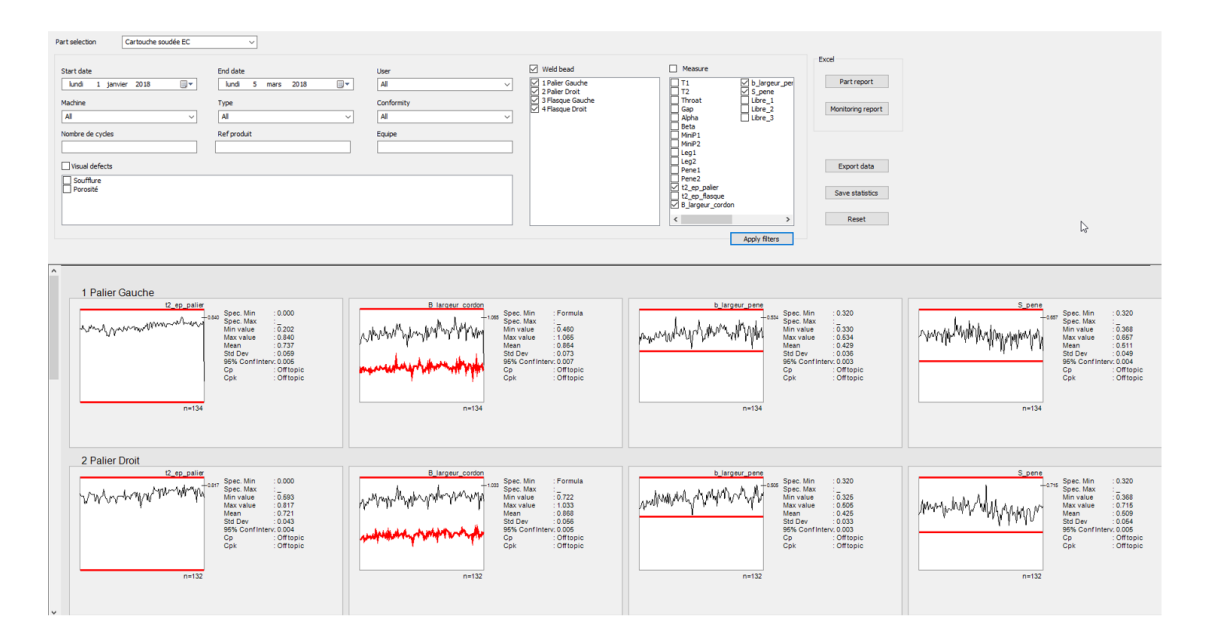

#### Informações estatísticas

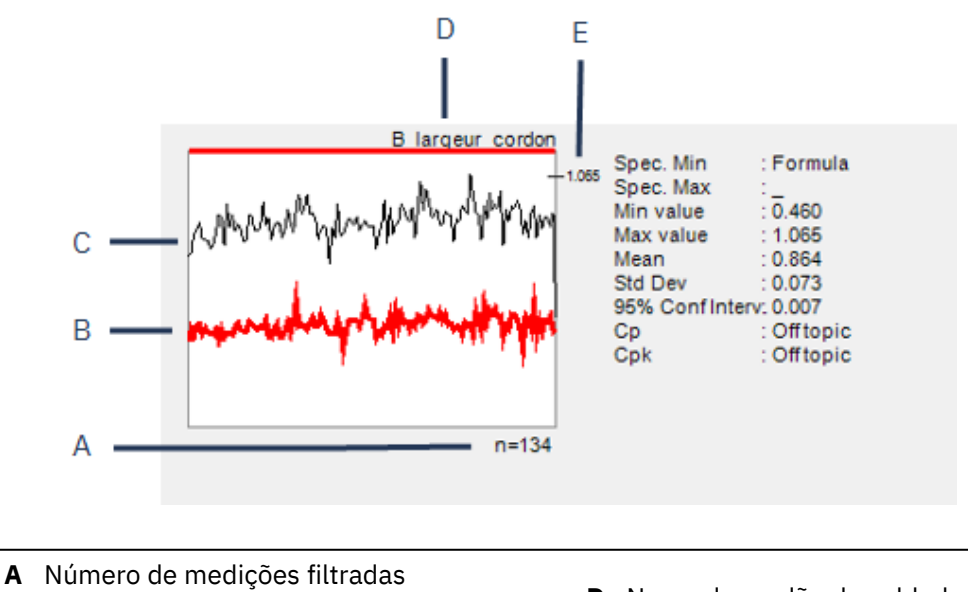

- **B** Valor mínimo definido (se definido)
- C Evolução da medição

- D Nome do cordão de soldadura
- E Valor máximo definido (se definido)

| Valor                                  | Descrição                                                                                                    |
|----------------------------------------|----------------------------------------------------------------------------------------------------|
| Spec. Min (Spec. Min)                  | Valor mínimo definido (se definido)                                                                                                    |
| Spec. Max (Spec. Max)                  | Valor máximo definido (se definido)                                                                                                    |
| Min value (Min value)                  | Valor mínimo medido                                                                                                    |
| Max value (Max value)                  | Valor máximo medido                                                                                                    |
| Mean (Mean)                            | Valor médio                                                                                                    |
| Std Dev (Std Dev)                      | Desvio padrão                                                                                                    |
| 95% Conf Interv. (95% Conf<br>Interv.) | Intervalo de confiança de 95%                                                                                                    |
| <b>Ср</b> (Ср)                         | Valor Cp                                                                                                    |
| Cpk (Cpk)                              | Valor Cpk                                                                                                    |
| <b>CpU</b> (CpU)                       | Valor CpU (apenas se o valor máximo for definido)                                                                                      |
| CpL (CpL)                              | Valor CpL (apenas se o valor mínimo for definido)                                                                                      |
| Valor                                  | Descrição                                                                                                    |
| <b>Formula</b> (Formula)               | Uma fórmula é utilizada para calcular o mín. e/ou máx.                                                                                 |
| Off topic (Off topic)                  | O valor não pode ser calculado. Para Cp e Cpk, os valores<br>não podem ser calculados se forem utilizadas fórmulas para<br>mín. e máx. |

## **16.9 Guardar resultados e relatórios**

#### Criar um relatório de peças completo

1. Para criar um relatório de peças completo com todos os dados filtrados, clique em **Part report** (Relatório de peças).

| Part report       |
|-------------------|
| Monitoring report |
|                   |
| Export data       |

| epon            | 2                     |                 | ~ |
|-----------------|-----------------------|-----------------|---|
| Part            |                       |                 |   |
|                 |                       | Specific report |   |
| Colocted templa |                       |                 |   |
|                 | iue                   |                 |   |
|                 |                       |                 |   |
| Template list   |                       |                 |   |
| Part_batch_nu   | imber_report_ActL.xls |                 |   |
| Welds_report_   | ActL.xls              |                 |   |
|                 |                       |                 |   |
|                 |                       |                 |   |
|                 |                       |                 |   |
|                 |                       |                 |   |
|                 |                       |                 |   |
|                 |                       |                 |   |
|                 |                       |                 |   |
|                 |                       | Execute         |   |
|                 |                       |                 |   |
|                 |                       |                 |   |
|                 |                       |                 |   |

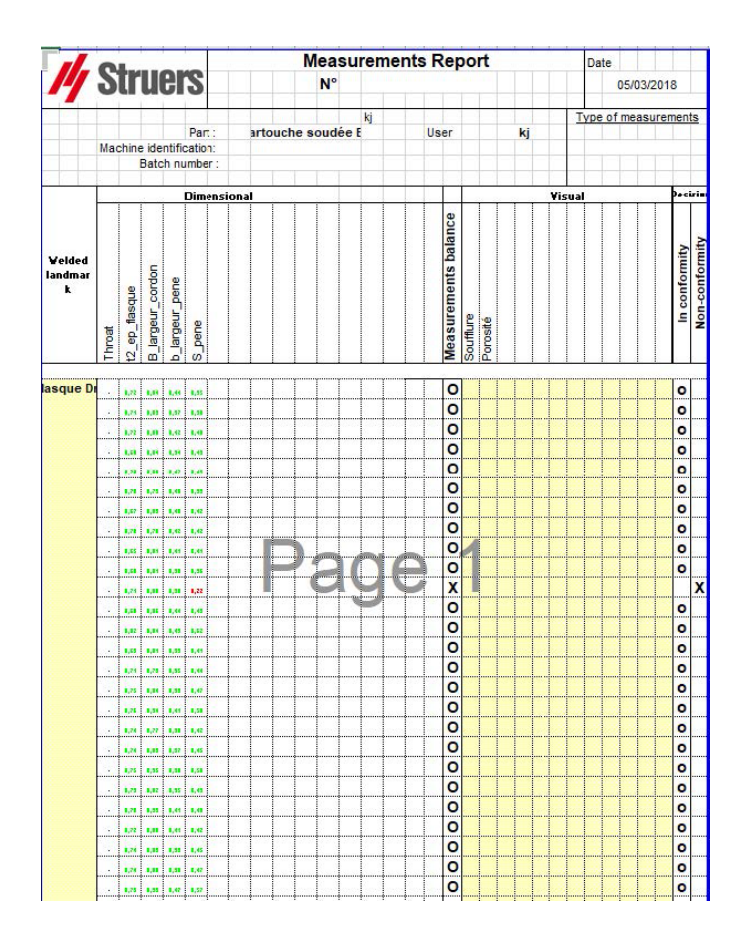

#### Criar um relatório de monitorização completo

1. Para criar um relatório de monitorização completo com todos os dados filtrados, clique em **Monitoring report** (Relatório de monitorização).

| Monitoring report |
|-------------------|
| Export data       |

| PART                                                                       | Cartouche soudèe                                                                                                    | FC                                                                                                    |
|----------------------------------------------------------------------------|----------------------------------------------------------------------------------------------------|----------------------------------------------------------------------------------------------------|
|                                                                            | From                                                                                                    |                                                                                                    |
| r Droit Machine<br>Conformity<br>2222 User<br>Type<br>Batch number         | 3                                                                                                    | Visual defects:                                                                                                    |
| palier                                                                     | Measure                                                                                                    | B_largeur_cordon                                                                                                    |
| 132<br>                                                                    | n<br>Spec. Mas<br>Spec. Mas<br>Spec. Min<br>Min value<br>Mar value<br>Mar value<br>SED<br>SED<br>SED<br>SED<br>SED<br>SED<br>SED<br>SED<br>SED<br>SED                                                                                                    | 132<br>Formula<br>0.722<br>0.058<br>0.058<br>0.008<br>0.00800000000 |
|                                                                            |                                                                                                    |                                                                                                    |
| 132<br>0,32<br>0,325<br>0,505<br>0,505<br>0,425<br>0,425<br>0,425<br>0,003 | n<br>Spec. Max<br>Spec. Min<br>Min value<br>Max value<br>Max value<br>Max value<br>Max value<br>Max value                                                                                                    | 132<br>0.32<br>0.360<br>0.755<br>0.0569<br>0.0569<br>0.0569<br>0.0569                                                                                                    |
|                                                                            | 132<br>0.32<br>0.325<br>0.505<br>0.425<br>0.033<br>0.003<br>0.003<br>0.003<br>0.003<br>0.003<br>0.003<br>0.003<br>0.003<br>0.003<br>0.003<br>0.003<br>0.003<br>0.003<br>0.003<br>0.003<br>0.003<br>0.003<br>0.003<br>0.003<br>0.003<br>0.003<br>0.005<br>0.005<br>0.005<br>0.005<br>0.003<br>0.005<br>0.005<br>0.005<br>0.005<br>0.005<br>0.005<br>0.005<br>0.005<br>0.005<br>0.005<br>0.005<br>0.005<br>0.005<br>0.005<br>0.005<br>0.005<br>0.005<br>0.005<br>0.005<br>0.005<br>0.003<br>0.005<br>0.005<br>0.005<br>0.005<br>0.005<br>0.005<br>0.005<br>0.005<br>0.005<br>0.005<br>0.005<br>0.005<br>0.003<br>0.003<br>0.003<br>0.005<br>0.003<br>0.003<br>0.003<br>0.003<br>0.003<br>0.003<br>0.003<br>0.003<br>0.003<br>0.003<br>0.003<br>0.003<br>0.003<br>0.003<br>0.003<br>0.005<br>0.003<br>0.003<br>0.003<br>0.005<br>0.005<br>0.005<br>0.005<br>0.005<br>0.005<br>0.005<br>0.005<br>0.005<br>0.003<br>0.003<br>0.003<br>0.003<br>0.005<br>0.005<br>0.0 | 132         n           0.32         Spec. Max           0.325         Spec. Min           0.325         Min value           0.505         Max value           0.425         Mean           0.425         Status           0.033         StX conf. Interv           0.033         StX conf. Interv           0.0610         Cpk.                                                                                                    |

#### **Exportar dados**

1. Para exportar dados em brutos como ficheiros .csv, clique em **Export data** (Exportar dados).

| Part report       |
|-------------------|
| Monitoring report |
| Export data       |
|                   |

Todas as imagens são guardadas em pastas separadas.

| Cartouche soudée EC_1 Palier Gauche         | 05/03/2018 12:11 |
|---------------------------------------------|------------------|
| Cartouche soudée EC_2 Palier Droit          | 05/03/2018 12:11 |
| Cartouche soudée EC_3 Flasque Gauche        | 05/03/2018 12:11 |
| Cartouche soudée EC_4 Flasque Droit         | 05/03/2018 12:11 |
| Cartouche soudée EC_1 Palier Gauche.csv     | 05/03/2018 12:11 |
| 🚯 Cartouche soudée EC_2 Palier Droit.csv    | 05/03/2018 12:11 |
| 🚯 Cartouche soudée EC_3 Flasque Gauche.csv  | 05/03/2018 12:11 |
| Cartouche soudée EC_4 Flasque Droit.csv     | 05/03/2018 12:11 |
| Cartouche_EC_Cartouche soudée ECAll_Mes.csv | 05/03/2018 12:11 |
|                                             |                  |

Um ficheiro .csv é criado para cada soldadura selecionada.

| ø      | 134           |          |           |                    |               |           |       |    |        |     |       |      |      |      |      |      |       |       |          |                          |               |          |         |         |         |          |                                         |             |          |                            |
|--------|---------------|----------|-----------|--------------------|---------------|-----------|-------|----|--------|-----|-------|------|------|------|------|------|-------|-------|----------|--------------------------|---------------|----------|---------|---------|---------|----------|-----------------------------------------|-------------|----------|----------------------------|
| ordon  | into1 in      | Vo2      | info3     | Intel <sup>®</sup> | 1105          | into6     | Info7 |    |        |     |       |      |      |      |      |      |       |       |          |                          |               |          |         |         |         |          |                                         |             |          |                            |
| PalerG | к <u>1</u>    | 2,222+10 |           | 3                  | 4 1           | 5         | 6     | 7  |        |     |       |      |      |      |      |      |       |       |          |                          |               |          |         |         |         |          |                                         |             |          |                            |
| 1      | 20            |          |           |                    |               | Menures   | T1    | T2 | Throat | Gap | Alpha | Beta | MnP1 | MnP2 | Leg1 | Leg2 | Pene1 | Pene2 | 12_ep_pa | ile 62_ep_flast B_larper | a.ib.largeur, | 1 S.pene | Libre_1 | Libre_2 | Libre_3 | Southare | Peresté                                 | Machine     | Comments | Image                      |
|        | 2             |          |           |                    |               | Mn.       |       | 0  | 0      | 0   | 0     | 0    | 0    | 0    | 0    | 0    | 0     | 0     | 0        | 0 0 \$817+0.             | 0010.32       | 0.32     |         | 0       | 0       | 0        |                                         |             |          |                            |
| lder   | Day of Year D | lay      | Month     | Year               | Type          | Max.      | -     | -  | -      | -   | -     |      | -    | -    | -    | -    | -     | -     |          |                          | -             | -        | -       | -       |         | 0        |                                         |             |          |                            |
|        |               |          |           |                    |               | Use       |       | 0  | 0      | 1   | 0     | 0    | 0    | 0    | 0    | 0    | 0     | 0     | 0        | 1 0                      | 1             | 1        | 1       | 0       | 0       | 0        |                                         |             |          |                            |
|        |               |          |           |                    |               |           |       |    |        |     |       |      |      |      | -    |      |       |       |          |                          |               |          |         |         |         |          |                                         |             |          |                            |
| W      | 3             | - 3      | S January | 201                | B Cart F13L   | 3 19528m  |       | 0  | 0      | 0   | 0     | 0    | 0    | 0    | 0    | 0    | 0     | 0     | 0.0.72   | 0.0.7%                   | 0.359         | 0.803    |         | 0       | 0       | 0        |                                         | 0 Kepler1   |          | Canouche soudée EC_1P      |
| w      | 3             | 3        | S January | 201                | IS Car FILL   | 2 11h3in  |       | 0  | 0      | 0   | 0     | 0    | 0    | 0    | 0    | 0    | 0     | 0     | 0 0.719  | 0.0.731                  | 0.41          | 0.508    |         | 0       | 0       | 0        | )                                       | 0 Kepler2   |          | Cartouche soudée EC_1P     |
| 14     | 3             | 3        | 3 January | 201                | B CartFML     | 2 11h35m  |       | 0  | 0      | 0   | 0     | 0    | 0    | 0    | 0    | 0    | 0     | 0     | 0.0.715  | 0 0.809                  | 0.386         | 0.509    |         | 0       | 0       | 0. 1     | )                                       | 0 Kepler 3  |          | Cartouche soudée EC_1P     |
| i      | 3             | - 3      | January   | 201                | 8 Car FML     | 2 13h68m  |       | 0  | 0      | 0   | 0     | 0    | 0    | 0    | 0    | 0    | 0     | 0     | 0.0.752  | 0.0.831                  | 0.429         | 0.551    |         | 0       | 0       | 0        |                                         | 0 Kepler4   |          | Cancuche soudée EC_1P      |
| i      | 3             |          | January   | 201                | 6 CartFISL    | 2 Nh66m   |       | 0  | 0      | 0   | 0     | 0    | 0    | 0    | 0    | 0    | 0     | 0     | 0 0.722  | 0 0.858                  | 0.432         | 0.552    |         | 0       | 0       | 0        | 2                                       | O Kepleril  |          | Cartouche soudée EC_1P     |
| i      | 3             |          | 3 January | 201                | B Cart FI3L   | 2 16h17m  |       | 0  | 0      | 0   | 0     | 0    | 0    | 0    | 0    | 0    | 0     | 0     | 0.0.7%   | 0 0.791                  | 0.394         | 0.543    |         | 0       | 0       | 0 1      | )                                       | 0 Kepler 4  |          | Cartouche soudée EC_1P     |
| í      | 3             | 3        | 3 January | 201                | B Cart F13L   | 2 17h05m  |       | 0  | 0      | 0   | 0     | 0    | 0    | 0    | 0    | 0    | 0     | 0     | 0.0.708  | 0.0.791                  | 0.415         | 0.519    |         | 0       | 0       | 0 1      | ) (                                     | 0 Kepler 4  |          | Cartouche soudée EC_1P     |
| i      | 3             | 3        | 3 January | 201                | B Cart FI3L   | 2 17h58m  |       | 0  | 0      | 0   | 0     | 0    | 0    | 0    | 0    | 0    | 0     | 0     | 0.0.685  | 0 0.781                  | 0.397         | 0.519    |         | 0       | 0       | 0        | )                                       | 0 Kepler4   |          | Cartouche soudée EC_1P     |
| i      | 3             | - 3      | 3 January | 201                | B Cart F13L   | 2 BhHm    |       | 0  | 0      | 0   | 0     | 0    | 0    | 0    | 0    | 0    | 0     | 0     | 0.0.699  | 0 0.749                  | 0.395         | 0.498    |         | 8       | 0       | 0 1      | )                                       | 0 Kepler 4  |          | Cartouche soudée EC_1P     |
| i      | 3             | 3        | 3 January | 201                | 18. Cart F13L | 2 19h24m  |       | 0  | 0      | 0   | 0     | 0    | 0    | 0    | 0    | 0    | 0     | 0     | 0.0.694  | 0 0.766                  | 0.391         | 0.468    |         | 0       | 0       | 0 1      | )                                       | 0 Kepler4   |          | Canouche soudée EC_1P.     |
| i .    | 3             | - 3      | January   | 201                | 8 Cart F14L   | 2 20h05m  |       | 0  | 0      | 0   | 0     | 0    | 0    | 0    | 0    | 0    | 0     | 0     | 0.0.744  | 0 0.817                  | 0.41          | 0.552    |         | 0       | 0       | 0 0      | )                                       | 0 Kepler 3  |          | Cartouche soudée EC_1P     |
| W.     | - 4           | 4        | January . | 201                | D Cat Ft3L    | 2 12hHm   |       | 0  | 0      | 0   | 0     | 0    | 0    | 0    | 0    | 0    | 0     | 0     | 0.0.723  | 0.0.896                  | 0.365         | 0.493    |         | 0       | 0       | 0 1      | )                                       | 0 Kepler1   |          | Cartouche soudée EC_1P     |
| 10     | 4             | 4        | January   | 201                | 8 Cart FML    | 2 12h18m  |       | 0  | 0      | 0   | 0     | 0    | 0    | 0    | 0    | 0    | 0     | 0     | 0.0.758  | 0.0.878                  | 0.407         | 0.496    |         | 0       | 0       | 0 1      | )                                       | 0 Kepler2   |          | Canouche soudée EC_1P      |
| 14     | 4             | 4        | January 1 | 201                | B Cart F14L   | 2 12h22m  |       | 0  | 0      | 0   | 0     | 0    | 0    | 0    | 0    | 0    | 0     | 0     | 0.0.729  | 0.0.765                  | 0.376         | 0.525    |         | 0       | 0       | 0 1      | )                                       | 0 Kepler3   |          | Cartouche zoudée EC_1P     |
| w.     | 5             | - 5      | January   | 201                | 0 Carl FML    | 2 19-04m  |       | 0  | 0      | 0   | 0     | 0    | 0    | 0    | 0    | 0    | 0     | 0     | 0.0.721  | 0 0.937                  | 0.396         | 0.536    |         | 0       | 0       | 0 1      | )                                       | 0 Kepler1   |          | Cartouche soudée EC_1P     |
| w.     | 5             | 5        | January   | 201                | 8 Cart FML    | 2 19-07m  |       | 0  | 0      | 0   | 0     | 0    | 0    | 0    | 0    | 0    | 0     | 0     | 0.0.741  | 0.0.841                  | 0.396         | 0.503    |         | 0       | 0       | 0 1      | )                                       | 0 Kepler2   |          | Canouche soudée EC_1P      |
| NP     | 5             | 5        | January   | 201                | 8 Cart F14L   | 2 1% 10m  |       | 0  | 0      | 0   | 0     | 0    | 0    | 0    | 0    | 0    | 0     | 0     | 0.0.724  | 0.0.894                  | 0.386         | 0.505    |         | 0       | 0       | 0 0      | 5                                       | 0 Kepler 3  |          | Cartouche zoudée EC_1P     |
| 1      | 5             | 5        | January   | 201                | D Cart FTUL   | 2 13h43m  |       | 0  | 0      | 0   | 0     | 0    | 0    | 0    | 0    | 0    | 0     | 0     | 0.0.754  | 0.0.025                  | 0.413         | 0.555    |         | 0       | 0       | 0 1      | )                                       | 0 Kepler 4  |          | Cartouche soudie EC_1P     |
|        | 8             | 8        | January . | 201                | B Cart F14L   | 2 07h54m  |       | 0  | 0      | 0   | 0     | 0    | 0    | 0    | 0    | 0    | 0     | 0     | 0.0.723  | 0.0.854                  | 0.436         | 0.52     |         | 0       | 0       | 0        | )                                       | 0 Keoler2   |          | Canouche soudie EC 1P      |
|        | 8             |          | January 1 | 201                | R Cart FIGL   | 2 07h59m  |       | 0  | 0      | 0   | 0     | 0    | 0    | 0    | 0    | 0    | 0     | 0     | 0.0719   | 0.0.834                  | 0.405         | 0.472    |         | 0       | 0       | 0 1      | 1                                       | O Kapler 3  |          | Castourbe toutile FC 1P    |
|        | 0             |          | January   | 201                | Carl Ft3L     | 2 00h03n  |       | 0  | 0      | 0   | 0     | 0    | 0    | 0    | 0    | 0    | 0     | 0     | 0 0.722  | 0 0.783                  | 0.405         | 0.535    |         | 0       | 0       | 0        | )                                       | 0 Kepler 1  |          | Cartouche soudie EC. 1P    |
|        | 9             |          | January 1 | 201                | B Cart F14L   | 2 07b17m  |       | 0  | 0      | 0   | 0     | 0    | 0    | 0    | 0    | 0    | 0     | 0     | 0.0.686  | 0.0.782                  | 0.403         | 0.542    |         | 0       | 0       | 0 1      | )                                       | 0 Kepler1   |          | Canouche soudie EC 1P      |
|        | 9             |          | unerself. | 201                | R Cart FIGL   | 2.075-236 |       | 0  | 0      | 0   | 0     | 0    | 0    | 0    | 0    | 0    | 0     | 0     | 0.0707   | 0.0.8%                   | 0.443         | 0.523    |         | 0       | 0       | 0 1      | 1                                       | 0 Kapler 2  |          | Castourbe coudie FC 1P     |
| -      | 9             |          | diaman's  | 201                | D Carl FML    | 2.075-26m |       | 0  | 0      | 0   | 0     | 0    | 0    | 0    | 0    | 0    | 0     | 0     | 0.0.712  | 0.0888                   | 0.429         | 0.510    |         | 0       | 0       | 0 1      |                                         | O Keoler 3  |          | Castorethe source EC 1P    |
|        | 3             |          | January   | 201                | B Cart F13L   | 2 11h20m  |       | 0  | 0      | 0   | 0     | 0    | 0    | 0    | 0    | 0    | 0     | 0     | 0 0 709  | 0.0.825                  | 0.422         | 0.525    |         | 0       | 0       | 0        | )                                       | 0 Keoler 4  |          | Cartouche soudie EC 1P     |
|        | 3             | - 3      | January   | 201                | B Carl F131   | 2 12h00m  |       | 0  | 0      | 0   | 0     | 0    | 0    | 0    | 0    | 0    | 0     | 0     | 0.0766   | 0.0.023                  | 0.403         | 0.450    |         | 0       | 0       | 0 1      | 1                                       | 0 Kenlerd   |          | Castrache tradie FC 1P     |
|        | 9             |          | January . | 201                | Cast F121     | 2 Mi-The  |       | 0  | 0      | 0   | 0     | 0    | 0    | 0    | 0    | 0    | 0     | 0     | 0.0.247  | 0.0.827                  | 0.422         | 0.5%     |         | 0       | 0       | 0        |                                         | O Keole 6   |          | Castrache scadie CC 1P     |
|        |               |          | -January  | 201                | B Cart F131   | 2 175-42m |       | 0  | 0      | 0   | 0     | 0    | 0    | 0    | 0    | 0    | 0     | 0     | 0.0683   | 0.0.945                  | 0.433         | 0.545    |         | 0       | 0       | 0        |                                         | 0 Keoler 4  |          | Castorche rouchie FC 1P    |
| -      | 3             |          | January   | 201                | B Carl F131   | 2 17h44m  |       | 0  | 0      | 0   | 0     | 0    | 0    | 0    | 0    | 0    | 0     | 0     | 0.07     | 0.0.040                  | 0.443         | 0.560    |         | 0       | 0       | 0 1      | 1                                       | 0 Kerlerá   |          | Cartouche coudée FC 1P     |
|        | 9             |          | January . | 201                | Cast F121     | 2 10.000  |       | 0  | 0      | 0   | 0     | 0    | 0    | 0    | 0    | 0    | 0     | 0     | 0.0.65   | 0.0.070                  | 0.38          | 0.43     |         | 0       | 0       | 0        |                                         | O Kaple 6   |          | Castrache scudie EC 10     |
|        | 20            |          | January   | 201                | B Cast FMI    | 2 15-000  |       | 0  | 0      | 0   | 0     | 0    | 0    | 0    | 0    | 0    | 0     | 0     | 0.0.661  | 0.0786                   | 0.376         | 0.546    |         | 0       | 0       | 0        | ( ) ( ) ( ) ( ) ( ) ( ) ( ) ( ) ( ) ( ) | 0 Keoler 1  |          | Castruche soudie FC 1P     |
| -      | 10            |          |           | 201                | Con Fabra     | 2.10.00-  |       | ~  | ě.     | ~   | ě.    | ~    | 0    | ~    | ~    | ~    | 0     | ~     | 0.0.001  | 0.000                    | 0.47          | 0.466    |         | ~       | ×.      | ~        |                                         | S. Marchard |          | Contraction of the CC_ 1Pt |

Um ficheiro .csv global é criado com os valores de todas as soldaduras selecionadas.

| Configuration  | Cartouche_El | C        |            |     |             |      |            |           |       |    |    |        |     |       |      |       |      |      |      |       |       |                |                   |       |        |         |        |        |          |          |           |
|----------------|--------------|----------|------------|-----|-------------|------|------------|-----------|-------|----|----|--------|-----|-------|------|-------|------|------|------|-------|-------|----------------|-------------------|-------|--------|---------|--------|--------|----------|----------|-----------|
| Part           | Catouche so  | nudée EC |            |     |             |      |            |           |       |    |    |        |     |       |      |       |      |      |      |       |       |                |                   |       |        |         |        |        |          |          |           |
| Start date     | 1 January    | 2018     |            |     |             |      |            |           |       |    |    |        |     |       |      |       |      |      |      |       |       |                |                   |       |        |         |        |        |          |          |           |
| indidate       | 5_March_2    | 2018     |            |     |             |      |            |           |       |    |    |        |     |       |      |       |      |      |      |       |       |                |                   |       |        |         |        |        |          |          |           |
| fachine        | Al           |          |            |     |             |      |            |           |       |    |    |        |     |       |      |       |      |      |      |       |       |                |                   |       |        |         |        |        |          |          |           |
| Conformity     | A8           |          |            |     |             |      |            |           |       |    |    |        |     |       |      |       |      |      |      |       |       |                |                   |       |        |         |        |        |          |          |           |
| her            | AL           |          |            |     |             |      |            |           |       |    |    |        |     |       |      |       |      |      |      |       |       |                |                   |       |        |         |        |        |          |          |           |
| lupe           | Al           |          |            |     |             |      |            |           |       |    |    |        |     |       |      |       |      |      |      | _     |       |                |                   |       |        |         |        |        |          |          |           |
| ommone 0       |              |          |            |     |             |      |            |           |       |    |    |        |     |       |      |       |      |      | -    | -     |       |                |                   |       |        |         |        |        |          |          |           |
| Comment_1      |              |          |            |     |             |      |            |           |       |    |    |        |     |       |      |       |      |      |      |       |       |                |                   |       |        |         |        |        |          |          |           |
| Comment_2      |              |          |            |     |             |      |            |           |       |    |    |        |     |       |      |       |      |      |      |       |       |                |                   |       |        |         |        |        |          |          |           |
| -leid Name     | Conformity U | leer     | DavofYearl | Owy | Month       | Year | Tipe       | Time      |       | 11 | T2 | Throat | Gap | Alpha | Beta | Mo/P1 | MnP2 | Leg1 | L+s2 | Pene1 | Pene2 | 12.40.0 Mil 12 | eo_flare B_larger |       | S.pene | Libre_1 | Lbre_2 | Lbre_3 | Southere | Perceité | Machie    |
| Paler Gauche   | OK m         | w        | 3          |     | 3 January   | 20   | 18 Cat F1  | 3L3 Th2   | 3n    | 0  |    | 8      | 0   | 0     | 0    | 0     | 0    | 0    | 0    | 0     | 0     | 0.0.72         | 0.0.7%            | 0.359 | 0.503  |         | 0      | 0      | 0 1      | 0        | 0 Kepler  |
| Paler Gauche   | OK m         |          | 3          |     | 3 January   | 20   | 10 Cart F1 | 41.2 15/3 | in i  | 0  |    | 0      | 0   | 0     | 0    | 0     | 0    | 0    | 0    | 0     | 0     | 0.0.719        | 0.0.731           | 0.41  | 0.508  |         | 0      | 0      | 0 1      | 0        | 0 Kepler  |
| Paler Gauche   | OK m         | w        | 3          |     | 3 January   | 20   | 18 Cart FT | 4L2 Th3   | in .  | 0  |    | 0      | 0   | 0     | 0    | 0     | 0    | 0    | 0    | 0     | 0     | 0.0.715        | 0.0803            | 0.386 | 0.509  |         | 0      | 0      | 0        | 0        | 0 Kepler  |
| Paler Gauche   | OK M         | 1        | 3          |     | 3 January   | 20   | 18 Cart F1 | 4L2 13h4  | Bm    | 0  |    | 0      | 0   | 0     | 0    | 0     | 0    | 0    | 0    | 0     | 0     | 0 0.752        | 0.0.831           | 0.429 | 0.551  |         | 0      | 0      | 0 1      | 0        | 0 Kepler  |
| Paler Gauche   | OK kj        | 1        | 3          |     | 3 January   | 20   | 18 Cart F1 | 3L2 14h4  | 4m    | 0  |    | 0      | 0   | 0     | 0    | 0     | 0    | 0    | 0    | 0     | 0     | 0 0.722        | 0.0.858           | 0.432 | 0.552  |         | 0      | 0      | 0 1      | 0        | 0 Keplet  |
| PalerGauche    | OK ki        | 5        | 3          |     | 3 January   | 20   | 18 Cart FT | 3L2 EhT   | 7m    | 0  |    | 0      | 0   | 0     | 0    | 0     | 0    | 0    | 0    | 0     | 0     | 0 0 716        | 0 0.791           | 0.394 | 0.543  |         | 0      | 0      | 0 1      | 0        | 0 Kepler  |
| 1Paler Gauche  | OK kj        | 1        | 3          |     | 3 January   | 20   | 18 Car Ft  | 3L2 17h0  | 6n    | 0  |    | 0      | 0   | 0     | 0    | 0     | 0    | 0    | 0    | 0     | 0     | 0 0.708        | 0.0.791           | 0.415 | 0.519  |         | 0      | 0      | 0 1      | 0        | 0 Kepler  |
| 1Paler Gauche  | OK N         | i        | 3          |     | 3 January   | 20   | 10 Cart FT | 3L2 17h5  | 0n    | 0  |    | 0      | 0   | 0     | 0    | 0     | 0    | 0    | 0    | 0     | 0     | 0 0.605        | 0.0.701           | 0.397 | 0.519  |         | 0      | 0      | 0 1      | 0        | 0 Kepler  |
| 1Paler Gauche  | OK ki        | 1        | 3          |     | 3 January   | 20   | 18 Cart FT | 3L2 18h1  | 4m    | 0  |    | 0      | 0   | 0     | 0    | 0     | 0    | 0    | 0    | 0     | 0     | 0 0.699        | 0.0.743           | 0.395 | 0.438  |         | 0      | 0      | 0 1      | 0        | 0 Kepler  |
| Paler Gauche   | OK N         | 6        | 3          |     | 3 January   | 20   | 10 Cat FT  | 3L2 19h2  | 4m    | 0  |    | 0      | 0   | 0     | 0    | 0     | 0    | 0    | 0    | 0     | 0     | 0 0.694        | 0.0.766           | 0.291 | 0.466  |         | 0      | 0      | 0 1      | 0        | 0 Kepler  |
| 1Paler Gauche  | OK ki        | 1        | 3          |     | 3 January   | 20   | 18 Cart F1 | 4L2 20H   | 5n    | 0  |    | 0      | 0   | 0     | 0    | 0     | 0    | 0    | 0    | 0     | 0     | 0 0.744        | 0.0.817           | 0.41  | 0.552  |         | 0      | 0      | 0 1      | 0        | 0 Kepler  |
| Paler Gauche   | OK m         |          | 4          |     | 4 January   | 20   | 18 Cart F1 | 3L2 12h1  | Im    | 0  |    | 0      | 0   | 0     | 0    | 0     | 0    | 0    | 0    | 0     | 0     | 0 0 723        | 0 0.896           | 0.365 | 0.493  |         | 0      | 0      | 0        | 0        | 0 Kepler* |
| Paler Gauche   | OK n         | 54       | 4          |     | 4 January   | 20   | 18 Cart FT | 4L2 12h1  | 5m    | 0  |    | 0      | 0   | 0     | 0    | 0     | 0    | 0    | 0    | 0     | 0     | 0 0.756        | 0.0.878           | 0.407 | 0.495  |         | 0      | 0      | 0 1      | 0        | 0 Kepler? |
| 1Paller Gauche | OK m         | 5V       | 4          |     | 4 January   | 20   | 18 Cart FT | 4L2 12h2  | 2n    | 0  |    | 0      | 0   | 0     | 0    | 0     | 0    | 0    | 0    | 0     | 0     | 0.0.729        | 0.0.765           | 0.376 | 0.525  |         | 0      | 0      | 0 1      | 0        | 0 Kepler  |
| Paler Gauche   | OK m         | w        | 5          |     | 5 January   | 20   | 10 Cart F1 | 4L2 11h0  | 4m    | 0  |    | 0      | 0   | 0     | 0    | 0     | 0    | 0    | 0    | 0     | 0     | 0 0.721        | 0.0.937           | 0.396 | 0.536  |         | 0      | 0      | 0        | 0        | 0 Kepler  |
| 1PalerGauche   | OK m         |          | 5          |     | S January   | 20   | 18 Cat F1  | 41.2 19-0 | 2m    | 0  |    | 0      | 0   | 0     | 0    | 0     | 0    | 0    | 0    | 0     | 0     | 0 0.741        | 0.0.841           | 0.396 | 0.503  |         | 0      | 0      | 0 1      | 0        | 0 Kepler  |
| Paler Gauche   | OK m         | iv.      | 5          |     | 5 January   | 20   | 10 Carl FT | 4L2 Th K  | les . | 0  |    | 0      | 0   | 0     | 0    | 0     | 0    | 0    | 0    | 0     | 0     | 0.0.724        | 0.0.894           | 0.386 | 0.505  |         | 0      | 0      | 0 1      | 0        | 0 Kepler  |
| Paler Gauche   | OK I         | 6        | 5          |     | S January   | 20   | 18 Cat FT  | 3L2 13h4  | 3n    | 0  |    | 0      | 0   | 0     | 0    | 0     | 0    | 0    | 0    | 0     | 0     | 0 0.7%         | 0.0.825           | 0.413 | 0.555  |         | 0      | 0      | 0 1      | 0        | 0 Kepler  |
| 1PalerGauche   | CK Is        | 6        | 8          |     | 8 January   | 20   | 18 Cart F1 | 41.2 0765 | ián.  | 0  |    | 0      | 0   | 0     | 0    | 0     | 0    | 0    | 0    | 0     | 0     | 0.0.723        | 0.0.854           | 0.436 | 0.52   |         | 0      | 0      | 0 1      | 0        | 0 Kepler  |
| 1PalerGauche   | OK k         | 1        | 8          |     | 8 January   | 20   | 18 Cart F1 | 41.2 0755 | :9n   | 0  |    | 0      | 0   | 0     | 0    | 0     | 0    | 0    | 0    | 0     | 0     | 0 0.719        | 0.0.834           | 0.405 | 0.472  |         | 0      | 0      | 0 1      | 0        | 0 Kepler  |
| Paler Gauche   | OK kj        | i        | 8          |     | 8 January   | 20   | 18 Cart F1 | 31.2 0840 | l3m   | 0  |    | 0      | 0   | 0     | 0    | 0     | 0    | 0    | 0    | 0     | 0     | 0 0.722        | 0 0.783           | 0.405 | 0.535  |         | 0      | 0      | 0 1      | 0        | 0 Kepler  |
| 1Paler Gauche  | OK kj        | 1        | 2          |     | 3 January   | 20   | 10 Cart F1 | 4L2 07h1  | 2n    | 0  |    | 0      | 0   | 0     | 0    | 0     | 0    | 0    | 0    | 0     | 0     | 0.0.606        | 0.0.702           | 0.403 | 0.542  |         | 0      | 0      | 0        | 0        | 0 Kepler  |
| Paler Gauche   | OK kj        | i        | 9          |     | 3 January   | 20   | 18 Cart F1 | 4L2 07h3  | in .  | 0  |    | 0      | 0   | 0     | 0    | 0     | 0    | 0    | 0    | 0     | 0     | 0 0.707        | 0.0.895           | 0.443 | 0.523  |         | 0      | 0      | 0 1      | 8        | 0 Kepler  |
| Paler Gauche   | OK k         | 6        | 9          |     | 3 January   | 20   | 10 Cat F1  | 4L2 07-3  | Sim   | 0  |    | 0      | 0   | 0     | 0    | 0     | 0    | 0    | 0    | 0     | 0     | 0 0.712        | 0.0.000           | 0.429 | 0.518  |         | 0      | 0      | 0 1      | 0        | 0 Kepler  |
| Paler Gauche   | OK kj        | 1        | 3          |     | 3 January   | 20   | 18 Cart FT | 3L2 Th2   | 2m    | 0  |    | 0      | 0   | 0     | 0    | 0     | 0    | 0    | 0    | 0     | 0     | 0 0.709        | 0.0.825           | 0.422 | 0.525  |         | 0      | 0      | 0 1      | 0        | 0 Kepler  |
| Paler Gauche   | OK Ig        | 6        | 9          |     | 3 January   | 20   | 18 Cart F1 | 31.2 1260 | 0m    | 0  |    | 0      | 0   | 0     | 0    | 0     | 0    | 0    | 0    | 0     | 0     | 0 0.766        | 0.0.829           | 0.409 | 0.458  |         | 0      | 0      | 0 1      | 0        | 0 Kepler  |
| 1Paler Gauche  | OK w         | m        | 9          |     | 9 January   | 20   | 18 Cart F1 | 31.2 1461 | in i  | 0  |    | 0      | 0   | 0     | 0    | 0     | 0    | 0    | 0    | 0     | 0     | 0 0.747        | 0.0.837           | 0.422 | 0.515  |         | 0      | 0      | 0 1      | 0        | 0 Kepler  |
| PalerGauche    | OK m         | w        | 9          |     | 3 January   | 20   | 18 Cart Ft | 3L2 17h4  | 2n    | Ó  |    | 0      | Ô.  | 0     | 0    | 0     | 0    | 0    | 0    | 0     | 0     | 0.0.689        | 0.0.945           | 0.418 | 0.545  |         | 0      | 0      | 0 1      | 0        | 0 Kepler  |
| 1Paler Gauche  | OK m         | 54       | 9          |     | 9 January   | 20   | 18 Cart F1 | 3L2 17h4  | 4n    | 0  |    | 0      | 0   | 0     | 0    | 0     | 0    | 0    | 0    | 0     | 0     | 0.0.7          | 0.0.848           | 0.449 | 0.568  |         | 0      | 0      | 0        | 0        | 0 Kepler  |
| Paler Gauche   | OK m         | w        | 9          |     | 3 January   | 20   | 18 CatFT   | 3L2 10H0  | 0n    | 0  |    | 0      | 0   | 0     | 0    | 0     | 0    | 0    | 0    | 0     | 0     | 0 0.65         | 0.0.878           | 0.38  | 0.43   |         | 0      | 0      | 0        | 0        | 0 Kepler  |
| Paler Gauche   | OK kj        | 1        | 10         |     | 10 January  | 20   | 18 Cat F1  | 4L2 11H0  | in i  | 0  | 0  | 0      | 0   | 0     | 0    | 0     | 0    | 0    | 0    | 0     | 0     | 0 0.661        | 0.0.786           | 0.376 | 0.546  |         | 0      | 0      | 0 1      | 0        | 8 Kepler  |
| Paler Gauche   | OK Is        | 1        | 10         |     | 10 January  | 20   | 18 Cart FT | 3L2 THO   | in i  | 0  |    | 0      | 0   | 0     | 0    | 0     | 0    | 0    | 0    | 0     | 0     | 0 0.644        | 0 0.846           | 0.417 | 0.486  |         | 0      | 0      | 0 1      | 0        | 1 Kepler  |
| Paler Gauche   | OK I         | 1        | 10         |     | 10 January  | 20   | 18 Cart F1 | 41.2 15-0 | in i  | 0  | 0  | 0      | 0   | 0     | 0    | 0     | 0    | 0    | 0    | 0     | 0     | 0.0.684        | 0.0.864           | 0.432 | 0.586  |         | 0      | 0      | 0        | 0        | 0 Kepler  |
| Paler Gauche   | OK kj        | 1        | 11         |     | 11 January  | 20   | 18 Cart F1 | 3L2 06h3  | l5n   | 0  |    | 0      | 0   | 0     | 0    | 0     | 0    | 0    | 0    | 0     | 0     | 0 0.712        | 0.0.851           | 0.379 | 0.455  |         | 0      | 0      | 0        | 0        | 0 Kepler  |
| Paler Gauche   | OK kj        | 1        | 11         |     | 11 January  | 20   | 18 Cart FI | 4L2 08h3  | i3n   | 0  |    | 0      | 0   | 0     | 0    | 0     | 0    | 0    | 0    | 0     | 0     | 0 0 733        | 0.0.798           | 0.378 | 0.519  |         | 0      | 0      | 0 1      | 0        | 0 Kepler  |
| Paler Gauche   | OK N         | 1        | 11         |     | 11 January  | 20   | 18 Cart FT | 4L2 00H   | i3n   | 0  |    | 0      | 0   | 0     | 0    | 0     | 0    | 0    | 0    | 0     | 0     | 0.0.718        | 0.0.636           | 0.409 | 0.502  |         | 0      | 0      | 0 1      | 0        | 0 Kepler  |
| Paler Gauche   | OK In        |          | 11         |     | 11 Jaccobro | 20   | 10 Carl F1 | 31 2 1063 | 3n    | 0  |    | 0      | 0   | 0     | 0    | 0     | 0    | 0    | 0    | 0     | 0     | 0.07%          | 0.0.913           | 0.441 | 0.503  |         | 0      | 0      | 0        | 0        | 0 Kenler  |

#### **Guardar estatísticas**

1. Para guardar estatísticas como um ficheiro .xml, clique em **Save statistics** (Guardar estatísticas).

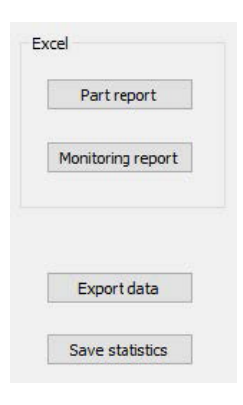

| Spec. Min   | : Formula   |
|-------------|-------------|
| Spec. Max   | 1 <u></u> - |
| Min value   | : 0.460     |
| Max value   | : 1.065     |
| Mean        | : 0.864     |
| Std Dev     | : 0.073     |
| 95% Confint | erv: 0.007  |
| Ср          | : Offtopic  |
| Cpk         | : Offtopic  |
|             |             |

| <wel< td=""><td>dname&gt;1 Palier Gauche</td></wel<>                                                                                                    | dname>1 Palier Gauche                                                                                                    |
|----------------------------------------------------------------------------------------------------|----------------------------------------------------------------------------------------------------|
|                                                                                                    | <specmax>0.000</specmax>                                                                                                    |
|                                                                                                    | <specmin> </specmin>                                                                                                    |
|                                                                                                    | <specactmax>-1</specactmax>                                                                                                    |
|                                                                                                    | <specactmin>-1</specactmin>                                                                                                    |
|                                                                                                    | <min>0,202</min>                                                                                                    |
|                                                                                                    | <max>0.840</max>                                                                                                    |
|                                                                                                    | <mean>0.737</mean>                                                                                                    |
|                                                                                                    | <stdev>0.059</stdev>                                                                                                    |
|                                                                                                    | <iconf>0.005</iconf>                                                                                                    |
|                                                                                                    | <cp>Off topic</cp>                                                                                                    |
|                                                                                                    | <cpk>Off topic</cpk>                                                                                                    |
| - <td>asures&gt;</td>                                                                                                    | asures>                                                                                                    |
| -Mea                                                                                                    | sures Name="B largeur cordon" curve="1 Palier Gaug                                                                                                    |
| <nb></nb>                                                                                                    | 134                                                                                                    |
|                                                                                                    |                                                                                                    |
| <wel< td=""><td>dname&gt;1 Palier Gauche</td></wel<>                                                                                                    | dname>1 Palier Gauche                                                                                                    |
| <wel< td=""><td>dname&gt;1 Palier Gauche<br/><specmax>Formula</specmax></td></wel<>                                                                                                    | dname>1 Palier Gauche<br><specmax>Formula</specmax>                                                                                                    |
| <wel< td=""><td><pre>dname&gt;1 Palier Gauche</pre></td></wel<>                                                                                                    | <pre>dname&gt;1 Palier Gauche</pre>                                                                                                    |
| <wel< td=""><td><pre>dname&gt;1 Palier Gauche</pre></td></wel<>                                                                                                    | <pre>dname&gt;1 Palier Gauche</pre>                                                                                                    |
| <wel< td=""><td>dname31 Paligr Gauche<br/><specnax>Formula<br/><specnin>_<br/><specactmax>-1</specactmax><br/><specactmax>-1</specactmax></specnin></specnax></td></wel<>                                                                                                    | dname31 Paligr Gauche<br><specnax>Formula<br/><specnin>_<br/><specactmax>-1</specactmax><br/><specactmax>-1</specactmax></specnin></specnax>                                                                                                    |
| <wel< td=""><td>drams&gt;1 <u>Faller</u> Gauche<br/><pre><pre>cdiax&gt;Formla</pre>/fpecdiax&gt;<br/><ppecdia>_</ppecdia></pre>/fpecdia&gt;<br/><ppecdectax>=1/fpecdectMax&gt;<br/><ppecdectmin>=1/fpecdectMin&gt;<br/><dia>/defo/defo</dia></ppecdectmin></ppecdectax></td></wel<>                                                                                                    | drams>1 <u>Faller</u> Gauche<br><pre><pre>cdiax&gt;Formla</pre>/fpecdiax&gt;<br/><ppecdia>_</ppecdia></pre> /fpecdia><br><ppecdectax>=1/fpecdectMax&gt;<br/><ppecdectmin>=1/fpecdectMin&gt;<br/><dia>/defo/defo</dia></ppecdectmin></ppecdectax>                                                                                                    |
| <wel< td=""><td>dname&gt;1 Ralig: Gauche<br/><pre><pre><pre>dname&gt;</pre>/<pre>dname&gt;</pre>/<pre></pre>/<pre></pre>/<pre>dname&gt;</pre>/<pre><pre><pre><pre><pre><pre><pre><pre></pre></pre></pre></pre></pre></pre></pre></pre></pre></pre></td></wel<>                                                                                                    | dname>1 Ralig: Gauche<br><pre><pre><pre>dname&gt;</pre>/<pre>dname&gt;</pre>/<pre></pre>/<pre></pre>/<pre>dname&gt;</pre>/<pre><pre><pre><pre><pre><pre><pre><pre></pre></pre></pre></pre></pre></pre></pre></pre></pre></pre>                                                                                                    |
| <wel< td=""><td><pre>dmams&gt;1 Paling Gauche</pre></td></wel<>                                                                                                    | <pre>dmams&gt;1 Paling Gauche</pre>                                                                                                    |
| <wel< td=""><td><pre>dmame&gt;l Palier Gauche</pre></td></wel<>                                                                                                    | <pre>dmame&gt;l Palier Gauche</pre>                                                                                                    |
| <wel< td=""><td><pre>dmams&gt;1 Palier Gauche</pre></td></wel<>                                                                                                    | <pre>dmams&gt;1 Palier Gauche</pre>                                                                                                    |
| <wel< td=""><td><pre>dmame&gt;l Palieg Gauche</pre></td></wel<>                                                                                                    | <pre>dmame&gt;l Palieg Gauche</pre>                                                                                                    |
| <wel< td=""><td><pre>dmams&gt;1 Palier Gauche</pre>/weldnams&gt; <gpedkar>&gt;c%pedkar&gt;&gt;cmula <gpedkar>&gt;c%peckar&gt;&gt;c%peckarbar&gt;&gt;c%peckarbarbarbarbarbarbarbarbarbarbarbarbarba</gpedkar></gpedkar></td></wel<>                                                                                         | <pre>dmams&gt;1 Palier Gauche</pre> /weldnams> <gpedkar>&gt;c%pedkar&gt;&gt;cmula <gpedkar>&gt;c%peckar&gt;&gt;c%peckarbar&gt;&gt;c%peckarbarbarbarbarbarbarbarbarbarbarbarbarba</gpedkar></gpedkar>                                                                                         |
| <wel< td=""><td><pre>dmams&gt;1 Ealig: Gauche</pre></td></wel<>                                                                                                    | <pre>dmams&gt;1 Ealig: Gauche</pre>                                                                                                    |
| <wel< td=""><td><pre>dmame&gt;1 Pailing Gauche</pre>/weldname&gt; <gpedkax>PortMax/PoecMax&gt; <gpedkina_< pre="">//Bpeckina&gt; <gpedkina_< pre="">//Bpeckina&gt; <gpedkina>=1 <gpedkina>=1 <gpedkina>=1 <gpedkina>=1 <gpedkina>=1 <gpedkina>=1 <gpedkina>=1 <gpedkina>=1 <gpedkina>=1 <gpedkina>=1 <gpedkina>=1 <gpedkina>=1 <gpedkina>=1 <gpedkina>=1 <gpedkina>=1 <gpedkina>=1 <gpedkina>=1 <gpedkina>=1 <gpedkina>=1 <gpedkina>=1=1=1</gpedkina></gpedkina></gpedkina></gpedkina></gpedkina></gpedkina></gpedkina></gpedkina></gpedkina></gpedkina></gpedkina></gpedkina></gpedkina></gpedkina></gpedkina></gpedkina></gpedkina></gpedkina></gpedkina></gpedkina></gpedkina_<></gpedkina_<></gpedkax></td></wel<> | <pre>dmame&gt;1 Pailing Gauche</pre> /weldname> <gpedkax>PortMax/PoecMax&gt; <gpedkina_< pre="">//Bpeckina&gt; <gpedkina_< pre="">//Bpeckina&gt; <gpedkina>=1 <gpedkina>=1 <gpedkina>=1 <gpedkina>=1 <gpedkina>=1 <gpedkina>=1 <gpedkina>=1 <gpedkina>=1 <gpedkina>=1 <gpedkina>=1 <gpedkina>=1 <gpedkina>=1 <gpedkina>=1 <gpedkina>=1 <gpedkina>=1 <gpedkina>=1 <gpedkina>=1 <gpedkina>=1 <gpedkina>=1 <gpedkina>=1=1=1</gpedkina></gpedkina></gpedkina></gpedkina></gpedkina></gpedkina></gpedkina></gpedkina></gpedkina></gpedkina></gpedkina></gpedkina></gpedkina></gpedkina></gpedkina></gpedkina></gpedkina></gpedkina></gpedkina></gpedkina></gpedkina_<></gpedkina_<></gpedkax> |

## 17 O módulo DataView (opção)

Este módulo está disponível como uma opção para o software

Esta funcionalidade oferece as seguintes funções:

- Visualizar ficheiros de resultados antigos
- Eliminar resultados antigos (uma linha específica)
- Refazer medições em imagens já guardadas
- Substituir medições antigas pela medição refeita

#### Gestão de operadores

Para poder ter acesso a todas as funcionalidade de "dados de revisão", o operador deve ter acesso para modificar os ficheiros de resultados.

Pode alterar os direitos de acesso dos operadores na parte do software **Administration** (Administração).

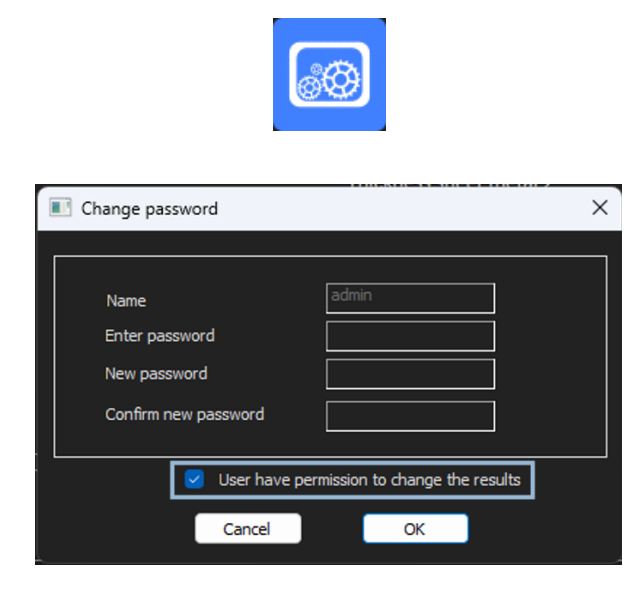

#### A janela DataView

Na janela principal, é mostrado um ícone **DataView**.

1. Para aceder a esta funcionalidade, clique no ícone **DataView** (Visualização de dados).

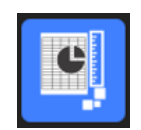

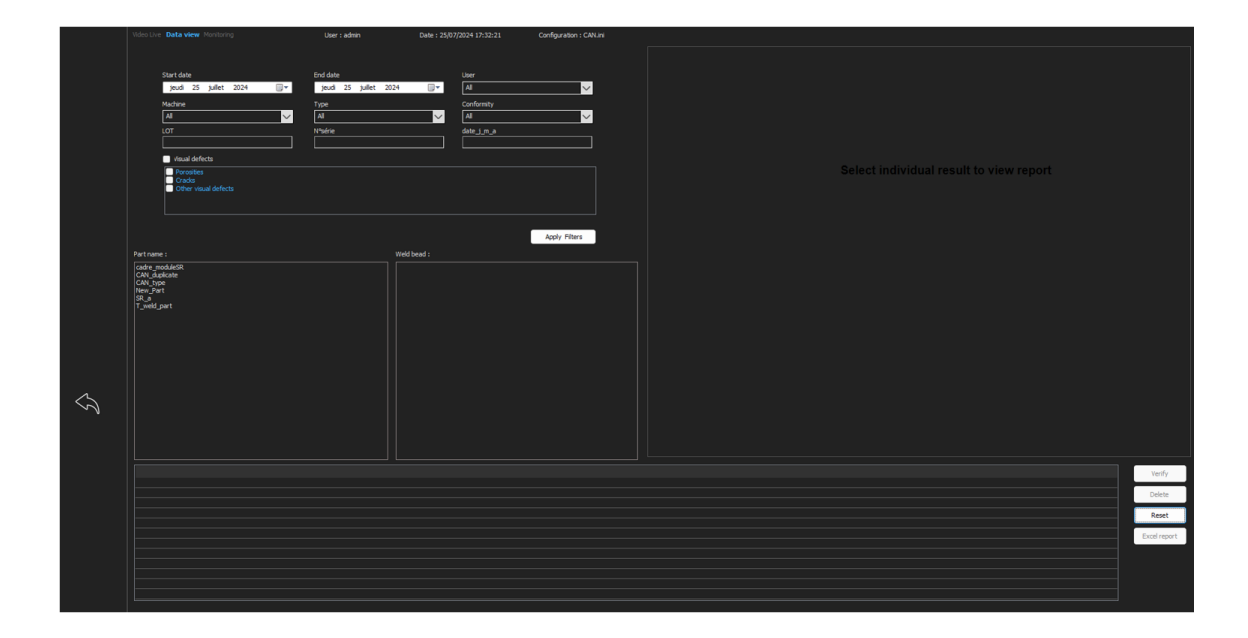

#### Chaves de classificação

| Video Live Data view Monitoring | User : admin          | Date : 25/07/2024 17:32:58 | Configuration : CAN.in |
|---------------------------------|-----------------------|----------------------------|------------------------|
|                                 |                       |                            |                        |
| Start date                      | End date              | User                       |                        |
| jeudi 25 juillet 2024 🗐 🔻       | jeudi 25 juillet 2024 | All                        | $\sim$                 |
| Machine                         | Туре                  | Conformity                 |                        |
| All                             | All                   | All                        | $\sim$                 |
| LOT                             | Nºsérie               | date_j_m_a                 |                        |
|                                 |                       |                            |                        |
| Visual defects                  |                       |                            |                        |
| Porosities                      |                       |                            |                        |
| Other visual defects            |                       |                            |                        |
|                                 |                       |                            |                        |
|                                 |                       |                            |                        |
|                                 |                       |                            | Apply Filters          |

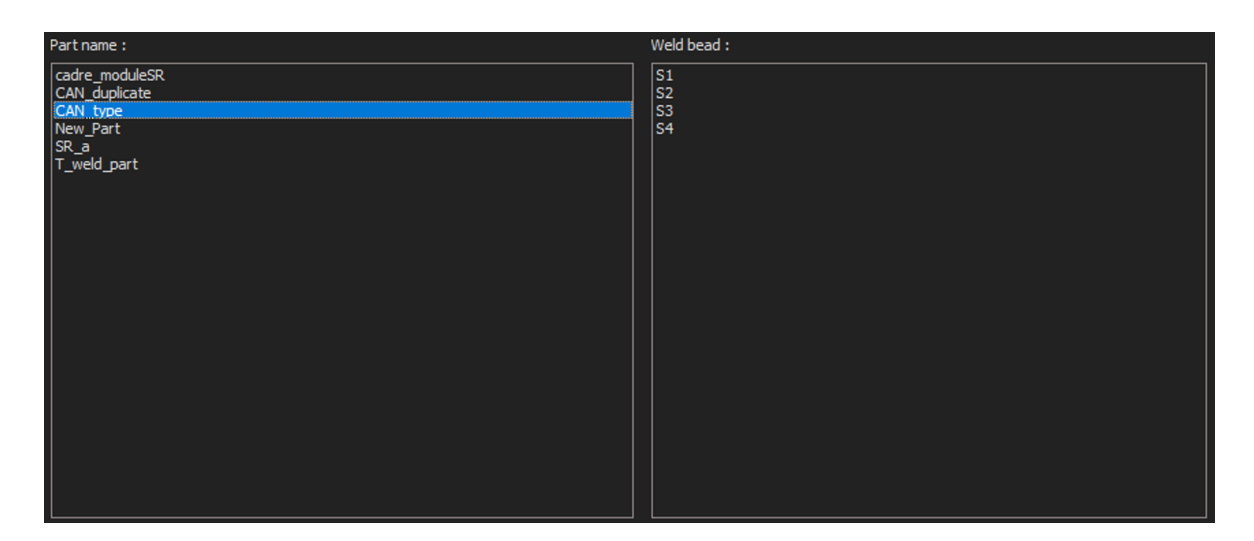

#### Seleção de peças e cordões de soldadura

#### Tabela de resultados dos dados de filtragem

| Carlorsty | 580  | Acc of your | day | mir D | (rear | type  | heure | 71   | Treet | t2_ep_feaue | Djargeur_Jandon | k/argev_pere | 3,994  | Indian | Parcelté | Network   | Correcto | Snept | Northne de cycles | hefpreduit | East | 2 |
|-----------|------|-------------|-----|-------|-------|-------|-------|------|-------|-------------|-----------------|--------------|--------|--------|----------|-----------|----------|-------|-------------------|------------|------|---|
| bc -      | -    | 3           | . 5 | 301-  | 2012  | Cel.  | 124-  | 2    | t.    | 0.755       | 0.772           | 0.372        | 0.33   |        | 0        | Repler 1  |          | Cal-  |                   | 4094040    | 4    |   |
| DK        |      |             | 3   | an.   | 21.8  | Cart  | 124   | 3    | . 6   | 0.715       | 0.815           | 0.336        | 2.478  |        | 0        | Hapler 2  | OF 11    | Cert_ |                   | 4204047    | +    |   |
| ok:       | 81   | 5           | . 2 | 301   | 2918  | CH1   | IPh   | 0    | £     | 9.722       | 0.878           | 0.387        | 0.295  |        | 6        | Notes 3   | er       | Cel.  | 9.                | 4234047    | 3    |   |
| DK I      | - No | 3           | . 3 | Jan.  | 2018  | Cet.  | 12.   | 0    | 0     | 0.713       | 0.721           | 0.358        | 1.435  |        | 0        | Hapler 4  |          | Cart  | 13h               | 4254947    | 2    |   |
| DR .      | 10   |             |     | 30.   | 310   | Cart. | 141-  |      | . 6   | 0.714       | 0.815           | 0.463        | 8.245  |        |          | tapler 4  |          | cart  | 340               | 4234546    | 2    |   |
| bi,       | - kg | 3           | -2  | 391   | 2018  | Cart. | 20    | .0   | 8     | 0.534       | 0.683           | 0.347        | 8.40   |        | ¢.       | Hapler 4  |          | Cart- | 29-33             | 4234646    | 2    |   |
| ak.       | 10   | 5.          | - 3 | Jan   | 2018  | CW1.  | 13%   | .0   |       | 0.584       | 0.728           | 0.417        | \$ 328 |        | ė.       | Xepler 4  |          | Cart  | 29930             | 4234346    | 2    |   |
| DC .      | k    | 3           | 3   | Jan.  | 2018  | Cart  | 10.   | - 15 | 6     | 0.732       | 0.829           | 0.435        | 6.453  |        | 8        | Rooter 4  |          | Cart  | 17130             | 4234946    | . 2  |   |
| DK.       | iq.  | 1           | 3   | 341   | 2018  | Ort.  | ip.,  | .0   |       | 0.678       | 0.717           | 0.58         | 0.372  |        | 0        | Kapler 4  |          | Cart  | 12h               | 4234846    | 2    |   |
| attac     | - 10 | 8           | . 5 | 341   | 2818  | G#1   | 191.  | . 6  | . 6   | 0.672       | 6.811           | 0.398        | 8.307  |        | ė.       | Noter 4   |          | dist  | 190               | 4034646    | 2    |   |
| io(       | - 10 | 1           | . 2 | 300-  | 2018  | Cart  | 124-  |      | 6     | 4.715       | 0.821           | 0.388        | 6.203  |        | 0        | 100101-1  |          | Cart  | 19:00             | 42348 M    | . 2  |   |
| NCX .     | 10   | 3.          |     | 341   | 2018  | CHI   | 391   |      |       | 0.301       | 0.045           | 0.418        | 4.229  |        |          | KADAR II. |          | CM1   | 29152             | 4234948    | 4    |   |
| DK .      | 1c   | 3           | 3   | 2m.   | 2818  | Cart  | 20%   | 0    | 8     | 0.040       | 0.003           | 0.372        | 8.549  |        | ¢        | Healer 1  |          | Cart  | 19+30             | 4234947    | 2    |   |

## 

#### Relatório de medição da linha de medição selecionada

## **17.1** Funcionalidades de DataView

#### Verify (Verificar)

Recarregue a imagem RAW (com medição), que foi capturada na data da medição e, em seguida, refaça a medição.

**Verify** (Verificar) só está ativa se existir uma imagem RAW. Se não houver nenhuma imagem RAW, o botão permanece inativo.

#### Delete (Eliminar)

Elimine a linha de medição ativa após a confirmação do operador.

#### Excel report (Relatório Excel)

Crie um relatório Excel da linha de medição ativa.

#### Reset (Reiniciar)

Reponha as seleções (peça, soldadura, ....).

#### Verificar uma medição com a visualização de dados

Quando clica em **Verify** (Verificar), a imagem RAW é carregada automaticamente no separador **Video Live** (Vídeo ao vivo).

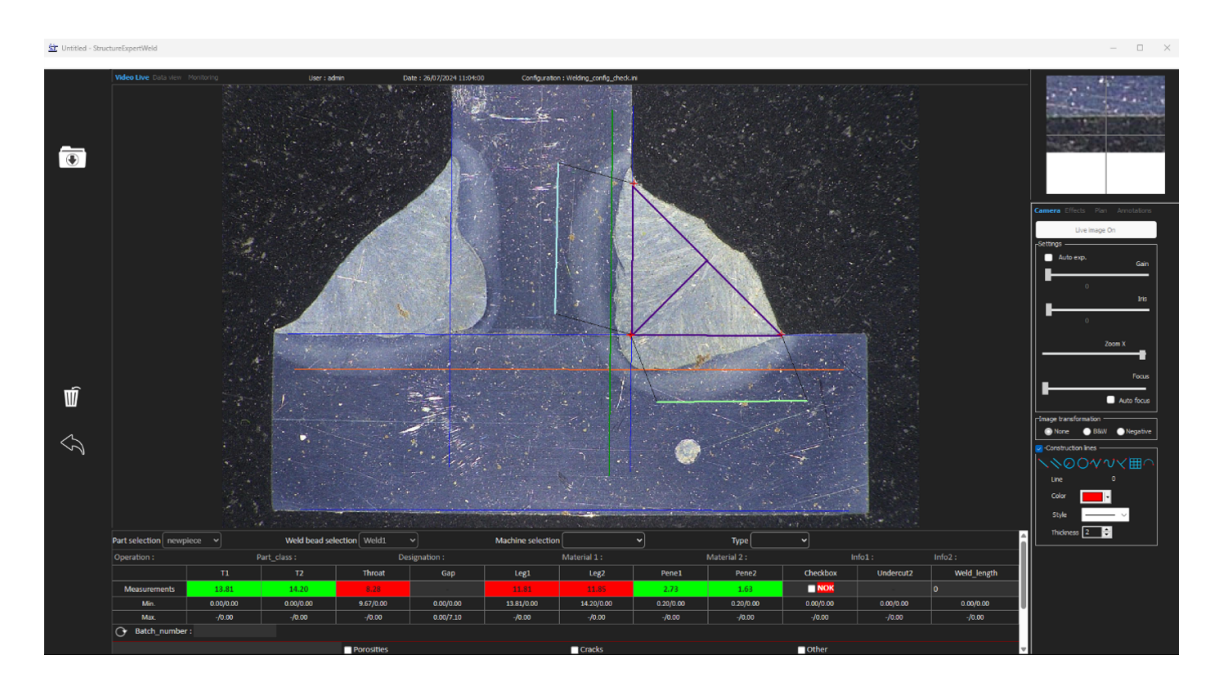

- O nome da peça e o nome da soldadura são carregados automaticamente e não podem ser alterados.
- A seleção, o tipo e o número do lote da máquina também são carregados automaticamente e podem ser alterados.
- A calibração correta é carregada.

• As linhas de medição originais são mostradas.

#### Refazer uma medição

Para refazer uma medição, clique no título da medição. As linhas/resultados originais são eliminados. Refaça a medição.

Guardar uma medição antiga

Se clicar em **Save results** (Guardar resultados), a **nova** medição substituirá a medição antiga nos ficheiros de resultados Excel globais na data original.

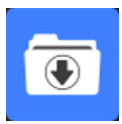

#### Descartar novos resultados

Se não quiser guardar os novos resultados, clique em Back (Voltar) e clique em Sim.

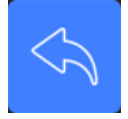

#### Imagens em bruto e lixo digital

As imagens RAW estão localizadas na pasta .../Configuration name/Results/Backup

Um ficheiro .JPG para cada imagem, um ficheiro de texto com a calibração e um ficheiro de texto com as posições das linhas de medição.

O lixo digital está localizado na pasta .../Configuration name/Results/Backup

| A CONTRACTOR |     | 5-1<br>5-1 | N C |     | 1 0          |      | 1      | <u>N</u> | E.   | 101  | .0   | U    |      | U.   | n    | 2    |      | V    | 0.W/0 |
|--------------|-----|------------|-----|-----|--------------|------|--------|----------|------|------|------|------|------|------|------|------|------|------|-------|
| Deleted by   |     | Record :   |     | 257 | 14 September | 2011 | 10h27m | 4.19     | 3.85 | 0.00 | 0.00 | 0.00 | 0.00 | 0.21 | 0.19 | 0.00 | 0.00 | 1.21 | 2.95  |
| Replaced by  |     | Record :   |     | 257 | 14 September | 2011 | 10h36m | 0.00     | 0.00 | 0.00 | 0.95 | 0.00 | 0.00 | 0.00 | 0.00 | 0.00 | 0.00 | 0.00 | 0.00  |
| Deleted by   |     | Record :   |     | 257 | 14 September | 2011 | 10h27m | 4.03     | 3.96 | 3.46 | 0.00 | 0.00 | 0.00 | 0.20 | 0.20 | 0.00 | 0.00 | 0.84 | 2.86  |
| Replaced by  |     | Record :   |     | 257 | 14 September | 2011 | 10h36m | 0.00     | 0.00 | 0.00 | 3.94 | 0.00 | 0.00 | 0.00 | 0.00 | 0.00 | 0.00 | 0.00 | 0.00  |
| Replaced by  | Seb | Record :   |     | 257 | 14 September | 2011 | 10h02m | 5.99     | 2.37 | 2.28 | 0.00 | 0.00 | 0.00 | 0.30 | 0.12 | 0.00 | 0.00 | 1.12 | 0.89  |
| Replaced by  | Seb | Record :   |     | 257 | 14 September | 2011 | 10h02m | 6.19     | 2.38 | 0.00 | 0.00 | 0.00 | 0.00 | 0.31 | 0.12 | 0.00 | 0.00 | 1.52 | 0.94  |

Todos os resultados eliminados ou modificados são guardados automaticamente no ficheiro **dataTrash.xls**.

| WE TEST AVRIL  CONFIG1  Results   | ▶ backup         |                     | ✓ 4y Recherch | ner d |
|-----------------------------------|------------------|---------------------|---------------|-------|
| ager avec 🔻 Graver Nouveau dossie | r                |                     |               |       |
| Nom                               | Modifié le       | Туре                | Taille        |       |
| 🕙 dataTrash                       | 14/09/2011 10:28 | Feuille Microsoft E | 1 Ko          |       |
| PART1_1_257_2011_10h02m14s        | 14/09/2011 10:02 | Paramètres de co    | 1 Ko          |       |
| PART1_1257_2011_10h02m14s         | 14/09/2011 10:02 | Image JPEG          | 289 Ko        |       |
| PART1_1_257_2011_10h02m36s        | 14/09/2011 10:02 | Paramètres de co    | 1 Ko          |       |
| E PART1_1257_2011_10h02m36s       | 14/09/2011 10:02 | Image JPEG          | 290 Ko        |       |
| PART1_2_257_2011_10h27m15s        | 14/09/2011 10:27 | Paramètres de co    | 1 Ko          |       |
| PART1_2_257_2011_10h27m15s        | 14/09/2011 10:27 | Image JPEG          | 229 Ko        |       |
| PART1_2_257_2011_10h27m49s        | 14/09/2011 10:27 | Paramètres de co    | 1 Ko          |       |
| PART1_2_257_2011_10h27m49s        | 14/09/2011 10:27 | Image JPEG          | 229 Ko        |       |

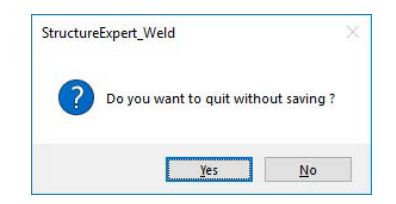

#### Imprimir um relatório no módulo DataView

Para imprimir um relatório no módulo DataView, escolha entre as duas opções seguintes:

1. Clique em **Print** (Imprimir) no topo do relatório.

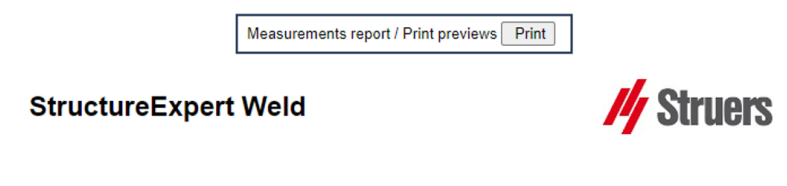

2. Ou clique em Excel report (Relatório Excel) para gerar um relatório Excel.

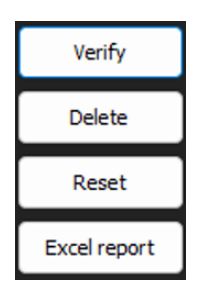

## 18 O módulo Report Generator(Gerador de relatórios) (opcional)

Consulte o manual de utilizador dedicado.

## 19 O módulo QDas (opção)

#### Introdução

O software fornece uma solução para guardar medições do cordão de soldadura no formato QDas. Utilize o software de **SEW\_QDas\_Settings.exe** para gerir as configurações de QDas no StructureExpert Weld (SEW):

- Associar etiquetas QDas (K1xxx, K2xxx, K0xxx) a dados de SEW.
- Definição da pasta para guardar dados.

#### Dados da peça/etiquetas K1

As etiquetas QDas no Intervalo K1xxx (conhecido como Dados da peça) serão associadas a:

- Nome da configuração
- Nome da peça
- Nome do cordão de soldadura
- Operação, Classe\_Peça, Designação, Material 1, Material 2, Info 1, Info 2.

| Selection : newplece V     | Duplicate part |  |
|----------------------------|----------------|--|
| Weld bead identification : | Operation      |  |
| Part_class                 | Designation    |  |
| Material 1                 | Material 2     |  |
| Info1                      | Info2          |  |

#### Característica/etiquetas K2

As etiquetas QDas no Intervalo K2xxx (conhecido como Dados característicos) serão associadas a:

- ID da medição
- Descrição
- Unidade
- Mín./Limite de ação mín.
- Máx./Limite de ação máx.
- Fórmula

#### Valor/etiquetas k0

As etiquetas QDas no Intervalo K0xxx (conhecido como Valores) serão associadas a:

- Utilizador
- Data
- Máquina
- Tipo
- Comentário de texto
- Comentário1 (número do lote), comentário 2, comentário 3)

## 19.1 Definições de SEW\_QDas

SEW\_QDas\_Settings.exe está localizado na raiz da pasta de instalação do software.

Este software é utilizado como um software de configuração para associar cada etiqueta com dados de SEW.

Utilize os 3 ecrãs como mostrado a seguir:

1. Associar **Part data** (Dados da peça)

|                         | Part data |            |                    |
|-------------------------|-----------|------------|--------------------|
|                         | K1 002    | Add Tag    |                    |
| Part Data (K1xxx)       | K Tags    | Associated | Description        |
|                         | K1001     | Part_class | Configuration name |
| acteristic data (K2xxx) |           |            | Part name          |
|                         | 12        |            | Info2              |
| Malura (MOurse)         | 12        |            | Info1              |
| values (Koxx)           | 10        |            | Material 2         |
|                         |           |            | Material 1         |
|                         |           |            | Designation        |
|                         |           |            | Weld Bead Id       |
|                         |           |            | Operation          |
|                         |           |            |                    |

2. Associar Characteristics data (Dados das características)

|                            | Character            | istic data  |             |
|----------------------------|----------------------|-------------|-------------|
|                            | K2 <mark>01</mark> 9 | Add Tag     |             |
| Part Data (K1xxx)          | K Tags               | Associated  | Description |
|                            | K2001                | Measure Id  | Min Warn    |
| haracteristic data (K2xxx) | K2002                | Description | Max Warn    |
|                            | K2011                | Min         | Formula     |
| Maline (Manua)             | K2012                | Max         |             |
| values (koxxx)             | K2019                | Unit        |             |

3. Associar Values (Valores)

|                            | Values |              |             |
|----------------------------|--------|--------------|-------------|
|                            | K0 008 | Add Tag      |             |
| Part Data (K1xxx)          | K Tags | Associated   | Description |
|                            | K0002  | User         | Comment2    |
| haracteristic data (K2xxx) | K0003  | Date         | Comment3    |
|                            | K0004  | Machine      |             |
| Mahara (KOuna)             | K0005  | Туре         |             |
| values (Kuxxx)             | K0006  | Text comment |             |
|                            | K0007  | Commont1     |             |

#### Associar dados de SEW à etiqueta QDas:

- 1. Selecione o ecrã correspondente aos dados/etiquetas.
- 2. Insira o número da etiqueta da peça. (A).
- Clique em Add tag (Adicionar etiqueta) para armazenar a nova etiqueta na lista K Tags (Etiquetas K). (B).
- 4. Clique no texto na lista de dados **Description** (Descrição) (D) que pretende associar à etiqueta.
- 5. Arraste o texto para a lista Associated (Associada). (C)

O gráfico seguinte mostra a etiqueta k1001 já associada aos dados de SEW chamados Peça\_Classe (B) e (C).

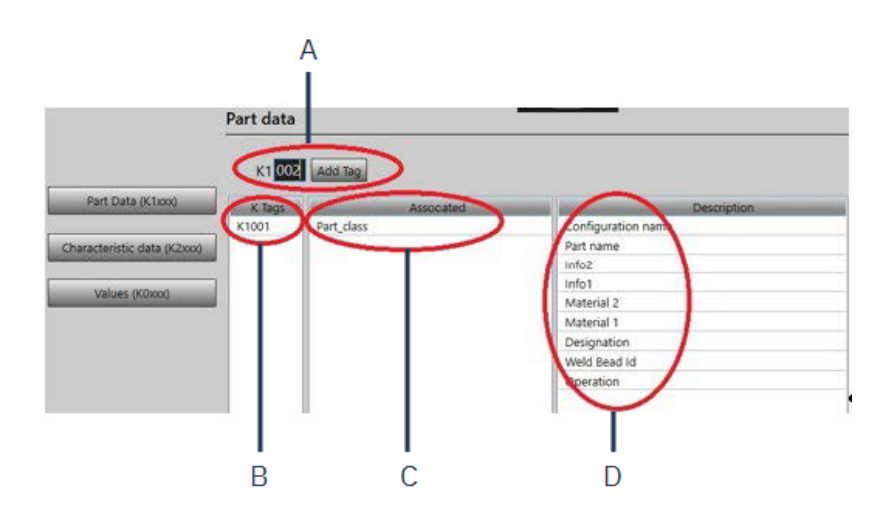

#### Remover etiquetas/dados associados

- Para remover uma etiqueta e os dados de SEW associados ((B) e (C)), dê um duplo clique na etiqueta K que pretende remover. (B)
- Para remover apenas os dados associados ((C)), arraste o texto para a lista de descrições.
   (D)

#### **O**pções adicionais

• Clique em More Options (Mais opções) para aceder a opções adicionais.

Quando guarda um ficheiro QDas, os valores de medição podem ser guardados de duas formas diferentes:

• Numa única linha, com um carácter separador

```
0.001 0.001 0.001 0.001 0.001 0.561 0.001 0.001 1.001 0.001 0.001000
K0004/0 20.03.20/09:45:00
K0006/0 K0005/0 1
K0009/0 K0010/0 0
0.001 0.001 0.001 0.001 7.441 0.001 0.001 0.001 0.001 0.001 0.00100
K0004/0 20.03.20/09:45:07
K0005/0 1
K0005/0 1
K0009/0 K0010/0 0
0.001 0.001 0.001 0.001 0.181 0.001 0.001 1.001 0.001 0.00100
```

ou

• Cada valor de medição pode ser associado ao seu número de medição, campo K

K0004/0 20.03.20/10:51:47 K0005/0 K0003/0 K0001/0 0 K0001/1 0.00 K0001/2 0.00 K0001/2 0.00 K0001/2 0.00 K0001/4 0.00 K0001/10 0.00 K0001/10 0.00 K0001/10 0.00 K0001/11 0.00 K0001/12 0.00 K0001/13 1.00 K0001/15 0.00 K0001/15 0.00 K0001/15 0 K0001/17 0 K0001/17 0 K0001/18 0 K0001/17 0 K0001/18 0 K0001/17 0 K0001/18 0 K0001/18 0 K0001/10 0 K0001/18 0 K0001/10 0 K0001/10 0 K0001/10 0 K0001/10 0 K0001/10 0 K0001/10 0 K0001/10 0 K0001/10 0 K0001/10 0 K0001/10 0 K0001/10 0 K0001/10 0 K0001/10 0 K0001/10 0 K0001/10 0 K0001/10 0 K0001/10 0 K0001/10 0 K0001/10 0 K0001/0 0 K0001/0 0 K0000 K0000 K0000 K0000 K0000 K0000 K0000 K0000 K0000 K0

O campo Part / Bead Special char (Peça/Carac. especial do cordão)

Quando cria peças e soldaduras no software de SEW, o carácter especial mais utilizado é o sublinhado "\_" como um prefixo para o nome da peça ou mais frequentemente para o nome da soldadura: por exemplo, \_001, \_025, \_0136....Isto garantirá a classificação correta no software, bem como nos relatórios Excel.

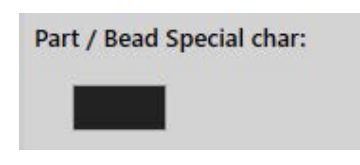

O carácter especial sublinhado "\_" pode ser um problema quando guarda dados no formato QDas, pelo que esta opção permite guardar todos os resultados eliminando "\_" em todos os nomes de peças e nomes de soldaduras.

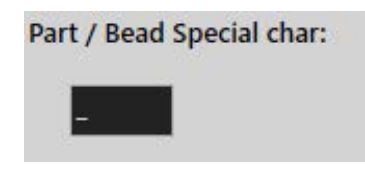

Introduza o carácter especial que pretende remover.

#### Guardar um ficheiro QDas

| Saving structure: |  |
|-------------------|--|
| O File            |  |
| • Folder          |  |

Quando guarda um ficheiro QDas, este geralmente é guardado numa subpasta.

No entanto, também pode guardar o ficheiro numa pasta fixa através da opção de ficheiro, portanto, os ficheiros são guardados num local fixo:

#### Config\_demo2\_NewPart\_Convex1\_00000001.dfq

Estrutura de nomes de ficheiros:

#### Configuration name\_Part\_name\_weld identification\_000000x.dfq

Definir uma pasta de gravação de QDas

• Para definir a pasta de gravação para dados de QDas, clique em Browse (Navegar).

### 19.2 Resultados de QDas

Depois de guardar as configurações, pode utilizar SEW para guardar resultados de QDas.

Sempre que pretender guardar resultados, estes serão guardados como habitualmente no formato Excel, bem como no formato QDas de acordo com as configurações.

SEW utiliza a pasta QDas para guardar dados de QDas. Cada resultado será armazenado numa subpasta definida como:

#### QDasFolder/ConfigurationName/BeadName/xxxxxx.dfq

Os resultados serão guardados como uma estrutura DFQ. O nome é definido por 8 dígitos de 00000001.dfq. Como pode ser visto na especificação de QDas , o nome é incrementado a cada modificação na parte descritiva (conhecida como DFD).

## 20 O módulo DXF (opção)

O módulo DXF permite a importação de ficheiros .DXF no software SEW . É suportado a partir da versão de software V3.20

Os ficheiros .DXF são abertos na imagem capturada e os desenhos podem ser movidos e orientados de acordo com a posição da amostra.

Os desenhos seguem a ampliação da imagem capturada, à medida que a escala é incorporada no ficheiro .DXF.

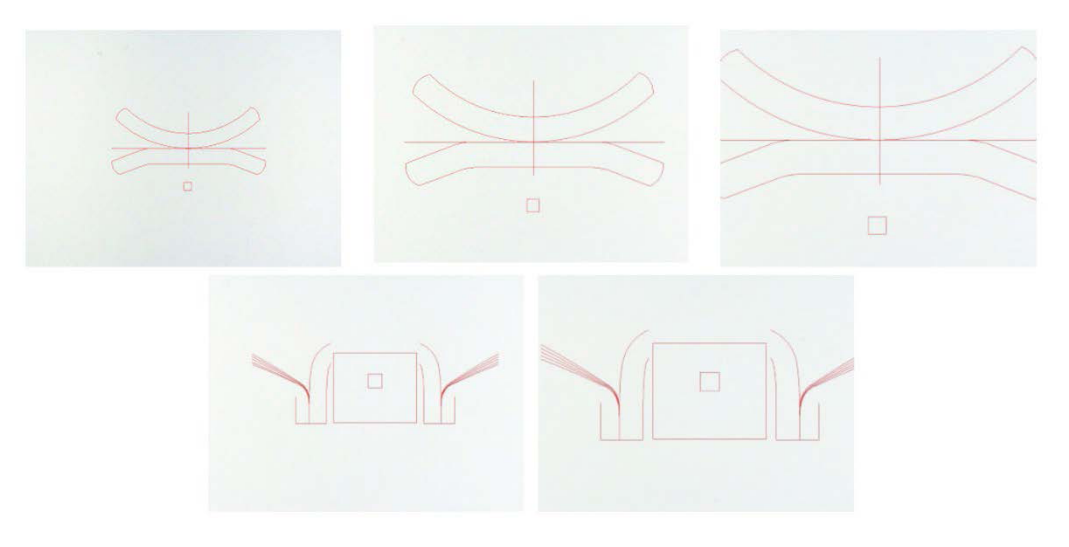

O módulo DXF é muito útil para exibir desenhos complexos nas imagens SEW. O principal objetivo é ter linhas de referência para fazer medições precisas.

## 20.1 Modo de operação de DXF

1. Capture a imagem da amostra de soldadura.

2. Clique com o botão direito na imagem e selecione **DXF** (DXF).

Ou

- 3. Selecione o separador **Effects**(Efeitos) e selecione **DXF**(DXF).
- 4. Selecione o ficheiro .DXF que pretende abrir na imagem.

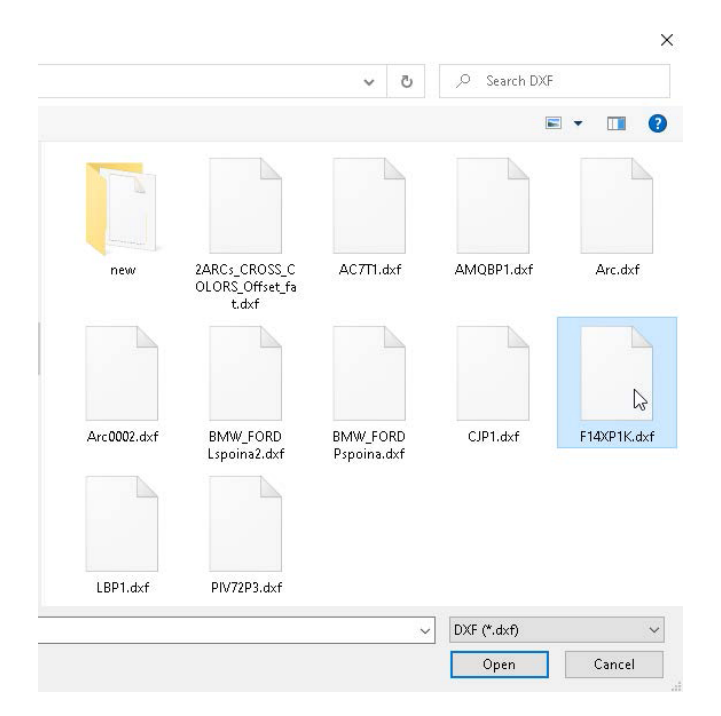

5. O ficheiro .DXF é automaticamente aberto e ajustado ao canto superior esquerdo.

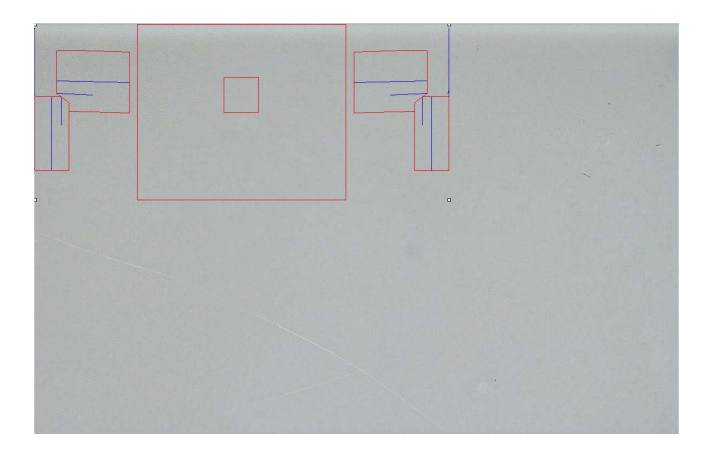

6. Clique no desenho DXF para movê-lo para a posição pretendida na amostra.

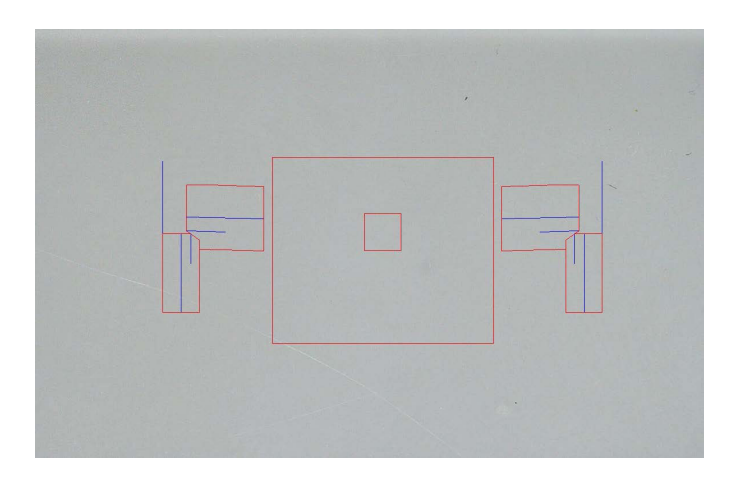

7. Utilize CTRL + a função de deslocação do rato para ajustar a orientação do desenho.

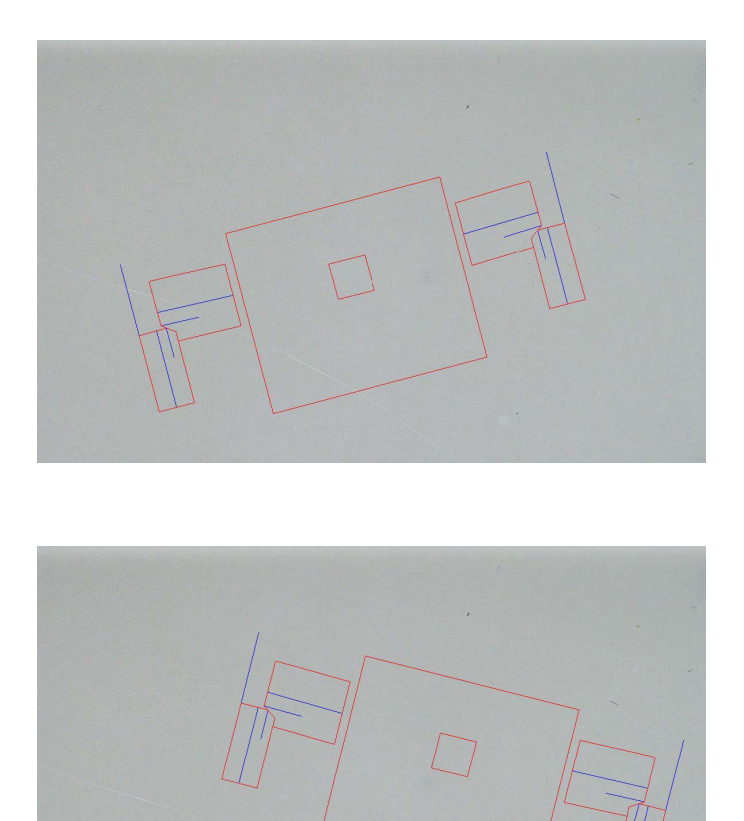

8. Quando o desenho .DXF é ajustado corretamente, os desenhos podem ser vistos na janela de ampliação no canto superior direito do software para facilitar as medições.

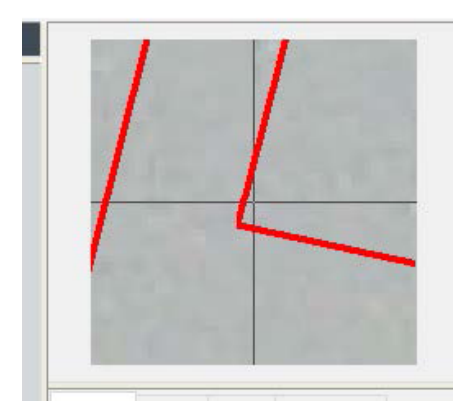

- 9. Faça as medições como de costume.
- Se quiser incluir o desenho .DXF na imagem guardada, marque a caixa de verificação Merge construction lines and texts(Agrupar linhas de construção e textos). Caso contrário, o desenho .DXF será removido antes de guardar a imagem.

## 21 O módulo XML/JSON (opção)

Para facilitar a integração dos dados gerados em software de terceiros, utilize o módulo XML/JSON (Opção) para guardar dados nos formatos .XML e .JSON.

O software continua a guardar dados da forma habitual, conforme descrito neste manual, e guardará alguns ficheiros adicionais.

Se a opção estiver ativada, um novo separador **XML/JSON** (XML/JSON) é mostrado em **Settings.exe**.

Neste módulo, pode definir

- O caminho de gravação de ficheiros (unidade local ou unidade de rede)
- Regras de nome de ficheiro

Também pode definir um prefixo, bem como quaisquer informações necessárias no nome do ficheiro.

Cada informação é separada por um sublinhado: \_

| Prefix   | Test  |           |
|----------|-------|-----------|
| Configur | ation | T Machine |
| Part     |       | 🔲 Туре    |
| Bead     |       | 🔽 Date    |
| User     |       | Hour      |

No exemplo acima, o nome do ficheiro será **Test** (Teste)\_**Part** (Peça)\_**Bead** (Cordão)\_**Date** (Data)\_**Hour** (Hora).

Se um ficheiro já estiver presente na pasta de gravação e um novo ficheiro tiver o mesmo nome, o novo ficheiro substituirá automaticamente o antigo.

- Formato do ficheiro : XML ou JSON.
- Se for necessária uma cópia da imagem guardada com o ficheiro guardado.

Todos os ficheiros gerados são guardados no caminho selecionado.

Todos estes ficheiros não serão eliminados, exceto por operação manual ou automática do utilizador.

## 22 Apêndice 1: Alterar o caminho de gravação de rede

#### Alterar o caminho de gravação na rede/sistemas de StructureExpert Weld rede

Uma unidade de rede deve estar acessível para guardar dados StructureExpert Weld na rede ou para partilhar dados entre vários sistemas StructureExpert Weld.

Para alterar o caminho de gravação StructureExpert Weld, faça o seguinte:

 Durante o processo de instalação, altere o caminho de gravação no final do processo de instalação.

| E Settings                            | × E Settings                      |       |
|---------------------------------------|-----------------------------------|-------|
| Langage Color Check Box Extra tools   | Langage Color Check Box Extra too | ls    |
| Choose language                       | Choose language                   |       |
| English                               | English 💌                         |       |
| Saving folder                         | Saving folder                     |       |
| C:\Struers\StructureExpert Weld-5 v3\ | W:\Test WE                        |       |
|                                       | _                                 |       |
|                                       |                                   |       |
|                                       |                                   |       |
| Save settings                         | Close                             | Close |

2. Após a instalação, com os dados existentes, copie os dados existentes na unidade de rede partilhada.

### Configurações de pastas

#### Dados a copiar ou a mover:

| Name ^                                        |                                      | Da                                       | ate modif | ied   | Туре        | Size    |
|-----------------------------------------------|--------------------------------------|------------------------------------------|-----------|-------|-------------|---------|
| Archives                                      |                                      | 18                                       | /09/2017  | 17:45 | File folder |         |
| Calibration                                   |                                      | 18                                       | /09/2017  | 16:32 | File folder |         |
| cci                                           |                                      | 18                                       | /09/2017  | 16:29 | File folder |         |
| Componentes                                   |                                      | 18                                       | /09/2017  | 16:34 | File folder |         |
| Config_demo2                                  |                                      | 20                                       | /10/2017  | 14:43 | File folder |         |
| Configurations                                |                                      | 20                                       | /10/2017  | 14:43 | File folder |         |
| Demolmages                                    |                                      | 18                                       | 09/2017   | 16:29 | File folder |         |
| S skiedenieski                                | Celemodified                         | Type<br>Continuation with                | 54        | 16:29 | File folder |         |
| Componentes.ini                               | 08/05/2017 (8:00                     | Configuration sets                       | 243       | 17:44 | File folder |         |
| (i) DEMOLISIN                                 | 08-05-2017 18:00                     | Configuration sate                       | 10        | 17:03 | File folder |         |
| (i) Prote (Levice parts) ini                  | 05/05/0817 (848                      | Configuration unit                       | 2.63      | 16:34 | File folder |         |
| (g) Reart 2011 An                             | 08/05/2017 18:00<br>08/05/2017 18:00 | Configuration sett<br>Configuration sett | 1.0       | 16:34 | File folder |         |
| (a) Read part services.ini<br>(a) Remarkt ini | 05-05/2017 19-09<br>02-12/2013 69-49 | Configuration sett<br>Configuration sett | 243       | 16:29 | File folder |         |
| <ul> <li>Weising, configure</li> </ul>        | 0505/3013 0841                       | Configuration with                       | 2.65      | 16:31 | File folder |         |
| plans                                         |                                      | 10                                       | 09/2017   | 16:29 | File folder |         |
| Rears 2013                                    |                                      | 18                                       | /09/2017  | 16:34 | File folder |         |
| Rears part services                           |                                      | 18                                       | /09/2017  | 16:34 | File folder |         |
| Renault                                       |                                      | 18                                       | /09/2017  | 16:34 | File folder |         |
| Welding                                       |                                      | 18                                       | 09/2017   | 16:32 | File folder |         |
| Welding config                                |                                      | 18                                       | 09/2017   | 16.29 | File folder |         |
| CalibrationHistory.exe                        |                                      | 17                                       | /07/2017  | 13:53 | Application | 42 KB   |
| CameraSettings eve                            |                                      | 30                                       | /09/2011  | 13.56 | Application | 167 KB  |
|                                               |                                      |                                          |           |       | ·           | 107 100 |

### Pastas das diferentes configurações

| □ Name                 | Date modified    | Туре        | Size   |
|------------------------|------------------|-------------|--------|
| Archives               | 18/09/2017 17:45 | File folder |        |
| Calibration            | 18/09/2017 16:32 | File folder |        |
| cci                    | 18/09/2017 16:29 | File folder |        |
| Componentes            | 18/09/2017 16:34 | File folder |        |
| Config_demo2           | 20/10/2017 14:43 | File folder |        |
| Configurations         | 20/10/2017 14:43 | File folder |        |
|                        | 18/09/2017 16:29 | File folder |        |
| Doc                    | 18/09/2017 16:29 | File folder |        |
| ENSAMBLES              | 18/09/2017 17:44 | File folder |        |
| Ford MCA 18_01_2011    | 18/09/2017 17:03 | File folder |        |
| Fronts (service parts) | 18/09/2017 16:34 | File folder |        |
| 📙 hock6                | 18/09/2017 16:34 | File folder |        |
| lcones                 | 18/09/2017 16:29 | File folder |        |
| log                    | 18/09/2017 16:31 | File folder |        |
| plans                  | 18/09/2017 16:29 | File folder |        |
| Rears 2013             | 18/09/2017 16:34 | File folder |        |
| Rears part services    | 18/09/2017 16:34 | File folder |        |
|                        | 18/09/2017 16:34 | File folder |        |
| Welding                | 18/09/2017 16:32 | File folder |        |
| 📙 Welding_config       | 18/09/2017 16:29 | File folder |        |
| CalibrationHistory.exe | 17/07/2017 13:53 | Application | 42 KB  |
| 🖓 CameraSettings.exe   | 30/09/2011 13:56 | Application | 167 KB |
|                        |                  |             |        |

| Date modified    | Туре                                                                                                    | Size                                                                                                    |
|------------------|----------------------------------------------------------------------------------------------------|----------------------------------------------------------------------------------------------------|
| 20/10/2017 08:39 | File folder                                                                                                    |                                                                                                    |
| 19/06/2017 15:20 | File folder                                                                                                    |                                                                                                    |
| 20/10/2017 10:02 | File folder                                                                                                    |                                                                                                    |
| 20/10/2017 10:29 | File folder                                                                                                    |                                                                                                    |
| 19/06/2017 15:22 | File folder                                                                                                    |                                                                                                    |
| 18/09/2017 17:15 | File folder                                                                                                    |                                                                                                    |
| 19/06/2017 15:22 | File folder                                                                                                    |                                                                                                    |
| 19/06/2017 15:22 | File folder                                                                                                    |                                                                                                    |
| 19/06/2017 15:22 | File folder                                                                                                    |                                                                                                    |
| 19/06/2017 15:23 | File folder                                                                                                    |                                                                                                    |
|                  | Date modified<br>20/10/2017 08:39<br>19/06/2017 15:20<br>20/10/2017 10:02<br>20/10/2017 10:29<br>19/06/2017 15:22<br>19/06/2017 15:22<br>19/06/2017 15:22<br>19/06/2017 15:22 | Date modified         Type           20/10/2017 08:39         File folder           19/06/2017 15:20         File folder           20/10/2017 10:02         File folder           20/10/2017 10:29         File folder           19/06/2017 15:22         File folder           18/09/2017 17:15         File folder           19/06/2017 15:22         File folder           19/06/2017 15:22         File folder           19/06/2017 15:22         File folder           19/06/2017 15:22         File folder           19/06/2017 15:22         File folder |

Todos os dados necessários estão agora na unidade de rede:

3. Na pasta de instalação do software StructureExpert Weld, abra **Settings.exe** e altere o caminho de gravação para a unidade de rede.

| Choose language<br>English | • |  |
|----------------------------|---|--|
| Saving folder              |   |  |
| W: (Test WE)               |   |  |
|                            |   |  |

Quando utiliza o software StructureExpert Weld, os dados serão agora carregados e guardados na unidade de rede.

#### Sistemas StructureExpert Weld de rede

Neste exemplo, StructureExpert Weld está instalado em **Computer 1**, **Computer 2** e **Computer 3**.

Os dados estão num servidor.

Cada computador tem acesso ao servidor através de uma unidade de rede.
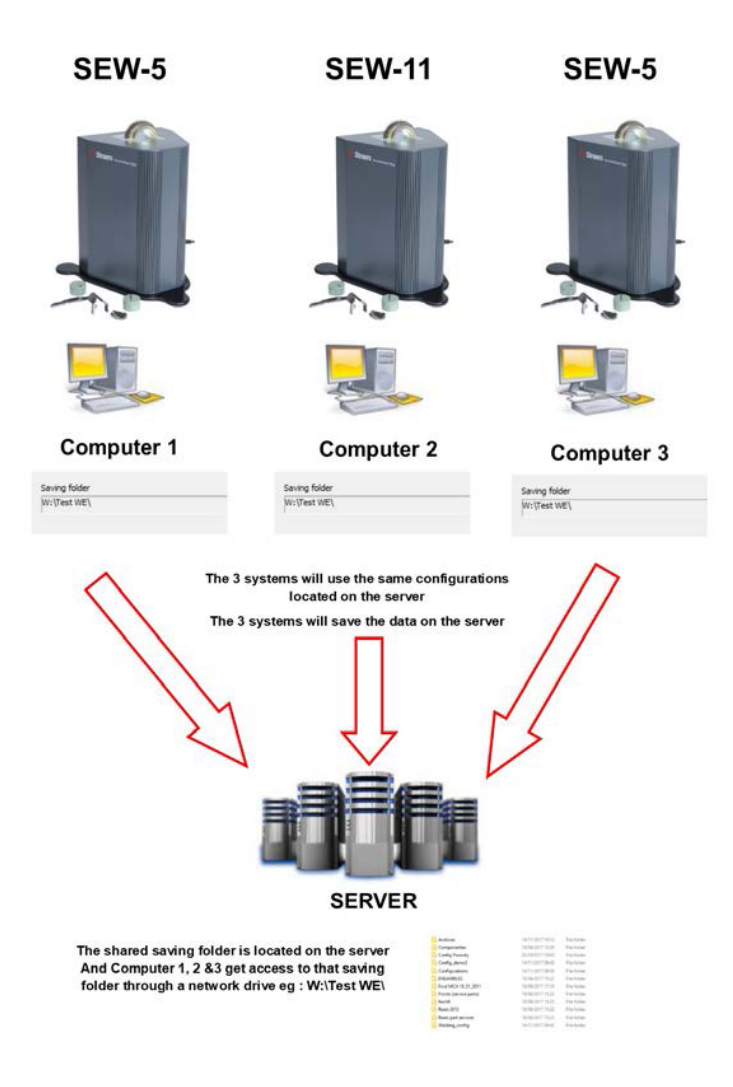

#### Notas sobre dados de software de StructureExpert Weld

| A pasta Configuration        |                     |                    |                                     |  |  |  |  |
|------------------------------|---------------------|--------------------|-------------------------------------|--|--|--|--|
| A pasta <b>Configu</b>       | <b>ration</b> conté | m todos os         | ficheiros de configurações criados. |  |  |  |  |
| Air Suspension.ini           | 03/05/2017 18:00    | Configuration sett | 2 KB                                |  |  |  |  |
| Componentes.ini              | 03/05/2017 18:00    | Configuration sett | 2 KB                                |  |  |  |  |
| Config Porosity.ini          | 20/10/2017 10:27    | Configuration sett | 2 KB                                |  |  |  |  |
| Config_demo2.ini             | 29/10/2013 15:26    | Configuration sett | 2 KB                                |  |  |  |  |
| ENSAMBLES.ini                | 03/05/2017 18:00    | Configuration sett | 2 KB                                |  |  |  |  |
| Ford MCA 18_01_2011.ini      | 30/11/2011 15:46    | Configuration sett | 1 KB                                |  |  |  |  |
| 📓 Fronts (service parts).ini | 03/05/2017 18:00    | Configuration sett | 2 KB                                |  |  |  |  |
| 📓 hock6.ini                  | 03/05/2017 18:44    | Configuration sett | 2 KB                                |  |  |  |  |
| 📓 Rears 2013.ini             | 03/05/2017 18:00    | Configuration sett | 2 KB                                |  |  |  |  |
| 📓 Rears part services.ini    | 03/05/2017 18:00    | Configuration sett | 2 KB                                |  |  |  |  |
| 📓 Renault.ini                | 02/12/2011 09:49    | Configuration sett | 2 KB                                |  |  |  |  |
| Welding config.ini           | 06/05/2013 08:41    | Configuration sett | 2 KB                                |  |  |  |  |

| Pastas das config  | urações          |             |  |
|--------------------|------------------|-------------|--|
| Cada pasta tem 3 s | subpastas.       |             |  |
| Cordons            | 14/11/2017 09:49 | File folder |  |
| Results            | 14/11/2017 09:45 | File folder |  |
| Stdrapports        | 14/11/2017 09:43 | File folder |  |

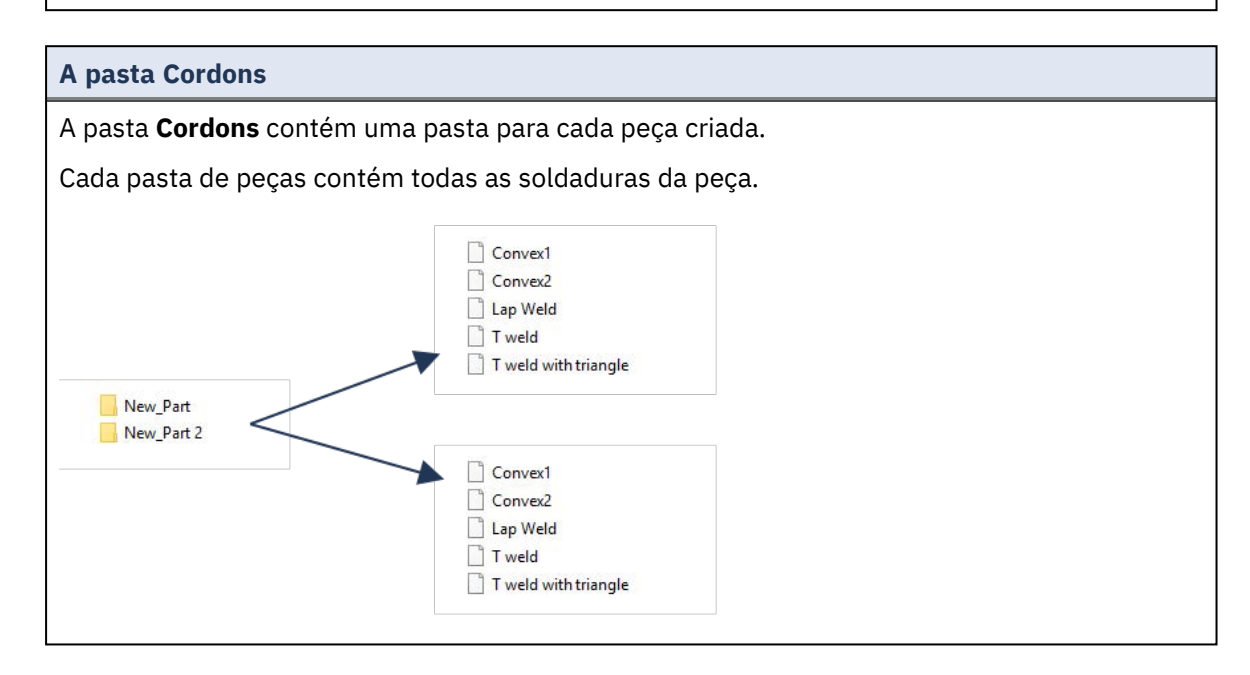

| pasta Results                |                  |                    |      |  |
|------------------------------|------------------|--------------------|------|--|
| backup                       | 14/11/2017 09:46 | File folder        |      |  |
| New_Fart_Convex2             | 14/11/2017 09:45 | File folder        |      |  |
| New_Fart_T weld              | 14/11/2017 09:46 | File folder        |      |  |
| New_Part_Convex2.xls         | 14/11/2017 09:45 | Microsoft Excel 97 | 2 KB |  |
| 🛃 New_Fart_Convex2_extra.xls | 14/11/2017 09:45 | Microsoft Excel 97 | 1 KB |  |
| New_Part_T weld.xls          | 14/11/2017 09:46 | Microsoft Excel 97 | 2 KB |  |
| New Fart T weld extra.xls    | 14/11/2017 09:44 | Microsoft Excel 97 | 1 KB |  |

#### A pasta Backup (apenas com o módulo Dataview)

Esta pasta contém todas as imagens em bruto sem medições agrupadas e a calibração associada.

Estas imagens são utilizadas no software StructureExpert Weld para voltar a medir as soldaduras.

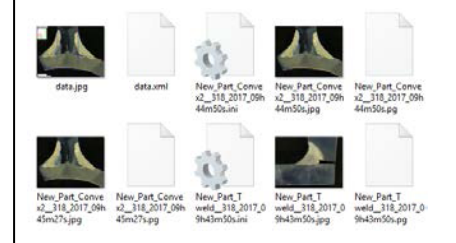

#### A pasta Imagens

Uma pasta é criada automaticamente para cada soldadura para guardar imagens.

O nome da pasta é criado com "Nome da peça\_Nome da soldadura".

New\_Part\_Convex2 New\_Part\_T weld

Cada imagem é guardada automaticamente.

O nome da imagem é construído com "Nome da peça\_Nome da soldadura\_utilizador\_data\_ hora".

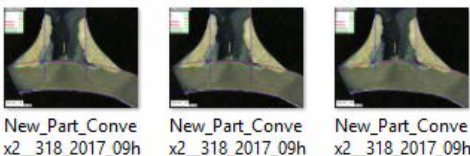

45m01s.jpg

x2 318 2017 09h 44m50s.jpg

x2 318 2017 09h 45m27s.jpg

Ficheiros de resultados Excel

Todos os resultados de uma mesma soldadura são guardados em ficheiros Excel.

| Cordon  | OP          | Class | Design.     | Mat. 1 | Mat. 2       | Width 1  | Width 2 |      |              |        |       |      |          |          |              |             |             |              |           |          |
|---------|-------------|-------|-------------|--------|--------------|----------|---------|------|--------------|--------|-------|------|----------|----------|--------------|-------------|-------------|--------------|-----------|----------|
| Conver2 |             |       |             |        |              |          |         |      |              |        |       |      |          |          |              |             |             |              |           |          |
| N       | 1           | i     |             |        |              | Mesures  | u       | 12   | a(Throat)    | h(Gap) | Alpha | Neta | MinPone1 | MerPone2 | b1(PoneWd    | 82(PeneWith | ri(ActPenel | 12 Activered | Undersut1 | Undersut |
| ¢       |             | ÷     |             |        |              | Min.     | 0.00    | 0.00 | 0.7*min(\$83 | 2 0.00 | 0.00  | 0.00 | 0.00     | 0.00     | 0.00         | 0.00        | 0.20        | 6.20         | 0.00      | 0.00     |
| User    | Day of Year | Der   | Month       | Year   | Type         | Max.     |         | 14   |              |        |       |      |          |          | (a)          | a           |             |              |           |          |
|         |             |       |             |        |              | Use      |         | 1    | 1 1          |        | 0     | 0    | 0        | 1        | \$ · · · · 3 | 1           |             | Sec. 1       |           |          |
|         | 831         | E     | 14 November |        | 2017         | censers. | 4.64    | 6.80 | 8.26         | 0.00   | 0.00  | 0.00 | 0.30     | 0.20     | 0.00         | 0.00        | 0.75        | 2.88         | 0.00      | 0.00     |
|         | 331         | £     | 14 November |        | 2017         | 09945m   | 0.00    | 0.00 | 8.15         | 0.00   | 0.00  | 0.00 | 0.00     | 0.00     | 0.00         | 0.00        | 0.00        | 0.00         | 0.00      | 0.00     |
|         | 23          | 1     | 14 November |        | 2017         | 09h45m   | 4.67    | 6.62 | 2.90         | 0.00   | 0.00  | 0.00 | 0.20     | 0.20     | 0.00         | 0.00        | 0.52        | 1.27         | 0.00      | 0.00     |
|         | 31          | 1     | 14 November |        | 2017 Shift 1 | 31h40m   | 4.64    | 6.84 | 0.00         | 0.00   | 0.00  | 0.00 | 6.20     | 0.20     | 0.00         | 0.00        | 0.80        | 1,44         | 6.00      | 0.00     |
|         |             |       |             |        |              |          |         |      |              |        |       |      |          |          |              |             |             |              |           |          |

Ficheiros Excel extra (apenas com o módulo Action limit)

O ficheiro .xls extra contém as configurações de limite de ação da soldadura.

| Type      |           | 2         |           |           |           |           |           |           |           |           |           |           |           |
|-----------|-----------|-----------|-----------|-----------|-----------|-----------|-----------|-----------|-----------|-----------|-----------|-----------|-----------|
| N         | 1         | 4         |           |           |           |           |           |           |           |           |           |           |           |
| 0.00      | 0.00      | 3.25      | 0.00      | 0.00      | 0.00      | 0.00      | 0.00      | 0.00      | 0.00      | 0.20      | 0.20      | 0.00      | 0.00      |
| 999999.00 | 999999.00 | 999999.00 | 999999.00 | 999999.00 | 999999.00 | 999999.00 | 999999.00 | 999999.00 | 999999.00 | 999999.00 | 999999.00 | 999999.00 | 999999.00 |

#### Apêndice 2: Verificação visual dos 23 cordões de soldadura

#### Caixa de verificação

Algumas normas de soldadura não exigem a avaliação geométrica da soldadura, mas apenas uma inspeção visual para ver se a soldadura está correta ou incorreta.

Para facilitar este tipo de inspeção, foi implementada uma ferramenta específica no software StructureExpert Weld.

| Video Live User :                                   | dmin Døte : 26/07/2024 : | 11:12:07 Configuration : Weldin | g_canfig_check.ini            |                             |                       |             |  |
|-----------------------------------------------------|--------------------------|---------------------------------|-------------------------------|-----------------------------|-----------------------|-------------|--|
| Configurations selection Welding_config_check.ini v |                          |                                 |                               |                             |                       | Save Config |  |
| Fixed data associated with weld bead                |                          |                                 |                               |                             |                       |             |  |
| INFO_1                                              |                          | Operation                       |                               | INFO_2                      | Part_class            |             |  |
| INFO_3                                              |                          | Designation                     |                               |                             | Material 1            |             |  |
| INFO_5                                              |                          | Material 2                      |                               | INFO_6                      |                       |             |  |
| INFO_7                                              |                          | Info2                           |                               |                             |                       |             |  |
| Measurements glossary                               |                          |                                 |                               |                             |                       |             |  |
| Thickness sheet metal 1                             |                          |                                 | Thickness sheet metal 2       |                             |                       |             |  |
| Throat                                              |                          |                                 |                               |                             |                       |             |  |
| Joining angle 1                                     |                          |                                 | Joining angle 2               |                             |                       |             |  |
| Min penetration sheet 1                             | MiniP1                   |                                 | Min penetration sheet 2       |                             | MiniP2                |             |  |
| Weld Bead penetration width 1                       |                          |                                 | Weld Bead penetration width 2 |                             |                       |             |  |
| Penetration sheet metal 1                           |                          |                                 | Penetration sheet metal 2     |                             |                       |             |  |
| Enter extra measurements number                     | Validate                 |                                 |                               |                             |                       |             |  |
| Checkbox Checkbox<br>Weld_length keyboard input     | 9                        |                                 |                               | Parallel                    | •                     |             |  |
| Unit millimeters V Accura                           | rγ 0.01 ¥                |                                 |                               |                             |                       |             |  |
| Optional comments Title 1 Batch_num                 | er Mandatory             | Title 2                         | Mandatory                     | т                           | itle 3                | Mandatory   |  |
| Machine description list (1 machine by line)        |                          | inter extra check boxes number: | Add                           | Measureme                   | nts type (1 per line) |             |  |
| Mandatory                                           |                          |                                 |                               | <ul> <li>Mandate</li> </ul> |                       |             |  |
| Welding Machine1                                    |                          | Porosities                      |                               |                             |                       |             |  |
| Welding Machine3                                    |                          | Cracks                          |                               |                             |                       |             |  |
| Welding Machine4                                    |                          | Other                           |                               |                             |                       |             |  |

Quando cria uma nova configuração de software (**Administration** (Administração) > **General Description** (Descrição geral)), está disponível uma ferramenta na lista **Enter extra measurements number** (Inserir número de medições extras) > **Check Box** (Caixa de verificação).

| Enter extra measurements number | 4 Validate |                      |
|---------------------------------|------------|----------------------|
| Undercut1<br>Weld length        | Set Square | Undercut2 Parallel v |

|                                 | Darallal          |  |  |  |  |
|---------------------------------|-------------------|--|--|--|--|
|                                 |                   |  |  |  |  |
| Measurements glossary           | Line              |  |  |  |  |
| Thickness sheet metal 1         | Region (Area)     |  |  |  |  |
|                                 | Circle (Diameter) |  |  |  |  |
| Throat                          | Circle (center)   |  |  |  |  |
| Loining angle 1                 | Triangle          |  |  |  |  |
| Joining angle T                 | Set Square        |  |  |  |  |
| Min penetration sheet 1         | Checkbox          |  |  |  |  |
|                                 | keyboard input    |  |  |  |  |
| Weld Bead penetration width 1   | Porosity          |  |  |  |  |
|                                 | Formula           |  |  |  |  |
| Penetration sheet metal 1       | Line Free         |  |  |  |  |
|                                 | PolyLine –        |  |  |  |  |
|                                 | Arc length        |  |  |  |  |
| Enter extra measurements number | Leg length        |  |  |  |  |
|                                 | Circle (radius)   |  |  |  |  |
|                                 | AIS               |  |  |  |  |
| Checkbox                        | Checkbox 🗸        |  |  |  |  |
| Weld_length                     | keyboard input 🗸  |  |  |  |  |

- 1. Para avaliar uma soldadura, crie uma caixa de verificação.
  - Se a caixa de verificação estiver desmarcada, a soldadura está incorreta O resultado é mostrado em VERMELHO.

 Se a caixa de verificação estiver marcada, a soldadura está correta – O resultado é mostrado em VERDE.

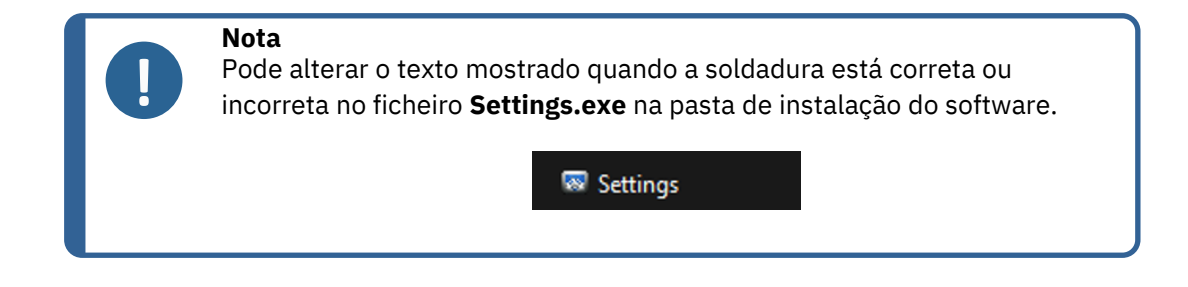

O ficheiro de configuração é composto por 5 menus:

|                 | 📧 Setting       | s           |       |           |            |   |       |          |
|-----------------|-----------------|-------------|-------|-----------|------------|---|-------|----------|
|                 | Langage         | Calibration | Color | Check Box | Extra tool | S |       |          |
|                 |                 |             |       |           |            |   |       |          |
|                 |                 |             |       |           |            |   |       |          |
| Settings        |                 |             |       |           |            |   |       | $\times$ |
| Langage Calibra |                 |             |       |           |            |   |       |          |
| Charace In      |                 |             |       |           |            |   |       |          |
| English         | nguage          | ~           |       |           |            |   |       |          |
| Lingian         |                 | <b>`</b>    |       |           |            |   |       |          |
| Saving fol      | der             |             |       |           |            |   |       |          |
| C:\Struer:      | s\sew6_demo 202 | 3\          |       |           |            |   |       |          |
|                 |                 |             |       |           |            |   |       |          |
|                 |                 |             |       |           |            |   |       |          |
|                 |                 |             |       |           |            |   |       |          |
|                 |                 |             |       |           |            |   |       |          |
|                 |                 |             |       |           |            |   |       |          |
|                 |                 |             |       |           |            |   |       |          |
|                 |                 |             |       |           |            |   |       |          |
|                 |                 |             |       |           |            |   |       |          |
|                 |                 |             |       | Save      | settings   |   | Close |          |

| Settings                                        | ×   |
|-------------------------------------------------|-----|
| Langage Calibration Color Check Box Extra tools |     |
| Calibration frequency:                          |     |
| Ask to do calibration after every               |     |
| Calibration certificate :                       | _   |
| Calibration plate serial number                 |     |
| Certification number                            |     |
| Date of issue 03/05/2019                        |     |
| Date of next calibration 03/05/2019             |     |
| Link of certificate                             |     |
| Browse                                          |     |
|                                                 |     |
| Save settings Ck                                | ose |
|                                                 |     |

| Settings                                        |               | ×     |
|-------------------------------------------------|---------------|-------|
| Langage Calibration Color Check Box Extra tools |               |       |
|                                                 |               |       |
| Under Min                                       |               |       |
| Action Limit Min                                | · ·           |       |
| Between Min and Max                             |               |       |
| Action Limit Max                                | <b></b>       |       |
| Above Max                                       | <b></b>       |       |
| Font Size :                                     | 24            |       |
|                                                 |               |       |
|                                                 |               |       |
|                                                 | Save settings | Close |
|                                                 |               |       |

| Settings                            |                                   |               | ×     |
|-------------------------------------|-----------------------------------|---------------|-------|
| Langage Calibration Color <b>Ch</b> | eck Box Extra tools               |               |       |
| Text to be de                       | splayed when the weld is conform  |               |       |
| Text to be di                       | splayed when the weld is not conf | orm           |       |
|                                     |                                   |               |       |
|                                     |                                   |               |       |
|                                     |                                   | Save settings | Close |
|                                     |                                   |               |       |

| Settings         |                |                  |           |              |               | >     |
|------------------|----------------|------------------|-----------|--------------|---------------|-------|
|                  |                | eck Box Extr     | a tools   |              |               |       |
| Tool Name        |                |                  |           | Colors       | $\sim$        |       |
| Nb spaced lines  |                |                  |           | Thickness    |               |       |
| Name             | Count          | Color            | Thick     | Distance     |               |       |
| Nuna             | 3              | BILIE            | 5         | 20% 80%      | 6 20%         |       |
| Nugg2            | 1              | BLUE             | 4         | 50%          |               |       |
|                  |                |                  |           |              |               |       |
|                  |                |                  |           |              |               |       |
|                  |                |                  | <u> </u>  | _            |               |       |
|                  |                |                  |           |              |               |       |
| *Extra tools are | defined by two | parallel lines v | which add | line spacing |               |       |
|                  |                |                  |           |              |               |       |
|                  |                |                  |           |              |               |       |
|                  |                |                  |           |              |               |       |
|                  |                |                  |           |              | Save settings | Close |
|                  |                |                  |           |              |               |       |

| Video Live User : sdm                                                                                                    |           | 11:16:18 Configuration : Welding | _config_check.ini             |         |               |             |           |
|----------------------------------------------------------------------------------------------------|-----------|----------------------------------|-------------------------------|---------|---------------|-------------|-----------|
| Configurations selection Welding_config_check.ini v                                                                                                    |           |                                  |                               |         |               | Save Co     | nfig      |
| Fixed data associated with weld bead                                                                                                    |           |                                  |                               |         |               |             |           |
| INFO_1                                                                                                    |           | Operation                        |                               | INFO_2  | Part_clas     |             |           |
| INFO_3                                                                                                    |           | Designation                      |                               | INFO_4  | Material      |             |           |
| INFO_5                                                                                                    |           | Material 2                       |                               | INFO_6  | Info1         |             |           |
| INFO_7                                                                                                    |           | Info2                            |                               |         |               |             |           |
| Measurements glossary                                                                                                    |           |                                  |                               |         |               |             |           |
| Thickness sheet metal 1                                                                                                    |           |                                  | Thickness sheet metal 2       |         |               |             |           |
| Throat                                                                                                    |           |                                  |                               |         |               |             |           |
| Joining angle 1                                                                                                    |           |                                  | Joining angle 2               |         |               |             |           |
| Min penetration sheet 1                                                                                                    | MiniP1    |                                  | Min penetration sheet 2       |         |               | MiniP2      |           |
| Weld Bead penetration width 1                                                                                                    |           |                                  | Weld Bead penetration width 2 |         |               |             |           |
| Penetration sheet metal 1                                                                                                    | Pene1     |                                  | Penetration sheet metal 2     |         |               | Pene2       |           |
| Enter extra measurements number 1                                                                                                    | Validate  |                                  |                               |         |               |             |           |
| Checkbox                                                                                                    | Checkbox  | 7                                |                               |         |               |             |           |
| Unit millimeters V Accuracy                                                                                                    | 0.01 ~    |                                  |                               |         |               |             |           |
| Optional comments Title 1 Batch_number                                                                                                    | Mandatory | Title 2                          | Mandatory                     |         | Title 3       | •           | Mandatory |
| Machine description list (1 machine by line)                                                                                                    |           | Enter extra check boxes number:  | Add                           | Measure | ments type (1 | l per line) |           |
| Mandatory                                                                                                    |           |                                  |                               | Manx    | satory        |             |           |
| Welding Machine1                                                                                                    |           | Porosities                       |                               |         |               |             |           |
| The fair of the state of the state of the st |           | Cracks                           |                               |         |               |             |           |

Exemplo de configuração: Sem medição – apenas inspeção visual.

#### Configuração de uma nova peça

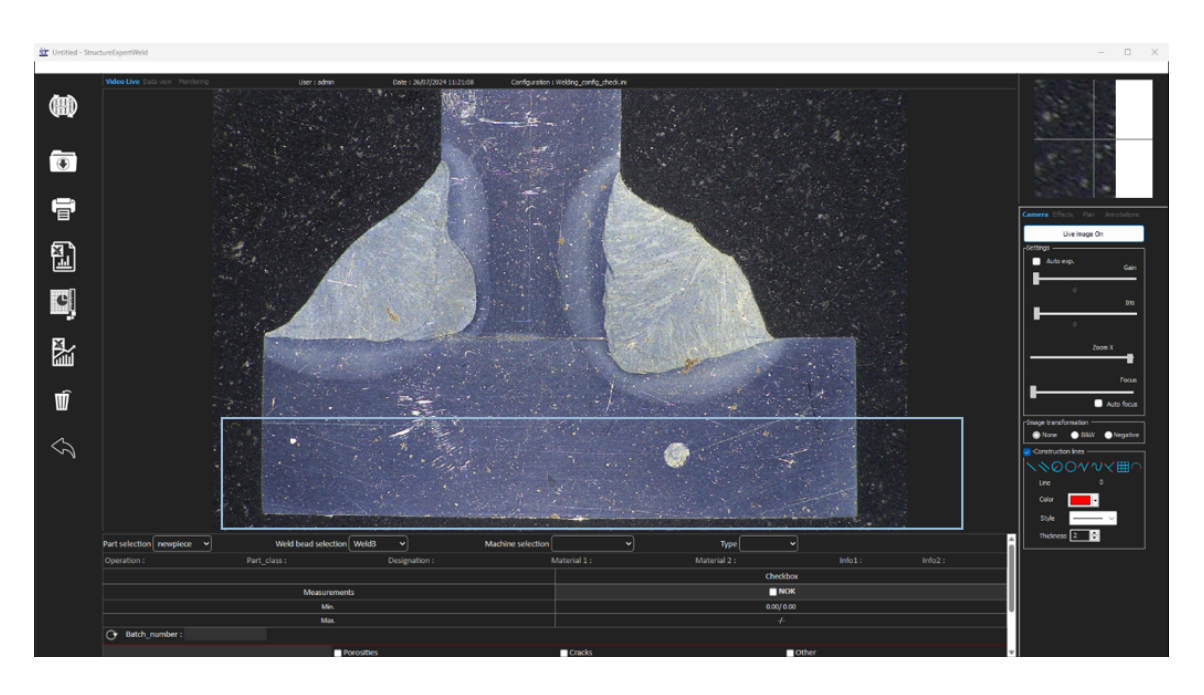

#### Inspeção visual - soldadura correta

A caixa está marcada e é mostrada em verde, também na imagem.

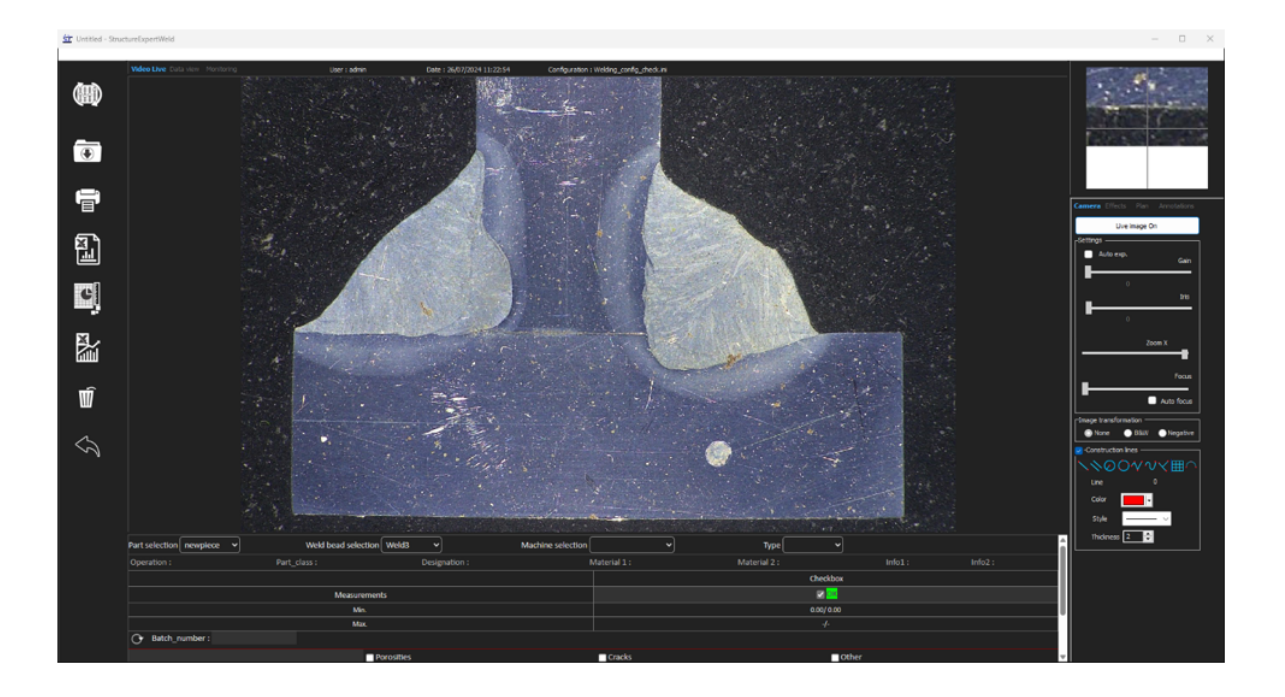

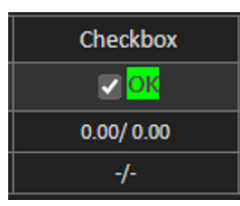

#### Inspeção visual – soldadura incorreta

A caixa não está marcada e é mostrada em vermelho, também na imagem.

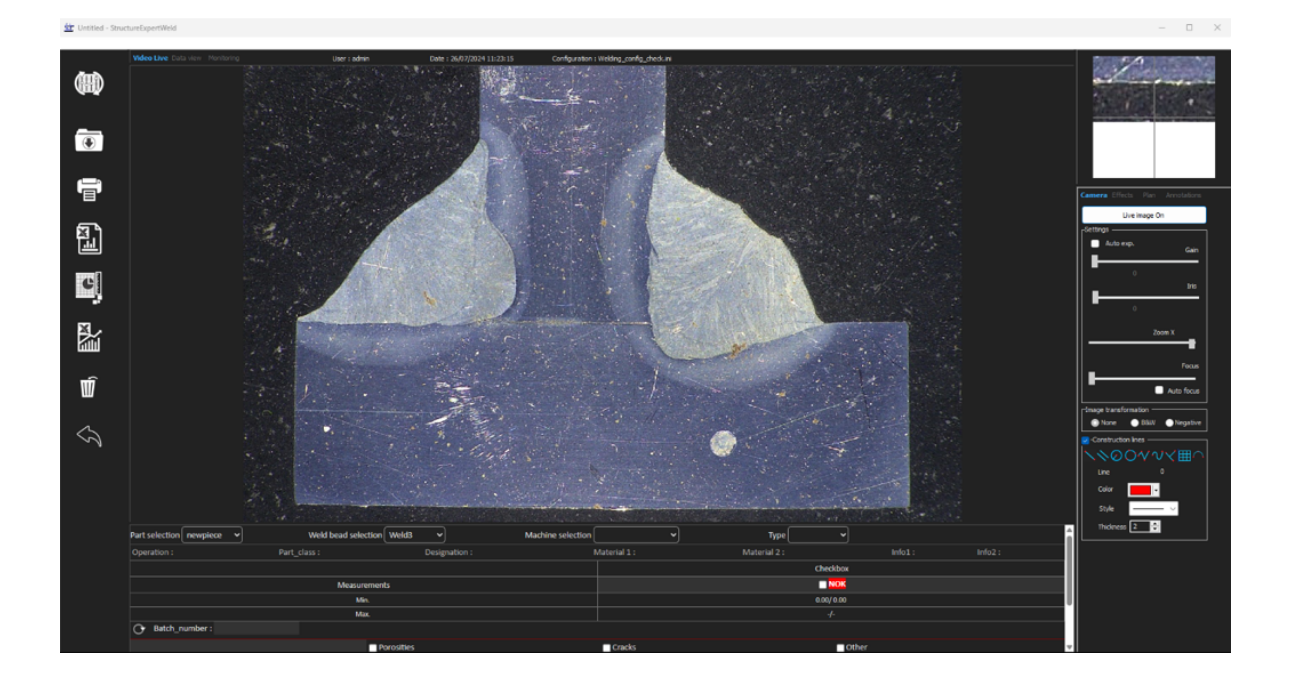

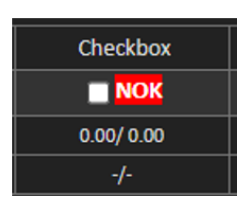

# 24 Apêndice 3: Limites de ação mín. e máx. (opção)

Algumas normas de soldadura requerem parâmetros adicionais aos critérios de aceitação (valores mín. e máx.), os limites de ação mín. e máx.

Para estar em conformidade com a mais avançada norma de soldadura, foram implementados limites de ação mín. e máx. no software StructureExpert Weld.

1. Na peça Administration (Administração) do software, selecione New Part (Nova peça) e/ou Modify Part (Modificar peça).

Além dos critérios de aceitação, pode definir limites de ação mín. e máx.

Quando faz uma medição, os resultados serão mostrados com as seguintes cores:

| - | <b>Under Min</b> (Abaixo de mín.)                                       | VERMELHO |
|---|-------------------------------------------------------------------------|----------|
| _ | Between Min & Max (Entre mín. e máx.)                                   | VERDE    |
| _ | Above Max (Acima de máx.)                                               | VERMELHO |
| _ | Entre <b>Min &amp; Min Action limit</b> (Limite de ação<br>mín. e mín.) | AMARELO  |
| - | Entre <b>Max &amp; Max Action limit</b> (Limite de<br>ação mín. e mín.) | AMARELO  |

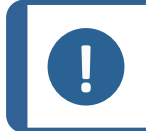

#### Nota

Pode alterar as cores no ficheiro **Settings.exe** na pasta de instalação do software.

| Settings                  |                     |               | ×     |
|---------------------------|---------------------|---------------|-------|
| Langage Calibration Color |                     |               |       |
|                           |                     |               |       |
|                           | Under Min           | <b></b>       |       |
|                           | Action Limit Min    |               |       |
|                           | Between Min and Max | <b>•</b>      |       |
|                           | Action Limit Max    | <b></b>       |       |
|                           | Above Max           | <b></b>       |       |
|                           | Font Size :         | 24            |       |
|                           |                     |               |       |
|                           |                     |               |       |
|                           |                     | Save settings | Close |
|                           |                     |               |       |

Configuração de uma peça com limites de ação mín. e máx.

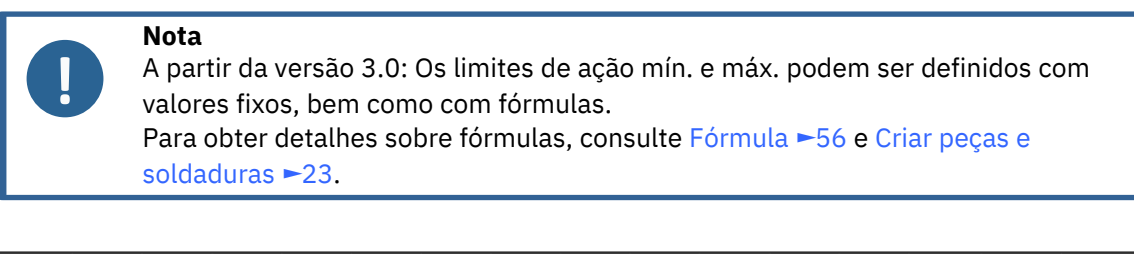

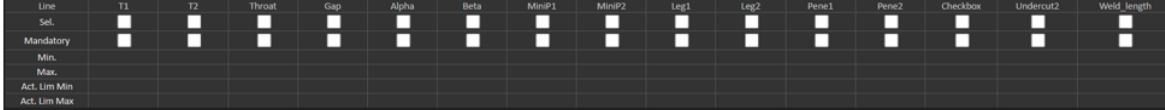

- Os valores dos limites de ação mín. devem ser superiores ao valor mín.
- Os valores dos limites de ação máx. devem ser superiores ao valor máx.

Se estas condições não forem atendidas, os resultados entre Limites de ação mín./máx. serão mostrados em Verde.

#### Medições com limites de ação mín. e máx.

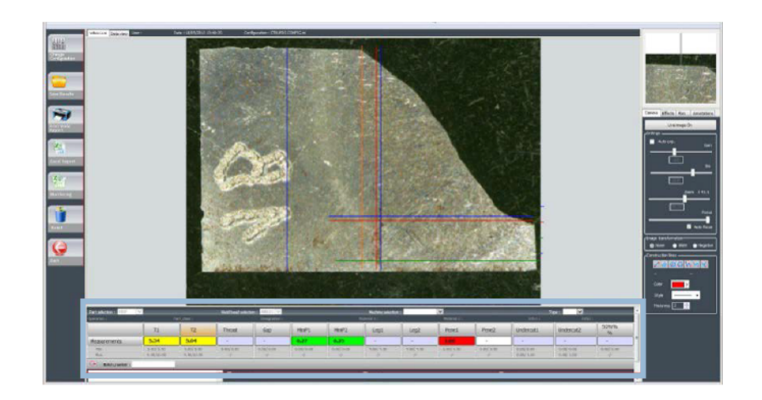

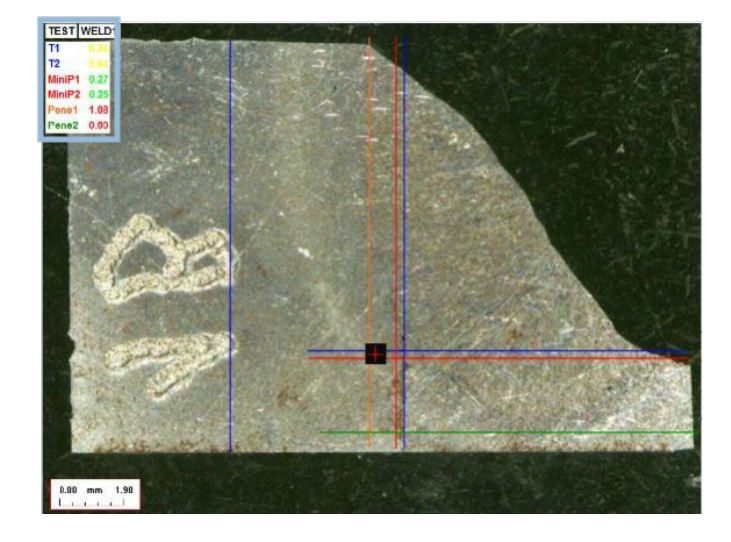

Os resultados são comparados automaticamente com os critérios de aceitação e limites de ação mín./máx. e são mostrados com as seguintes cores:

| - | <b>Under Min</b> (Abaixo de mín.)                                       | VERMELHO |
|---|-------------------------------------------------------------------------|----------|
| - | Between Min & Max (Entre mín. e máx.)                                   | VERDE    |
| - | Above Max (Acima de máx.)                                               | VERMELHO |
| - | Entre <b>Min &amp; Min Action limit</b> (Limite de ação<br>mín. e mín.) | AMARELO  |
| - | Entre <b>Max &amp; Max Action limit</b> (Limite de<br>ação mín. e mín.) | AMARELO  |

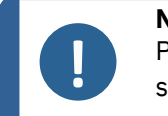

#### Nota

Pode alterar as cores no ficheiro **Settings.exe** na pasta de instalação do software.

#### Imprimir um relatório

**Min & Max action limit**A opção (Limite de ação mín. e máx.) requer um modelo de relatório específico

- Part\_batch\_number\_report\_ActL.xls
- Welds\_report\_ActL.xls
- 1. Selecione o relatório a ser criado.

| eld bead Part Display report                                               | Selection                    | 6  |
|----------------------------------------------------------------------------|------------------------------|----|
| Specific report                                                            | Part                         |    |
| elected template                                                           | newpiece                     | •  |
|                                                                            | Conly measured beads         |    |
| emplate list                                                               | Start date 16 V May V 2013 V | -  |
| art_batch_number_report.xks art_batch_number_report_ActL.xks links_seesest |                              |    |
| Veids_report_ActL.xis                                                      | End date 16 • May • 2013 •   | ·  |
|                                                                            | Туре                         |    |
|                                                                            | (* All measures All          | •  |
|                                                                            | Machine                      |    |
|                                                                            |                              |    |
|                                                                            |                              | -  |
| Execute                                                                    |                              |    |
|                                                                            |                              |    |
|                                                                            | Canal                        | 0  |
| Close                                                                      | Cancel                       | UK |

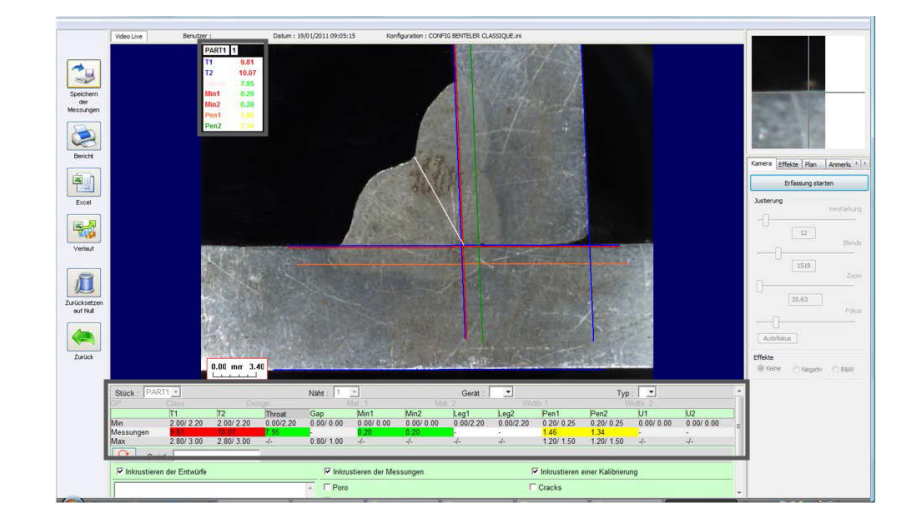

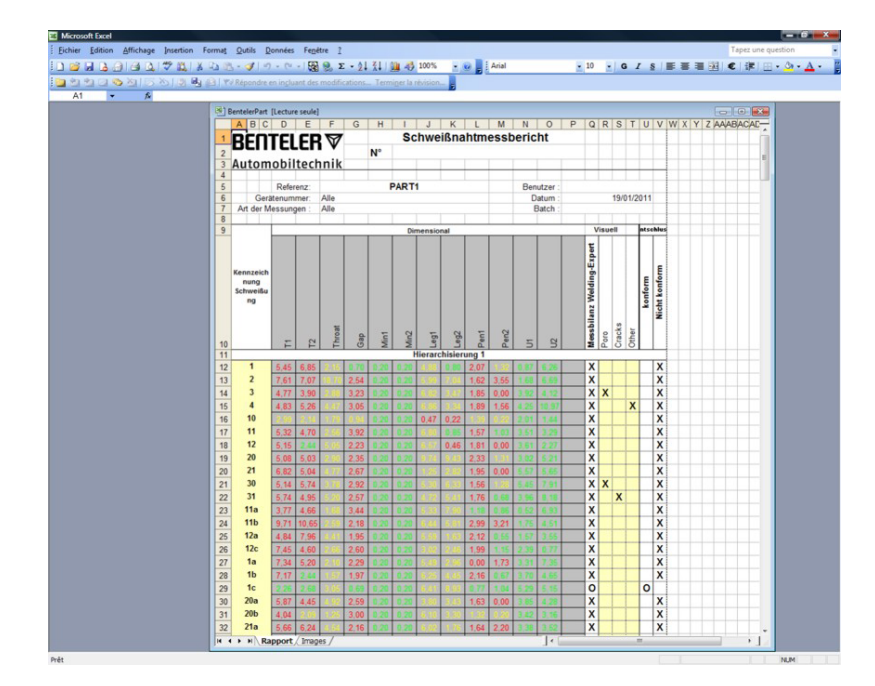

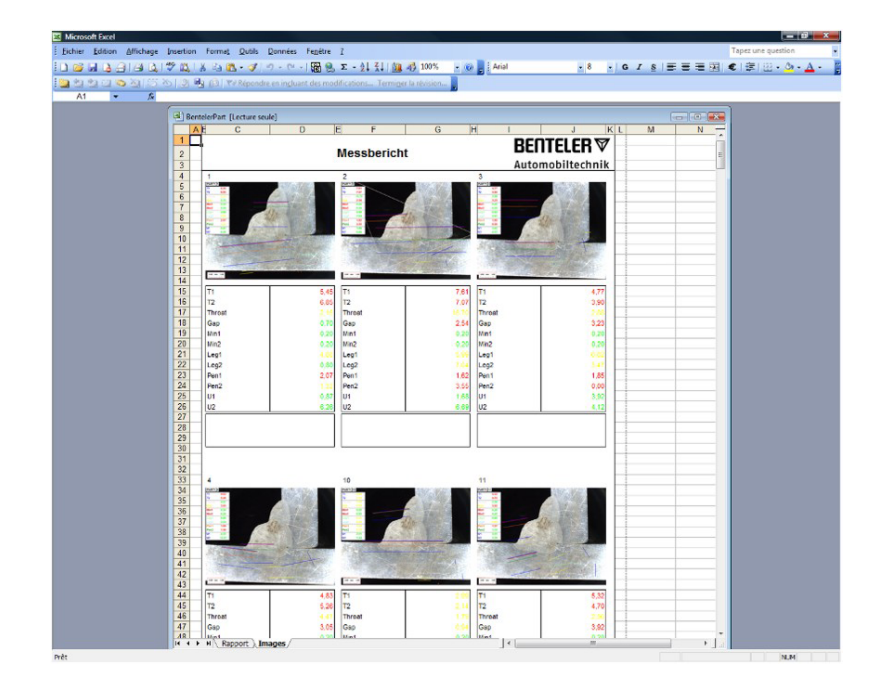

## 25 Apêndice 4: Medições do ponto de soldadura de resistência

#### 25.1 Medições e desenhos específicos

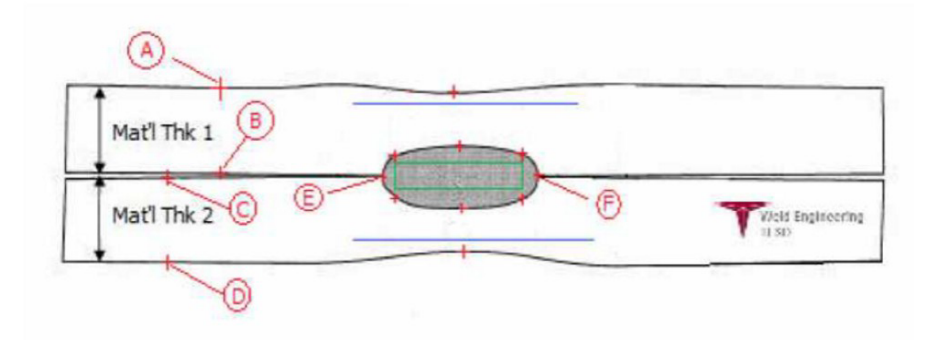

#### **Recolher pontos**

- **A** e **B**, para obter a espessura de material de T1.
- **C** e **D**, para obter a espessura de material de T2.
- **E** e **F**, para obter o diâmetro do ponto de soldadura.

A partir disto pode ser gerado um retângulo que está em 10% de cada extremidade (**E** e **F**) do ponto de soldadura, para determinar onde estão posicionados os lados.

A parte superior está acima 20% de T1 (espessura da folha superior) da linha central do ponto de soldadura (superfícies de contacto das 2 placas a serem soldadas) gerado pelos pontos **E** e **F**.

O fundo do retângulo está abaixo 20% de T2 da linha central de **E** e **F**. Este retângulo define as linhas de penetração mínimas (retângulo verde na imagem acima). O retângulo verde, para fins de aceitação, deve estar dentro do ponto de soldadura a ser visualizado.

A partir dos pontos recolhidos acima, as 2 linhas azuis são geradas colocando as linhas azuis a 80% de **A** e **B** (espessura do material) acima da linha **E** e **F**. Esta é a linha de penetração máxima. O ponto de soldadura não pode ser estendido acima desta linha.

A linha azul inferior está 80% de **C** e **D** (espessura do material) abaixo da linha **E** e **F**. Esta é a penetração máxima do material 2.

# 25.2 Configurações das medições do ponto de soldadura de resistência

Utilize Settings.exe para criar ferramentas de medição específicas.

• Clique no separador **Extra tools** (Ferramentas adicionais).

| Settings             |              |                    |             |             |               | ×     |
|----------------------|--------------|--------------------|-------------|-------------|---------------|-------|
|                      |              | sk Box <b>Extr</b> | a tools     |             |               |       |
| Tool Name            |              |                    |             | Colors      | $\sim$        |       |
| Nb spaced lines      | <b>*</b>     |                    |             | Thickness   |               |       |
| Name                 | Count        | Color              | Thick       | Distance    | in in ini     |       |
|                      |              |                    |             |             |               |       |
|                      |              |                    |             |             |               |       |
|                      |              |                    |             |             |               |       |
| *Extra tools are def | ned by two p | arallel lines v    | /hich add I | ine spacing |               |       |
|                      |              |                    |             |             |               |       |
|                      |              |                    |             |             | Save settings | Close |
|                      |              |                    |             |             |               |       |

O objetivo é criar as seguintes medições:

- **A** e **B**, espessura do material T1.
- **C** e **D**, espessura do material T2.
- **E** e **F**, diâmetro do ponto de soldadura.

Para cada medição, defina as linhas de referência em relação às medições acima:

- Para A e B: 1 linha a 20% de T1 e 1 linha a 80% de T1

- Para **C** e **D**: 1 linha a 20% de T1 e 1 linha a 80% de T2

- Para **E** e **F**: 1 linha a 10% do diâmetro do ponto de soldadura e 1 linha a 90% do diâmetro do ponto de soldadura.

#### Procedimento

1. Defina nome, cor e espessuras da ferramenta.

| Settings             |              |                 |          |              |               |   | $\times$ |
|----------------------|--------------|-----------------|----------|--------------|---------------|---|----------|
| Langage Calibration  | Color Che    | ck Box Extr     | a tools  |              |               | _ |          |
| ool Name A           | В            |                 |          | Colors       | Blue 🗸        | ] |          |
| Nb spaced lines      | ÷            |                 | Γ        | Thickness    | 5             |   |          |
|                      |              |                 | -        |              |               |   |          |
| Name                 | Count        | Color           | Thick    | Distance     |               |   |          |
|                      |              |                 |          |              |               |   |          |
|                      |              |                 |          |              |               |   |          |
|                      |              |                 |          |              |               |   |          |
| *Extra tools are def | ned by two p | arallel lines v | hich add | line spacing |               |   |          |
|                      |              |                 |          |              |               |   |          |
|                      |              |                 |          |              | Save settings |   | Close    |
|                      |              |                 |          |              |               |   |          |

2. Defina o número de linhas de referência (**spaced lines**(linhas espaçadas)).

| Settings        |           |              |                 |           |             |               | ×     |
|-----------------|-----------|--------------|-----------------|-----------|-------------|---------------|-------|
| Langage Calibra |           |              | ck Box Extr     | a tools   |             |               |       |
| Tool Name       | AE        |              |                 |           | Colors      | Blue 🗸        |       |
| Nb spaced line  | es 2      | <b>.</b>     | _               |           | Thickness   | ; <u>5</u> ,  |       |
|                 |           |              |                 |           |             |               |       |
| Name            |           | Count        | Color           | Thick     | Distanc     | e             |       |
|                 |           |              |                 |           |             |               |       |
|                 |           |              |                 |           | +           |               |       |
|                 |           |              |                 |           |             |               |       |
| *Extra tools a  | are defir | ned by two p | arallel lines v | vhich add | line spacir | ng            |       |
|                 |           |              |                 |           |             | Save settings | Close |
|                 |           |              |                 |           |             |               |       |

- 3. Valide com o ícone de seta conforme mostrado.
- 4. Defina a colocação de cada linha de referência em %.

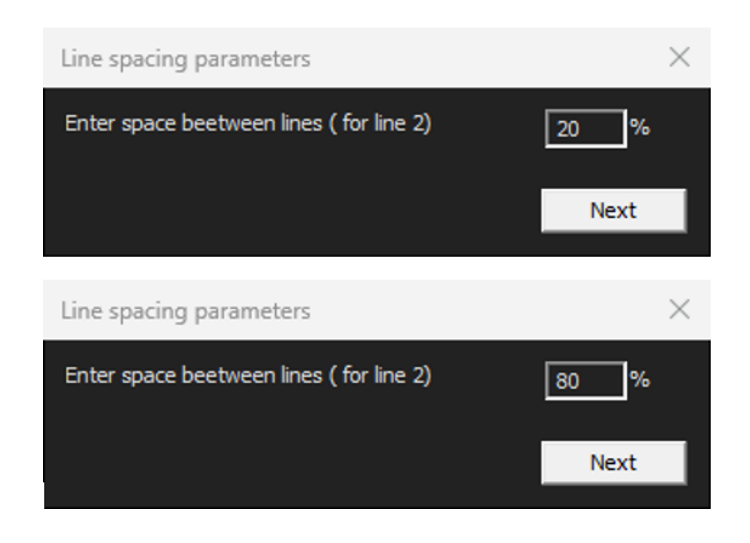

| Settings              |              |                 |          |              |               | $\times$ |
|-----------------------|--------------|-----------------|----------|--------------|---------------|----------|
|                       |              | ck Box Extr     | a tools  |              |               |          |
| Tool Name A           | 3            |                 |          | Colors       | Blue 🗸        |          |
| Nb spaced lines 2     | <b>÷</b>     |                 |          | Thickness    | 5 .           |          |
|                       | 1            | 1               | I        |              |               |          |
| Name<br>AB            | Count<br>2   | Color           | Thick    | Distance     | 6             |          |
|                       | -            |                 | Ľ        | 2070207      |               |          |
|                       | <u> </u>     | <u> </u>        |          |              |               |          |
|                       | $\vdash$     |                 |          |              |               |          |
|                       |              |                 |          |              |               |          |
| *Extra tools are defi | ned by two p | arallel lines v | hich add | line spacing |               |          |
|                       |              |                 |          |              |               |          |
|                       |              |                 |          |              |               |          |
|                       |              |                 |          |              | Save settings | Close    |
|                       |              |                 |          |              |               |          |

5. Defina todas as medidas necessárias.

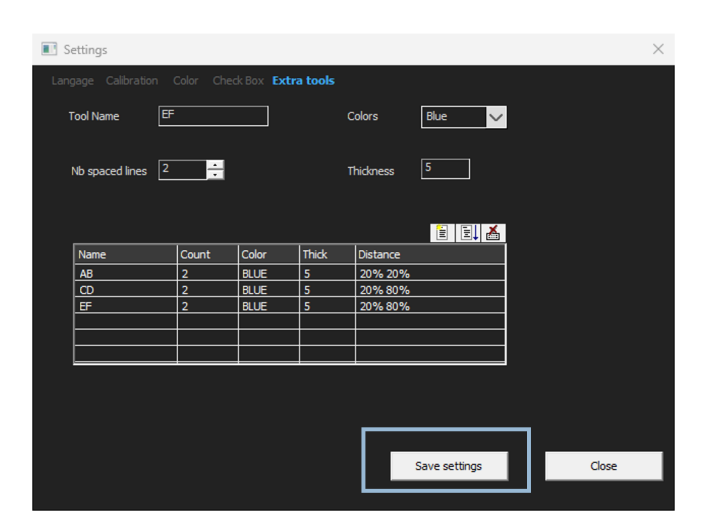

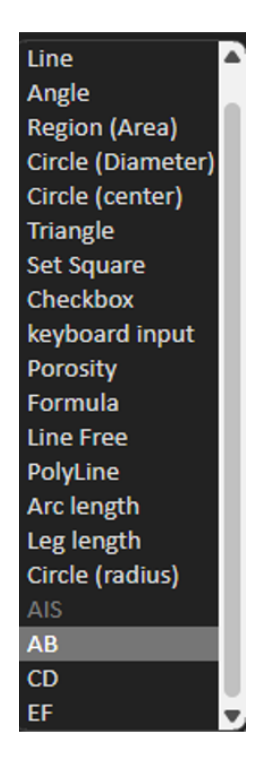

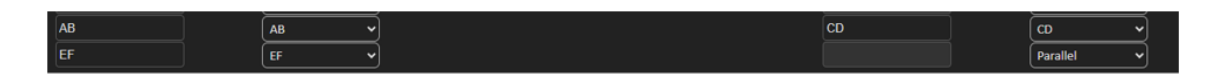

6. Guarde as configurações.

Estas "novas medições" estão agora disponíveis para criar ou modificar a configuração geral do software.

| Video Live                                                                      | User : admin       | Date : 16/12/2024 18: | 15:24 Configuration : REV_01 | LULA_DS2_WELDINGS.IN          |                |                                   |             |  |
|---------------------------------------------------------------------------------|--------------------|-----------------------|------------------------------|-------------------------------|----------------|-----------------------------------|-------------|--|
|                                                                                 |                    |                       |                              |                               |                |                                   |             |  |
| Configurations selection REV_01_LUL                                             | A_DS2_WELDINGSJini |                       |                              |                               |                |                                   | Save Config |  |
| Fixed data associated with weld bead                                            |                    |                       |                              |                               |                |                                   |             |  |
| INFO_1                                                                          |                    |                       | Operation                    |                               | INFO_2         | ISO 5817_2023_Class               |             |  |
| INFO_3                                                                          |                    |                       | Designation                  |                               | INFO_4         | Material 1                        |             |  |
| INFO_5                                                                          |                    |                       | Material 2                   |                               | INFO_6         | Thickness mm                      |             |  |
| INFO_7                                                                          |                    |                       | Thickness mm                 |                               |                |                                   |             |  |
| Measurements glossary                                                           |                    |                       |                              |                               |                |                                   |             |  |
| Thickness sheet metal 1                                                         |                    |                       |                              | Thickness sheet metal 2       |                |                                   |             |  |
| Throat                                                                          |                    | Throat                |                              | Gap                           |                |                                   |             |  |
| Joining angle 1                                                                 |                    | Alpha                 |                              | Joining angle 2               |                | Beta                              |             |  |
| Min penetration sheet 1                                                         |                    | MiniP1                |                              | Min penetration sheet 2       |                | MiniP2                            |             |  |
| Weld Bead penetration width 1                                                   |                    |                       |                              | Weld Bead penetration width 2 |                |                                   |             |  |
| Penetration sheet metal 1                                                       |                    | Penetration1          |                              | Penetration sheet metal 2     |                | Penetration2                      |             |  |
| Enter extra measurements number                                                 | <b>v</b> a         | alidate               |                              |                               |                |                                   |             |  |
| Excess_Asimmetry1                                                               | ine 🗸              |                       |                              | Excess_Convexity              | Line           | ~                                 |             |  |
| Excess_Asimmetry2                                                               | ine 🗸              |                       |                              | Sagging_Incomplete            | Parallel       | <u> </u>                          |             |  |
| Undercut_1                                                                      | arallel 🗸          |                       |                              | Undercut_2                    | Parallel       | <u> </u>                          |             |  |
| Length                                                                          | <u>ne</u>          |                       |                              | Porosity                      | Porosity       | <u> </u>                          |             |  |
| Unit millimeters 🗸                                                              | Accuracy           | 1.01 ~                |                              |                               |                |                                   |             |  |
|                                                                                 |                    | -                     |                              | ality Level found             |                | Title 3                           | Mandatory   |  |
| Optional comments Title 1                                                       | Piece Number       | Mandatory             | litie z ul                   |                               |                |                                   |             |  |
| Optional comments Title 1<br>Machine description list (1 machine by line        | Piece Number       | Ente                  | er extra check boxes number: | Add                           | Measure        | ments type (1 per line)           |             |  |
| Optional comments Title 1 Machine description list (1 machine by line Mandatory | Piece Number       | Ente                  | er extra check boxes number: | Add                           | Measure<br>Man | ments type (1 per line)<br>datory |             |  |

#### Exemplo de configuração do software

#### Exemplo de criação de peça

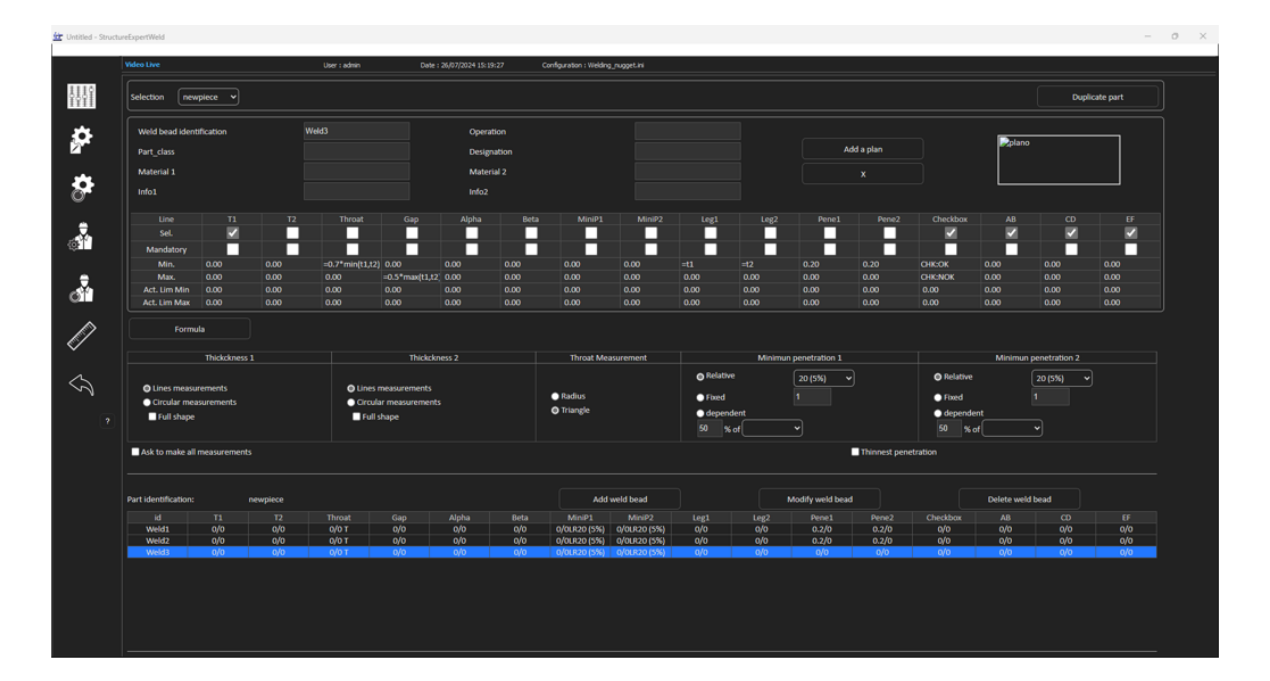

#### Medições

- Medição T1: Posição automática da linha de referência.
- Medição T2: Posição automática da linha de referência.
- Medição do ponto de soldadura: Posição automática da linha de referência.

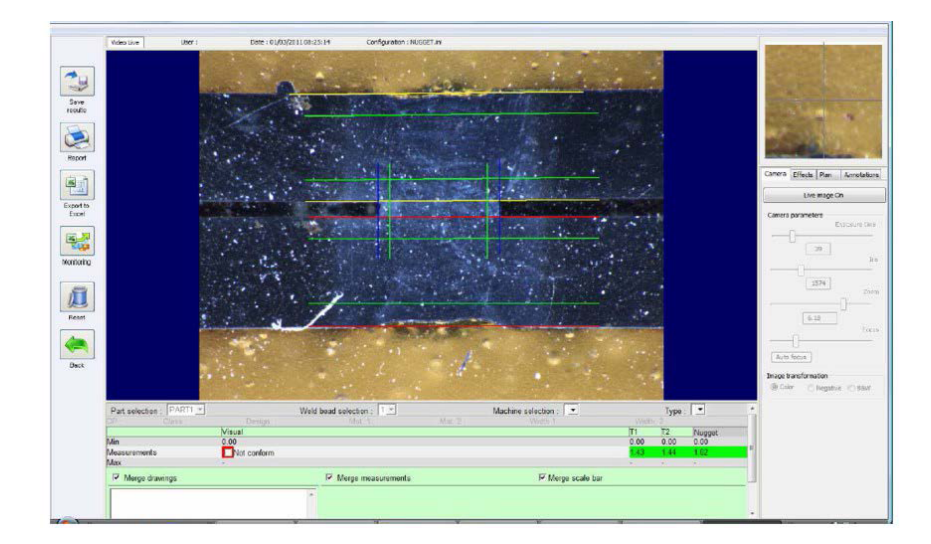

- 1. Verificação visual: Verifique se o retângulo verde está dentro do ponto de soldadura.
- 2. Guarde os resultados.

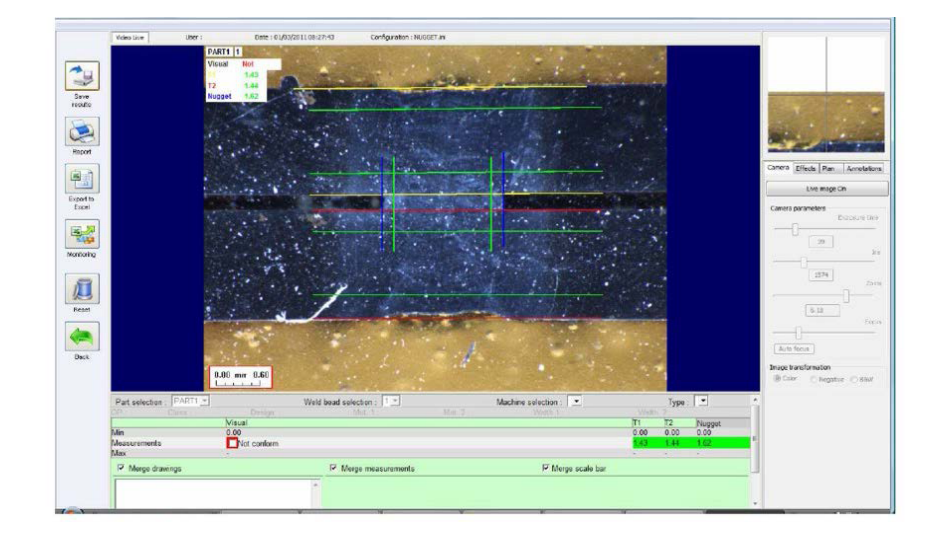

3. Imprima um relatório.

|                                                     |       | -                                                                                                    |                                                                                                    | Measure    |                                                                                                    | ments Repo                                                                                                    | rt                | Date                                                                                                    |                                                                                                    |                                 |
|-----------------------------------------------------|-------|----------------------------------------------------------------------------------------------------|----------------------------------------------------------------------------------------------------|------------|----------------------------------------------------------------------------------------------------|----------------------------------------------------------------------------------------------------|-------------------|----------------------------------------------------------------------------------------------------|----------------------------------------------------------------------------------------------------|---------------------------------|
|                                                     |       |                                                                                                    | ERT                                                                                                    |            | N°                                                                                                    |                                                                                                    |                   | 01/03                                                                                                    | W2011                                                                                                    |                                 |
|                                                     |       |                                                                                                    |                                                                                                    |            |                                                                                                    |                                                                                                    |                   | Type of measureme                                                                                                    |                                                                                                    |                                 |
| Part :<br>Machine identification:<br>Batch number : |       | AI                                                                                                    | PART1                                                                                                    | User       |                                                                                                    | All                                                                                                    |                   |                                                                                                    |                                                                                                    |                                 |
|                                                     | _     | _                                                                                                    | Dimena                                                                                                    | ional      |                                                                                                    |                                                                                                    | Visu              | el                                                                                                    | Dee                                                                                                    |                                 |
| Visual                                              | 11    | 12                                                                                                    | Nuggar                                                                                                    |            |                                                                                                    | Measurements balance                                                                                                    |                   |                                                                                                    | in conformity                                                                                                    | Non-conformity                  |
|                                                     |       | -                                                                                                    |                                                                                                    | TTT        | TITT                                                                                                    |                                                                                                    |                   |                                                                                                    |                                                                                                    | >                               |
| -                                                   | 1.00  | -                                                                                                    |                                                                                                    |            |                                                                                                    | 0                                                                                                    |                   |                                                                                                    | 0                                                                                                    | 1                               |
| 1,10                                                |       |                                                                                                    |                                                                                                    |            |                                                                                                    | X                                                                                                    |                   |                                                                                                    |                                                                                                    | X                               |
| -                                                   | 1-1   | -                                                                                                    |                                                                                                    |            |                                                                                                    | 0                                                                                                    |                   |                                                                                                    | 0                                                                                                    | -                               |
|                                                     | Manda | Aachino<br>Aachino<br>E<br>Tanay<br>Katala<br>Katala | Auchino der<br>Banci<br>Auchino der<br>Banci<br>Auchino der<br>Bancino der<br>Bancin | NG BACPERT | Bigs         Bigs         Bigs <td< td=""><td>Mode appropriet Measure<br/>Mode appropriet Measure<br/>Rachine defication: All<br/>Bachine defication: All<br/>Permetaboliti<br/>Permetaboliti<br/>Permetaboliti<br/>Measure<br/>Part PARTI<br/>Permetaboliti<br/>Measure<br/>Part PARTI<br/>Permetaboliti<br/>Permetaboliti<br/>Measure<br/>Part PARTI<br/>Permetaboliti<br/>Permetaboliti<br/>Permetab</td><td>Measurements Repo</td><td>Measurements Report     Main Server Main Server M</td><td>Measurements Report         Oper           N°         0100           Sector and and and and and and and and and and</td><td>Masurements Report Dear 0102011</td></td<> | Mode appropriet Measure<br>Mode appropriet Measure<br>Rachine defication: All<br>Bachine defication: All<br>Permetaboliti<br>Permetaboliti<br>Permetaboliti<br>Measure<br>Part PARTI<br>Permetaboliti<br>Measure<br>Part PARTI<br>Permetaboliti<br>Permetaboliti<br>Measure<br>Part PARTI<br>Permetaboliti<br>Permetaboliti<br>Permetab | Measurements Repo | Measurements Report     Main Server Main Server M | Measurements Report         Oper           N°         0100           Sector and and and and and and and and and and | Masurements Report Dear 0102011 |

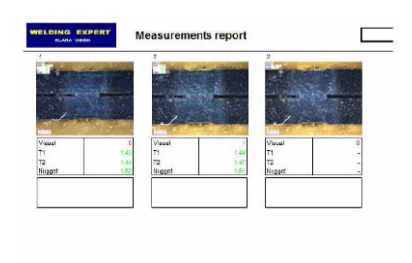

### 26 Fabricante

Struers ApS Pederstrupvej 84 DK-2750 Ballerup, Dinamarca Telefone: +45 44 600 800 Fax: +45 44 600 801 www.struers.com

#### **Responsabilidade do fabricante**

As restrições a seguir devem ser observadas, pois a violação destas restrições poderá ter como consequência a anulação das obrigações legais da Struers.

O fabricante não assume qualquer responsabilidade por erros no texto e/ou ilustrações neste manual. A informação incluída neste manual está sujeita a alterações sem aviso prévio. O manual poderá fazer menção a acessórios ou peças que não estão incluídos no equipamento da versão fornecida.

O fabricante deve ser considerado responsável por efeitos produzidos na segurança, fiabilidade e desempenho do equipamento apenas se o equipamento for utilizado, assistido e mantido em conformidade com as instruções de utilização.

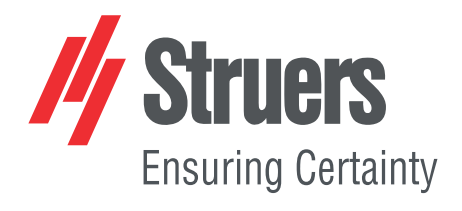

- en For translations see
- bg За преводи вижте
- cs Překlady viz
- da Se oversættelser på
- de Übersetzungen finden Sie unter
- el Για μεταφράσεις, ανατρέξτε στη διεύθυνση
- es Para ver las traducciones consulte
- et Tõlked leiate aadressilt
- fi Katso käännökset osoitteesta
- fr Pour les traductions, voir
- hr Za prijevode idite na
- hu A fordítások itt érhetők el
- it Per le traduzioni consultare
- ja 翻訳については、
- lt Vertimai patalpinti
- lv Tulkojumus skatīt
- nl Voor vertalingen zie
- no For oversettelser se
- pl Aby znaleźć tłumaczenia, sprawdź
- pt Consulte as traduções disponíveis em
- ro Pentru traduceri, consultați
- se För översättningar besök
- sk Preklady sú dostupné na stránke
- sl Za prevode si oglejte
- tr Çeviriler için bkz
- zh 翻译见

www.struers.com/Library